# Betriebsanleitung

Druckmessumformer mit Druckmittler

## **VEGABAR** 81

Modbus- und Levelmaster-Protokoll

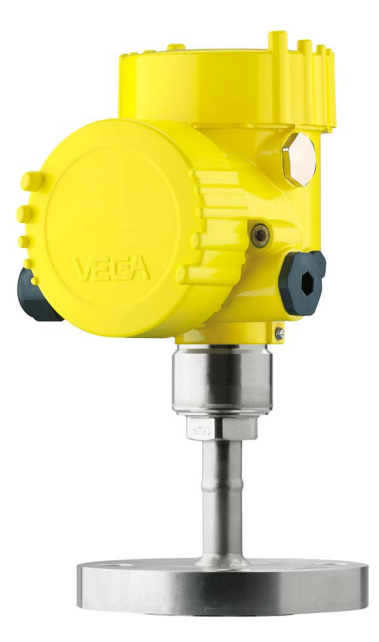

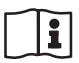

Document ID: 46293

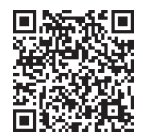

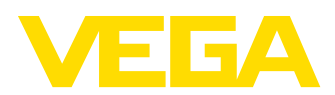

## Inhaltsverzeichnis

| 1 | Zu di     | esem Dokument                                              | . 4      |
|---|-----------|------------------------------------------------------------|----------|
|   | 1.1       | Funktion                                                   | . 4      |
|   | 1.2       | Zielgruppe                                                 | . 4      |
|   | 1.3       | Verwendete Symbolik                                        | . 4      |
| 2 | Zu Ih     | rer Sicherheit                                             | . 5      |
|   | 2.1       | Autorisiertes Personal                                     | . 5      |
|   | 2.2       | Bestimmungsgemäße Verwendung                               | . 5      |
|   | 2.3       | Warnung vor Fehlgebrauch                                   | . 5      |
|   | 2.4       | Allgemeine Sicherheitshinweise                             | . 5      |
|   | 2.5       |                                                            | . 6      |
|   | 2.0       | NAMUR-Empteniungen                                         | . 0      |
|   | 2.1       | Onweidinnweise                                             | . 0      |
| 3 | Produ     | ıktbeschreibung                                            | .7       |
|   | 3.1       | Aufbau                                                     | . 7      |
|   | 3.2       | Arbeitsweise                                               | . 8      |
|   | 3.3       | Zusatzliche Reinigungsverfahren                            | 10       |
|   | 3.4       | Zubehör                                                    | 10       |
| _ | 0.0       |                                                            |          |
| 4 | Mont      | eren                                                       | 13       |
|   | 4.1       | Allgemeine Hinweise                                        | 13       |
|   | 4.2       | Hinweise zu Sauerstottanwendungen                          | 15       |
|   | 4.3       | Prozesedruckmessung                                        | 10       |
|   | 4.4       | Fillstandmessung                                           | 18       |
|   | 4.6       | Externes Gehäuse                                           | 18       |
| 5 | An di     | e Snannungsversorgung und das Bussystem anschließen        | 10       |
| 5 | 5 1       | Anschluss vorharaiten                                      | 10       |
|   | 5.2       | Anschließen                                                | 20       |
|   | 5.3       | Anschlussplan                                              | 22       |
|   | 5.4       | Externes Gehäuse bei Ausführung IP68 (25 bar)              | 23       |
|   | 5.5       | Einschaltphase                                             | 25       |
| 6 | Sens      | or mit dem Anzeige- und Bedienmodul in Betrieb nehmen      | 26       |
|   | 6.1       | Anzeige- und Bedienmodul einsetzen                         | 26       |
|   | 6.2       | Bediensystem                                               | 27       |
|   | 6.3       | Messwertanzeige                                            | 28       |
|   | 6.4       | Parametrierung - Schnellinbetriebnahme                     | 29       |
|   | 6.5       | Parametrierung - Erweiterte Bedienung                      | 29       |
|   | 6.6       | Menuubersicht                                              | 40       |
| _ | 0.7       |                                                            | 42       |
| 7 | Sens      | or und Modbus-Schnittstelle mit PACTware in Betrieb nehmen | 43       |
|   | 7.1       | Den PC anschließen                                         | 43       |
|   | 7.2       | rarametrieren.                                             | 44<br>15 |
|   | 1.3<br>74 | Deranetrierdaten sichern                                   | 40<br>46 |
| _ | /.+<br>   |                                                            | -+0      |
| 8 | Diagr     | nose, Asset Management und Service                         | 47       |
|   | 8.1       | Instandhaiten                                              | 47       |
|   | 0.2       | Diagnosespeicner                                           | 47       |

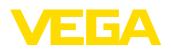

|    | 8.3   | Asset-Management-Funktion                              | 48 |
|----|-------|--------------------------------------------------------|----|
|    | 8.4   | Störungen beseitigen                                   | 51 |
|    | 8.5   | Elektronikeinsatz tauschen                             | 51 |
|    | 8.6   | Prozessbaugruppe bei Ausführung IP68 (25 bar) tauschen | 52 |
|    | 8.7   | Softwareupdate                                         | 53 |
|    | 8.8   | Vorgehen im Reparaturfall                              | 53 |
| 9  | Ausb  | auen                                                   | 54 |
|    | 9.1   | Ausbauschritte                                         | 54 |
|    | 9.2   | Entsorgen                                              | 54 |
| 10 | Anha  | ng                                                     | 55 |
|    | 10.1  | Technische Daten                                       | 55 |
|    | 10.2  | Druckmittler bei Vakuumanwendungen                     | 64 |
|    | 10.3  | Gerätekommunikation Modbus                             | 67 |
|    | 10.4  | Modbus-Register                                        | 68 |
|    | 10.5  | Modbus RTU-Befehle                                     | 70 |
|    | 10.6  | Levelmaster-Befehle                                    | 73 |
|    | 10.7  | Konfiguration eines typischen Modbus-Hosts             | 76 |
|    | 10.8  | Maße                                                   | 76 |
|    | 10.9  | Gewerbliche Schutzrechte                               | 84 |
|    | 10.10 | Warenzeichen                                           | 84 |
|    |       |                                                        |    |

#### Sicherheitshinweise für Ex-Bereiche:

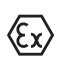

Beachten Sie bei Ex-Anwendungen die Ex-spezifischen Sicherheitshinweise. Diese liegen jedem Gerät mit Ex-Zulassung als Dokument bei und sind Bestandteil der Betriebsanleitung.

Redaktionsstand: 2023-09-01

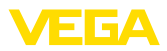

## 1 Zu diesem Dokument

## 1.1 Funktion

Die vorliegende Anleitung liefert Ihnen die erforderlichen Informationen für Montage, Anschluss und Inbetriebnahme sowie wichtige Hinweise für Wartung, Störungsbeseitigung, Sicherheit und den Austausch von Teilen. Lesen Sie diese deshalb vor der Inbetriebnahme und bewahren Sie sie als Produktbestandteil in unmittelbarer Nähe des Gerätes jederzeit zugänglich auf.

## 1.2 Zielgruppe

Diese Betriebsanleitung richtet sich an ausgebildetes Fachpersonal. Der Inhalt dieser Anleitung muss dem Fachpersonal zugänglich gemacht und umgesetzt werden.

## 1.3 Verwendete Symbolik

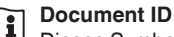

Dieses Symbol auf der Titelseite dieser Anleitung weist auf die Document ID hin. Durch Eingabe der Document ID auf <u>www.vega.com</u> kommen Sie zum Dokumenten-Download.

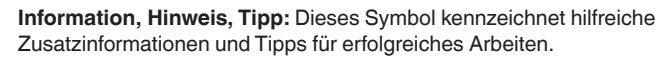

Hinweis: Dieses Symbol kennzeichnet Hinweise zur Vermeidung von Störungen, Fehlfunktionen, Geräte- oder Anlagenschäden.

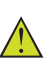

**Vorsicht:** Nichtbeachten der mit diesem Symbol gekennzeichneten Informationen kann einen Personenschaden zur Folge haben.

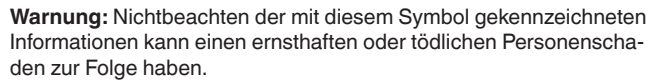

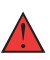

**Gefahr:** Nichtbeachten der mit diesem Symbol gekennzeichneten Informationen wird einen ernsthaften oder tödlichen Personenschaden zur Folge haben.

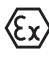

#### Ex-Anwendungen

Dieses Symbol kennzeichnet besondere Hinweise für Ex-Anwendungen.

Liste

Der vorangestellte Punkt kennzeichnet eine Liste ohne zwingende Reihenfolge.

#### 1 Handlungsfolge

Vorangestellte Zahlen kennzeichnen aufeinander folgende Handlungsschritte.

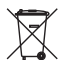

#### Entsorgung

Dieses Symbol kennzeichnet besondere Hinweise zur Entsorgung.

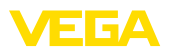

## 2 Zu Ihrer Sicherheit

## 2.1 Autorisiertes Personal

Sämtliche in dieser Dokumentation beschriebenen Handhabungen dürfen nur durch ausgebildetes und autorisiertes Fachpersonal durchgeführt werden.

Bei Arbeiten am und mit dem Gerät ist immer die erforderliche persönliche Schutzausrüstung zu tragen.

## 2.2 Bestimmungsgemäße Verwendung

Der VEGABAR 81 ist ein Druckmessumformer zur Prozessdruck- und hydrostatischen Füllstandmessung.

Detaillierte Angaben zum Anwendungsbereich finden Sie in Kapitel "*Produktbeschreibung*".

Die Betriebssicherheit des Gerätes ist nur bei bestimmungsgemäßer Verwendung entsprechend den Angaben in der Betriebsanleitung sowie in den evtl. ergänzenden Anleitungen gegeben.

## 2.3 Warnung vor Fehlgebrauch

Bei nicht sachgerechter oder nicht bestimmungsgemäßer Verwendung können von diesem Produkt anwendungsspezifische Gefahren ausgehen, so z. B. ein Überlauf des Behälters durch falsche Montage oder Einstellung. Dies kann Sach-, Personen- oder Umweltschäden zur Folge haben. Weiterhin können dadurch die Schutzeigenschaften des Gerätes beeinträchtigt werden.

## 2.4 Allgemeine Sicherheitshinweise

Das Gerät entspricht dem Stand der Technik unter Beachtung der üblichen Vorschriften und Richtlinien. Es darf nur in technisch einwandfreiem und betriebssicherem Zustand betrieben werden. Das betreibende Unternehmen ist für den störungsfreien Betrieb des Gerätes verantwortlich. Beim Einsatz in aggressiven oder korrosiven Medien, bei denen eine Fehlfunktion des Gerätes zu einer Gefährdung führen kann, hat sich das betreibende Unternehmen durch geeignete Maßnahmen von der korrekten Funktion des Gerätes zu überzeugen.

Die Sicherheitshinweise in dieser Betriebsanleitung, die landesspezifischen Installationsstandards sowie die geltenden Sicherheitsbestimmungen und Unfallverhütungsvorschriften sind zu beachten.

Eingriffe über die in der Betriebsanleitung beschriebenen Handhabungen hinaus dürfen aus Sicherheits- und Gewährleistungsgründen nur durch von uns autorisiertes Personal vorgenommen werden. Eigenmächtige Umbauten oder Veränderungen sind ausdrücklich untersagt. Aus Sicherheitsgründen darf nur das von uns benannte Zubehör verwendet werden.

Um Gefährdungen zu vermeiden, sind die auf dem Gerät angebrachten Sicherheitskennzeichen und -hinweise zu beachten.

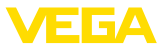

## 2.5 Konformität

Das Gerät erfüllt die gesetzlichen Anforderungen der zutreffenden landesspezifischen Richtlinien bzw. technischen Regelwerke. Mit der entsprechenden Kennzeichnung bestätigen wir die Konformität.

Die zugehörigen Konformitätserklärungen finden Sie auf unserer Homepage.

Das Gerät fällt, bedingt durch den Aufbau seiner Prozessanschlüsse, nicht unter die EU-Druckgeräterichtlinie, wenn es bei Prozessdrücken  $\leq$  200 bar betrieben wird.<sup>1)</sup>

## 2.6 NAMUR-Empfehlungen

Die NAMUR ist die Interessengemeinschaft Automatisierungstechnik in der Prozessindustrie in Deutschland. Die herausgegebenen NAMUR-Empfehlungen gelten als Standards in der Feldinstrumentierung.

Das Gerät erfüllt die Anforderungen folgender NAMUR-Empfehlungen:

- NE 21 Elektromagnetische Verträglichkeit von Betriebsmitteln
- NE 53 Kompatibilität von Feldgeräten und Anzeige-/Bedienkomponenten
- NE 107 Selbstüberwachung und Diagnose von Feldgeräten

Weitere Informationen siehe www.namur.de.

## 2.7 Umwelthinweise

Der Schutz der natürlichen Lebensgrundlagen ist eine der vordringlichsten Aufgaben. Deshalb haben wir ein Umweltmanagementsystem eingeführt mit dem Ziel, den betrieblichen Umweltschutz kontinuierlich zu verbessern. Das Umweltmanagementsystem ist nach DIN EN ISO 14001 zertifiziert.

Helfen Sie uns, diesen Anforderungen zu entsprechen und beachten Sie die Umwelthinweise in dieser Betriebsanleitung:

- Kapitel "Verpackung, Transport und Lagerung"
- Kapitel "Entsorgen"

<sup>1)</sup> Ausnahme: Ausführungen mit Messbereichen ab 250 bar. Diese fallen unter die EU-Druckgeräterichtlinie.

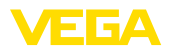

## 3 Produktbeschreibung

#### 3.1 Aufbau

Lieferumfang

- Der Lieferumfang besteht aus:
- Druckmessumformer VEGABAR 81

Der weitere Lieferumfang besteht aus:

- Dokumentation
  - Kurz-Betriebsanleitung VEGABAR 81
  - Prüfzertifikat für Druckmessumformer
  - Anleitungen zu optionalen Geräteausstattungen
  - Ex-spezifischen "Sicherheitshinweisen" (bei Ex-Ausführungen)
  - Ggf. weiteren Bescheinigungen

#### Information:

In dieser Betriebsanleitung werden auch optionale Gerätemerkmale beschrieben. Der jeweilige Lieferumfang ergibt sich aus der Bestellspezifikation.

Typschild Das Typschild enthält die wichtigsten Daten zur Identifikation und zum Einsatz des Gerätes:

- Gerätetyp
- Informationen über Zulassungen
- Informationen zur Konfiguration
- Technische Daten
- Seriennummer des Gerätes
- QR-Code zur Geräteidentifikation
- Zahlen-Code für Bluetooth-Zugang (optional)
- Herstellerinformationen

**Dokumente und Software** Um Auftragsdaten, Dokumente oder Software zu Ihrem Gerät zu finden, gibt es folgende Möglichkeiten:

- Gehen Sie auf "www.vega.com" und geben Sie im Suchfeld die Seriennummer Ihres Gerätes ein.
- Scannen Sie den QR-Code auf dem Typschild.
- Öffnen Sie die VEGA Tools-App und geben Sie unter "Dokumentation" die Seriennummer ein.

Elektronikaufbau

Das Gerät enthält in seinen Gehäusekammern zwei unterschiedliche Elektroniken:

- Die Modbuselektronik für die Versorgung und die Kommunikation mit der Modbus-RTU
- Die Sensorelektronik für die eigentlichen Messaufgaben

Anwendungsbereich

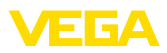

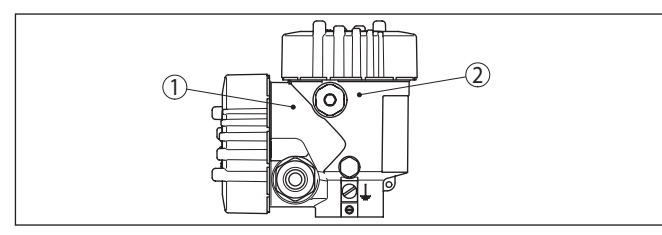

Abb. 1: Position von Modbus- und Sensorelektronik

- 1 Modbuselektronik
- 2 Sensorelektronik

## 3.2 Arbeitsweise

Der VEGABAR 81 ist für Anwendungen in nahezu allen Industriebereichen geeignet. Er wird zur Messung folgender Druckarten verwendet.

- Überdruck
- Absolutdruck
- Vakuum

Messmedien Messmedien sind Gase, Dämpfe und Flüssigkeiten.

Die an den Prozess angepassten Druckmittlersysteme des VEGABAR 81 ermöglichen die Messung auch von hochkorrosiven und heißen Medien.

#### Messgrößen

Der VEGABAR 81 eignet sich für die Messung folgender Prozessgrößen:

- Prozessdruck
- Füllstand

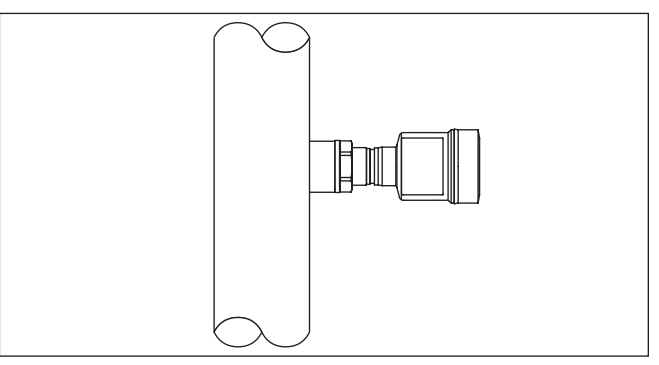

Abb. 2: Prozessdruckmessung mit VEGABAR 81

#### Druckmittler

Der VEGABAR 81 ist mit einem Druckmittler ausgestattet. Er besteht aus einer Edelstahlmembran und einer Druckmittlerflüssigkeit. Ein Druckmittler hat zwei Aufgaben: 46293-DE-230901

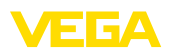

- Trennung des Sensorelements vom Medium
- Übertragung des Prozessdruckes auf das Sensorelement

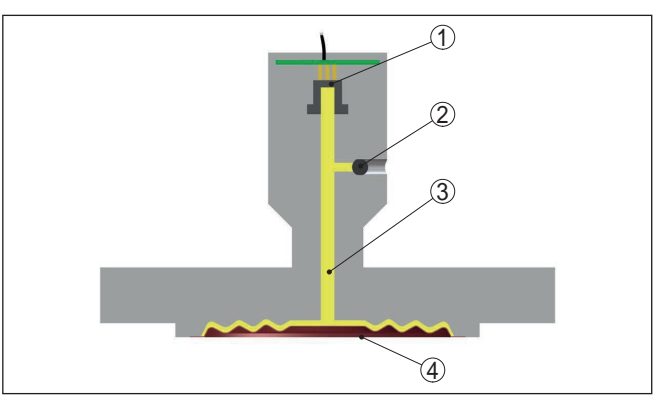

Abb. 3: Aufbau eines Druckmittlers

- 1 Sensorelement
- 2 Versiegelte Füllschraube
- 3 Druckmittlerflüssigkeit
- 4 Edelstahlmembran

Der Druckmittler steht in unterschiedlichen Bauformen zur Verfügung, siehe Kapitel "*Maße*".

#### Messsystem

Der Prozessdruck wirkt über den Druckmittler auf das Sensorelement. Er bewirkt dort eine Widerstandsänderung, die in ein entsprechendes Ausgangssignal umgewandelt und als Messwert ausgegeben wird.

Bei Messbereichen bis 40 bar wird ein piezoresistives Sensorelement mit einer Übertragungsflüssigkeit, bei Messbereichen ab 100 bar ein trockenes Dehnungsmessstreifen-(DMS)-Sensorelement eingesetzt.

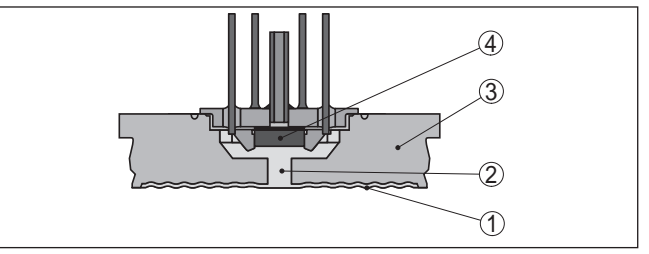

Abb. 4: Aufbau des Messsystems mit piezoresistivem Sensorelement

- 1 Membran
  - 2 Druckmittlerflüssigkeit
  - 3 Grundkörper
  - 4 Sensorelement

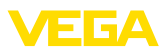

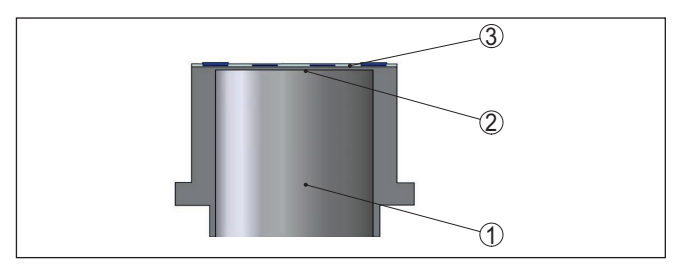

Abb. 5: Aufbau des Messsystems mit DMS-Sensorelement

- 1 Druckzylinder
- 2 Prozessmembran
- 3 Sensorelement

Druckarten Relativdruck: die Messzelle ist zur Atmosphäre offen. Der Umgebungsdruck wird in der Messzelle erfasst und kompensiert. Er hat somit auf den Messwert keinen Einfluss.

Absolutdruck: die Messzelle enthält Vakuum und ist gekapselt. Der Umgebungsdruck wird nicht kompensiert und beeinflusst somit den Messwert.

Dichtungskonzept Das Messsystem ist komplett verschweißt und so gegenüber dem Prozess abgedichtet.

> Die Abdichtung des Prozessanschlusses gegenüber dem Prozess erfolgt durch eine geeignete Dichtung. Sie ist bauseits beizustellen, je nach Prozessanschlusses auch im Lieferumfang, siehe Kapitel "Technische Daten", "Werkstoffe und Gewichte".

## 3.3 Zusätzliche Reinigungsverfahren

Der VEGABAR 81 steht auch in der Ausführung "Öl-, fett- und silikonölfrei" zur Verfügung. Diese Geräte haben ein spezielles Reinigungsverfahren zum Entfernen von Ölen, Fetten und weitere lackbenetzungsstörenden Substanzen (LABS) durchlaufen.

Die Reinigung erfolgt an allen prozessberührenden Teilen sowie an den von außen zugänglichen Oberflächen. Zur Erhaltung des Reinheitsgrades erfolgt nach dem Reinigungsprozess eine sofortige Verpackung in Kunststofffolie. Der Reinheitsgrad besteht, solange sich das Gerät in der verschlossenen Originalverpackung befindet.

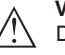

#### Vorsicht:

Der VEGABAR 81 in dieser Ausführung darf nicht in Sauerstoffanwendungen eingesetzt werden. Hierfür stehen Geräte in spezieller Ausführung "Öl-, fett- und silikonfrei für Sauerstoffanwendung" zur Verfügung.

## 3.4 Verpackung, Transport und Lagerung

Verpackung

Ihr Gerät wurde auf dem Weg zum Einsatzort durch eine Verpackung geschützt. Dabei sind die üblichen Transportbeanspruchungen durch eine Prüfung in Anlehnung an ISO 4180 abgesichert.

46293-DE-230901

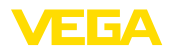

|                                     | Die Geräteverpackung besteht aus Karton, ist umweltverträglich<br>und wieder verwertbar. Bei Sonderausführungen wird zusätzlich<br>PE-Schaum oder PE-Folie verwendet. Entsorgen Sie das anfallende<br>Verpackungsmaterial über spezialisierte Recyclingbetriebe. |
|-------------------------------------|----------------------------------------------------------------------------------------------------|
| Transport                           | Der Transport muss unter Berücksichtigung der Hinweise auf der<br>Transportverpackung erfolgen. Nichtbeachtung kann Schäden am<br>Gerät zur Folge haben.                                                                                                    |
| Transportinspektion                 | Die Lieferung ist bei Erhalt unverzüglich auf Vollständigkeit und even-<br>tuelle Transportschäden zu untersuchen. Festgestellte Transportschä-<br>den oder verdeckte Mängel sind entsprechend zu behandeln.                                                     |
| Lagerung                            | Die Packstücke sind bis zur Montage verschlossen und unter Be-<br>achtung der außen angebrachten Aufstell- und Lagermarkierungen<br>aufzubewahren.                                                                                                    |
|                                     | Packstücke, sofern nicht anders angegeben, nur unter folgenden<br>Bedingungen lagern:                                                                                                    |
|                                     | <ul> <li>Nicht im Freien aufbewahren</li> <li>Trocken und staubfrei lagern</li> <li>Keinen aggressiven Medien aussetzen</li> <li>Vor Sonneneinstrahlung schützen</li> <li>Mechanische Erschütterungen vermeiden</li> </ul>                                       |
| Lager- und Transporttem-<br>peratur | <ul> <li>Lager- und Transporttemperatur siehe Kapitel "Anhang - Techni-<br/>sche Daten - Umgebungsbedingungen"</li> <li>Relative Luftfeuchte 20 85 %</li> </ul>                                                                                                  |
| Heben und Tragen                    | Bei Gerätegewichten über 18 kg (39.68 lbs) sind zum Heben und Tragen dafür geeignete und zugelassene Vorrichtungen einzusetzen.                                                                                                    |
|                                     | 3.5 Zubehör                                                                                                    |
|                                     | Die Anleitungen zu den aufgeführten Zubehörteilen finden Sie im<br>Downloadbereich auf unserer Homepage.                                                                                                    |
| Anzeige- und Bedienmo-<br>dul       | Das Anzeige- und Bedienmodul dient zur Messwertanzeige, Bedie-<br>nung und Diagnose.                                                                                                    |
|                                     | Das integrierte Bluetooth-Modul (optional) ermöglicht die drahtlose<br>Bedienung über Standard-Bediengeräte.                                                                                                    |
| VEGACONNECT                         | Der Schnittstellenadapter VEGACONNECT ermöglicht die Anbindung kommunikationsfähiger Geräte an die USB-Schnittstelle eines PCs.                                                                                                    |
| Secondary-Sensoren                  | Secondary-Sensoren der Serie VEGABAR 80 ermöglichen in Verbin-<br>dung mit dem VEGABAR 81 eine elektronische Differenzdruckmes-<br>sung.                                                                                                    |
| VEGADIS 81                          | Das VEGADIS 81 ist eine externe Anzeige- und Bedieneinheit für VEGA-plics <sup>®</sup> -Sensoren.                                                                                                    |

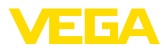

| VEGADIS-Adapter                               | Der VEGADIS-Adapter ist ein Zubehörteil für Sensoren mit Zweikam-<br>mergehäuse. Er ermöglicht den Anschluss des VEGADIS 81 über<br>einen M12 x 1-Stecker am Sensorgehäuse. |
|-----------------------------------------------|----------------------------------------------------------------------------------------------------|
| Schutzhaube                                   | Die Schutzhaube schützt das Sensorgehäuse vor Verschmutzung und starker Erwärmung durch Sonneneinstrahlung.                                                                 |
| Flansche                                      | Gewindeflansche stehen in verschiedenen Ausführungen nach<br>folgenden Standards zur Verfügung: DIN 2501, EN 1092-1, BS 10,<br>ASME B 16.5, JIS B 2210-1984, GOST 12821-80. |
| Einschweißstutzen,<br>Gewinde- und Hygienead- | Einschweißstutzen dienen zum Anschluss der Geräte an den Pro-<br>zess.                                                                                                    |
| apter                                         | Gewinde- und Hygieneadapter ermöglichen die einfache Adaption<br>von Geräten mit Standard-Gewindeanschluss an prozessseitige<br>Hygieneanschlüsse.                          |

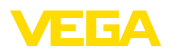

## 4 Montieren

## 4.1 Allgemeine Hinweise

Prozessbedingungen

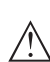

Hinweis:

Das Gerät darf aus Sicherheitsgründen nur innerhalb der zulässigen Prozessbedingungen betrieben werden. Die Angaben dazu finden Sie in Kapitel "*Technische Daten*" der Betriebsanleitung bzw. auf dem Typschild.

Stellen Sie deshalb vor Montage sicher, dass sämtliche im Prozess befindlichen Teile des Gerätes für die auftretenden Prozessbedingungen geeignet sind.

Dazu zählen insbesondere:

- Messaktiver Teil
- Prozessanschluss
- Prozessdichtung

Prozessbedingungen sind insbesondere:

- Prozessdruck
- Prozesstemperatur
- Chemische Eigenschaften der Medien
- Abrasion und mechanische Einwirkungen

Schutz vor Feuchtigkeit Schützen Sie Ihr Gerät durch folgende Maßnahmen gegen das Eindringen von Feuchtigkeit:

- Passendes Anschlusskabel verwenden (siehe Kapitel "An die Spannungsversorgung anschließen")
- Kabelverschraubung bzw. Steckverbinder fest anziehen
- Anschlusskabel vor Kabelverschraubung bzw. Steckverbinder nach unten führen

Dies gilt vor allem bei Montage im Freien, in Räumen, in denen mit Feuchtigkeit zu rechnen ist (z. B. durch Reinigungsprozesse) und an gekühlten bzw. beheizten Behältern.

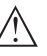

#### Hinweis:

Stellen Sie sicher, dass während der Installation oder Wartung keine Feuchtigkeit oder Verschmutzung in das Innere des Gerätes gelangen kann.

Stellen Sie zur Erhaltung der Geräteschutzart sicher, dass der Gehäusedeckel im Betrieb geschlossen und ggfs. gesichert ist.

Einschrauben

Geräte mit Gewindeanschluss werden mit einem passenden Schraubenschlüssel über den Sechskant am Prozessanschluss eingeschraubt.

Schlüsselweite siehe Kapitel "Maße".

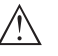

#### Warnung:

Das Gehäuse oder der elektrische Anschluss dürfen nicht zum Einschrauben verwendet werden! Das Festziehen kann Schäden,

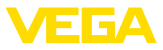

z. B. je nach Geräteausführung an der Drehmechanik des Gehäuses verursachen.

Vibrationen Vermeiden Sie Schäden am Gerät durch seitliche Kräfte, z. B. durch Vibrationen. Es wird deshalb empfohlen, Geräte mit Prozessanschluss Gewinde G½ aus Kunststoff an der Einsatzstelle über einen geeigneten Messgerätehalter abzusichern.

> Bei starken Vibrationen an der Einsatzstelle sollte die Geräteausführung mit externem Gehäuse verwendet werden. Siehe Kapitel "Externes Gehäuse".

Zulässiger Prozessdruck<br/>(MWP) - GerätDer zulässige Prozessdruckbereich wird mit "MWP" (Maximum Wor-<br/>king Pressure) auf dem Typschild angegeben, siehe Kapitel "Aufbau".<br/>Der MWP berücksichtigt das druckschwächste Glied der Kombination<br/>von Messzelle und Prozessanschluss und darf dauernd anliegen.<br/>Die Angabe bezieht sich auf eine Referenztemperatur von +20 °C<br/>(+68 °F). Sie gilt auch, wenn auftragsbezogen eine Messzelle mit<br/>höherem Messbereich als der zulässige Druckbereich des Prozess-<br/>anschlusses eingebaut ist.

Darüber hinaus kann ein Temperaturderating des Prozessanschlusses, z. B. bei Flanschen, den zulässigen Prozessdruckbereich entsprechend der jeweiligen Norm einschränken.

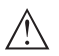

#### Hinweis:

Damit kein Schaden am Gerät entsteht, darf ein Prüfdruck den angegebenen MWP nur kurzzeitig um das 1,5-fache bei Referenztemperatur überschreiten. Dabei sind die Druckstufe des Prozessanschlusses sowie die Überlastbarkeit der Messzelle berücksichtigt (siehe Kapitel "Technische Daten").

| Zulässiger Prozessdruck<br>(MWP) - Montagezubehör | Der zulässige Prozessdruckbereich wird auf dem Typschild angege-<br>ben. Das Gerät darf mit diesen Drücken nur betrieben werden, wenn<br>das verwendete Montagezubehör diese Werte ebenfalls erfüllt. Stel-<br>len Sie dies durch geeignete Flansche, Einschweißstutzen, Spannrin-<br>ge bei Clamp-Anschlüssen, Dichtungen etc. sicher. |
|---------------------------------------------------|----------------------------------------------------------------------------------------------------|
| Temperaturgrenzen                                 | Höhere Prozesstemperaturen bedeuten oft auch höhere Umgebungs-<br>temperaturen. Stellen Sie sicher, dass die in Kapitel " <i>Technische</i><br><i>Daten</i> " angegebenen Temperaturobergrenzen für die Umgebung von<br>Elektronikgehäuse und Anschlusskabel nicht überschritten werden.                                                |

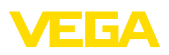

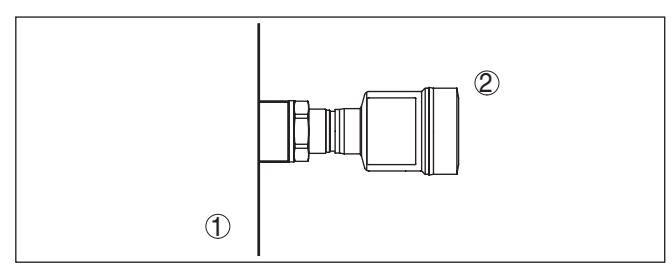

Abb. 6: Temperaturbereiche

- 1 Prozesstemperatur
- 2 Umgebungstemperatur

## 4.2 Hinweise zu Sauerstoffanwendungen

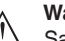

Warnung:

Sauerstoff kann als Oxidationsmittel Brände verursachen oder verstärken. Öle, Fette, manche Kunststoffe sowie Schmutz können bei Kontakt mit Sauerstoff explosionsartig verbrennen. Es besteht die Gefahr schwerer Personen- oder Sachschäden.

Treffen Sie deshalb, um das zu vermeiden, unter anderem folgende Vorkehrungen:

- Alle Komponenten der Anlage Messgeräte müssen gemäß den Anforderungen anerkannter Standards bzw. Normen gereinigt sein
- Je nach Dichtungswerkstoff dürfen bei Sauerstoffanwendungen bestimmte maximale Temperaturen und Drücke nicht überschritten werden, siehe Kapitel "Technische Daten"
- Geräte f
  ür Sauerstoffanwendungen d
  ürfen erst unmittelbar vor der Montage aus der PE-Folie ausgepackt werden
- Überprüfen, ob nach Entfernen des Schutzes für den Prozessanschluss die Kennzeichnung "O2" auf dem Prozessanschluss sichtbar ist
- Jeden Eintrag von Öl, Fett und Schmutz vermeiden

## 4.3 Belüftung und Druckausgleich

Filterelement - Funktion

- Das Filterelement im Elektronikgehäuse hat folgende Funktionen:
- Belüftung Elektronikgehäuse
- Atmosphärischer Druckausgleich (bei Relativdruckmessbereichen)

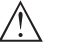

#### Vorsicht:

Das Filterelelement bewirkt einen zeitverzögerten Druckausgleich. Beim schnellen Öffnen/Schließen des Gehäusedeckels kann sich deshalb der Messwert für ca. 5 s um bis zu 15 mbar ändern.

Für eine wirksame Belüftung muss das Filterelement immer frei von Ablagerungen sein. Drehen Sie deshalb bei waagerechter Montage das Gehäuse so, dass das Filterelement nach unten zeigt. Es ist damit besser vor Ablagerungen geschützt.

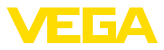

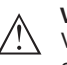

#### Vorsicht:

Verwenden Sie zur Reinigung keinen Hochdruckreiniger. Das Filterelement könnte beschädigt werden und Feuchtigkeit ins Gehäuse eindringen.

In den folgenden Abschnitten wird beschrieben, wie das Filterelement bei den einzelnen Geräteausführungen angeordnet ist.

#### **Filterelement - Position**

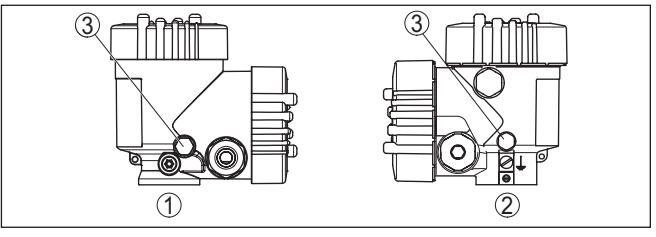

Abb. 7: Position des Filterelementes

- 1 Kunststoff-Zweikammergehäuse
- 2 Aluminium-, Edelstahl (Feinguss)-Zweikammer
- 3 Filterelement

## 4.4 Prozessdruckmessung

#### Messanordnung in Gasen Beachten Sie folgenden Hinweis zur Messanordnung:

Gerät oberhalb der Messstelle montieren

Mögliches Kondensat kann somit in die Prozessleitung abfließen.

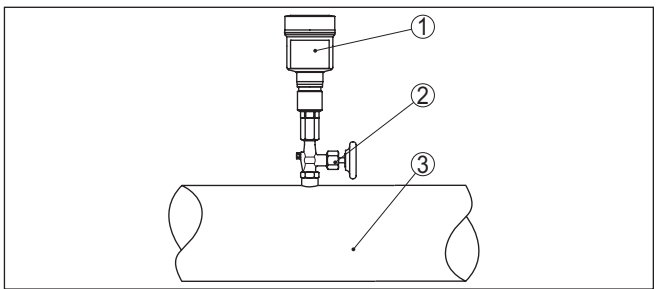

Abb. 8: Messanordnung bei Prozessdruckmessung von Gasen in Rohrleitungen

- 1 VEGABAR 81
- 2 Absperrventil
- 3 Rohrleitung

Messanordnung in Dämpfen

- Beachten Sie folgende Hinweise zur Messanordnung:
- Über ein Wassersackrohr anschließen
- Wassersackrohr nicht isolieren
- Wassersackrohr vor Inbetriebnahme mit Wasser füllen

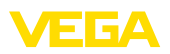

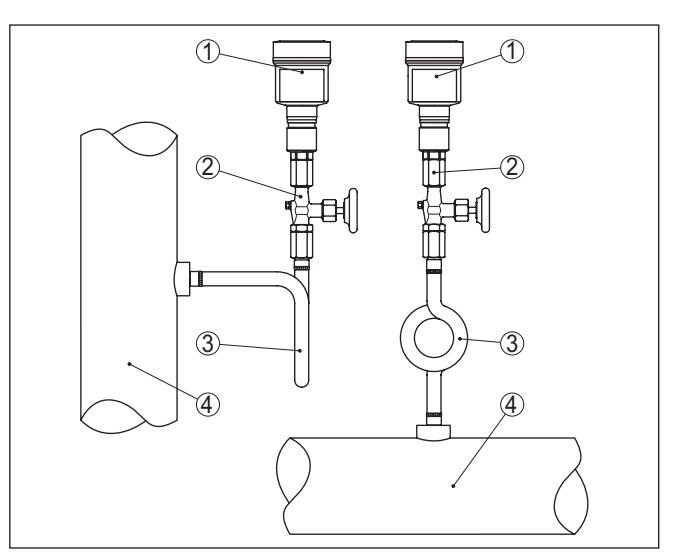

Abb. 9: Messanordnung bei Prozessdruckmessung von Dämpfen in Rohrleitungen

- 1 VEGABAR 81
- 2 Absperrventil
- 3 Wassersackrohr in U- bzw. Kreisform
- 4 Rohrleitung

In den Rohrbögen bildet sich Kondensat und somit eine schützende Wasservorlage. Bei Heißdampfanwendungen wird damit eine Mediumtemperatur < 100 °C am Messumformer sichergestellt.

#### Messanordnung in Flüssigkeiten

Beachten Sie folgenden Hinweis zur Messanordnung:

Gerät unterhalb der Messstelle montieren

Die Wirkdruckleitung ist so immer mit Flüssigkeit gefüllt und Gasblasen können zurück zur Prozessleitung steigen.

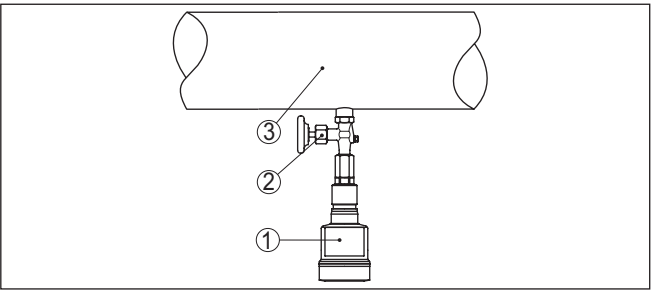

Abb. 10: Messanordnung bei Prozessdruckmessung von Flüssigkeiten in Rohrleitungen

- 1 VEGABAR 81
- 2 Absperrventil
- 3 Rohrleitung

Messanordnung

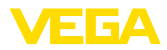

## 4.5 Füllstandmessung

Beachten Sie folgende Hinweise zur Messanordnung:

- Gerät unterhalb des Min.-Füllstandes montieren
- Gerät entfernt von Befüllstrom und Entleerung montieren
- Gerät geschützt vor Druckstößen eines Rührwerkes montieren

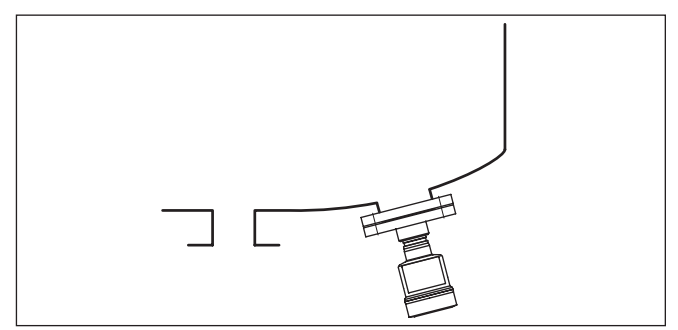

Abb. 11: Messanordnung bei Füllstandmessung

## 4.6 Externes Gehäuse

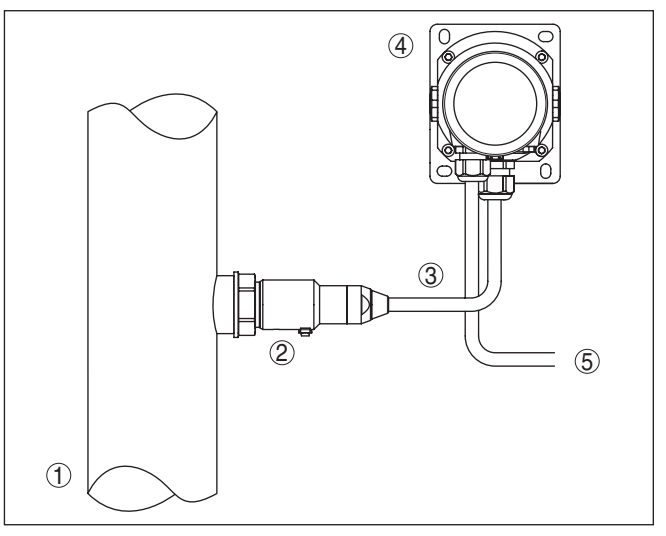

Abb. 12: Anordnung Prozessbaugruppe, externes Gehäuse

- 1 Rohrleitung
- 2 Prozessbaugruppe
- 3 Verbindungsleitung Prozessbaugruppe Externes Gehäuse
- 4 Externes Gehäuse
- 5 Signalleitung

#### Aufbau

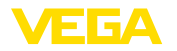

## 5 An die Spannungsversorgung und das Bussystem anschließen

## 5.1 Anschluss vorbereiten

Sicherheitshinweise

Beachten Sie grundsätzlich folgende Sicherheitshinweise:

- Elektrischen Anschluss nur durch ausgebildetes und vom Anlagenbetreiber autorisiertes Fachpersonal durchführen
- Falls Überspannungen zu erwarten sind, Überspannungsschutzgeräte installieren

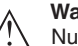

#### Warnung:

Nur in spannungslosem Zustand anschließen bzw. abklemmen.

Spannungsversorgung

Die Betriebsspannung und das digitale Bussignal werden über getrennte zweiadrige Anschlusskabel geführt.

Die Daten für die Spannungsversorgung finden Sie in Kapitel "*Technische Daten*".

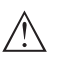

#### Hinweis:

Versorgen Sie das Gerät über einen energiebegrenzten Stromkreis (Leistung max. 100 W) nach IEC 61010-1, z. B.:

- Class 2-Netzteil (nach UL1310)
- SELV-Netzteil (Sicherheitskleinspannung) mit passender interner oder externer Begrenzung des Ausgangsstromes

| Anschlusskabel               | Das Gerät wird mit handelsüblichem zweiadrigem, verdrillten Kabel<br>mit Eignung für RS 485 angeschlossen. Falls elektromagnetische Ein-<br>streuungen zu erwarten sind, die über den Prüfwerten der EN 61326<br>für industrielle Bereiche liegen, sollte abgeschirmtes Kabel verwendet<br>werden.                                     |  |
|------------------------------|----------------------------------------------------------------------------------------------------|--|
|                              | Verwenden Sie bei Geräten mit Gehäuse und Kabelverschraubung<br>Kabel mit rundem Querschnitt. Verwenden Sie eine zum Kabeldurch-<br>messer passende Kabelverschraubung, um die Dichtwirkung der<br>Kabelverschraubung (IP-Schutzart) sicher zu stellen.                                                                                |  |
|                              | Beachten Sie, dass die gesamte Installation gemäß Feldbusspezi-<br>fikation ausgeführt wird. Insbesondere ist auf die Terminierung des<br>Busses über entsprechende Abschlusswiderstände zu achten.                                                                                                    |  |
| Kabelschirmung und<br>Erdung | Beachten Sie, dass Kabelschirmung und Erdung gemäß Feldbus-<br>spezifikation ausgeführt werden. Wir empfehlen, die Kabelschirmung<br>beidseitig auf Erdpotenzial zu legen.                                                                                                    |  |
|                              | Bei Anlagen mit Potenzialausgleich legen Sie die Kabelschirmung am<br>Speisegerät und am Sensor direkt auf Erdpotenzial. Dazu muss die<br>Kabelschirmung im Sensor direkt an die innere Erdungsklemme an-<br>geschlossen werden. Die äußere Erdungsklemme am Gehäuse muss<br>niederimpedant mit dem Potenzialausgleich verbunden sein. |  |
|                              |                                                                                                    |  |

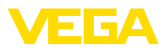

#### Kabelverschraubungen

#### Metrische Gewinde:

Bei Gerätegehäusen mit metrischen Gewinden sind die Kabelverschraubungen werkseitig eingeschraubt. Sie sind durch Kunststoffstopfen als Transportschutz verschlossen.

#### Hinweis:

Т

Sie müssen diese Stopfen vor dem elektrischen Anschluss entfernen.

#### **NPT-Gewinde:**

Bei Gerätegehäusen mit selbstdichtenden NPT-Gewinden können die Kabelverschraubungen nicht werkseitig eingeschraubt werden. Die freien Öffnungen der Kabeleinführungen sind deshalb als Transportschutz mit roten Staubschutzkappen verschlossen.

#### Hinweis:

Sie müssen diese Schutzkappen vor der Inbetriebnahme durch zugelassene Kabelverschraubungen ersetzen oder mit geeigneten Blindstopfen verschließen.

Beim Kunststoffgehäuse muss die NPT-Kabelverschraubung bzw. das Conduit-Stahlrohr ohne Fett in den Gewindeeinsatz geschraubt werden.

Maximales Anzugsmoment für alle Gehäuse siehe Kapitel "Technische Daten".

## 5.2 Anschließen

Anschlusstechnik

Der Anschluss der Spannungsversorgung und des Signalausganges erfolgt über Federkraftklemmen im Gehäuse.

Die Verbindung zum Anzeige- und Bedienmodul bzw. zum Schnittstellenadapter erfolgt über Kontaktstifte im Gehäuse.

#### Information:

Der Klemmenblock ist steckbar und kann von der Elektronik abgezogen werden. Hierzu Klemmenblock mit einem kleinen Schraubendreher anheben und herausziehen. Beim Wiederaufstecken muss er hörbar einrasten.

#### Anschlussschritte

Gehen Sie wie folgt vor:

- 1. Gehäusedeckel abschrauben
- Überwurfmutter der Kabelverschraubung lösen und Verschlussstopfen herausnehmen
- 3. Anschlusskabel des Signalausganges ca. 10 cm (4 in) abmanteln, Aderenden ca. 1 cm (0.4 in) abisolieren
- 4. Kabel durch die Kabelverschraubung in den Sensor schieben

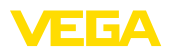

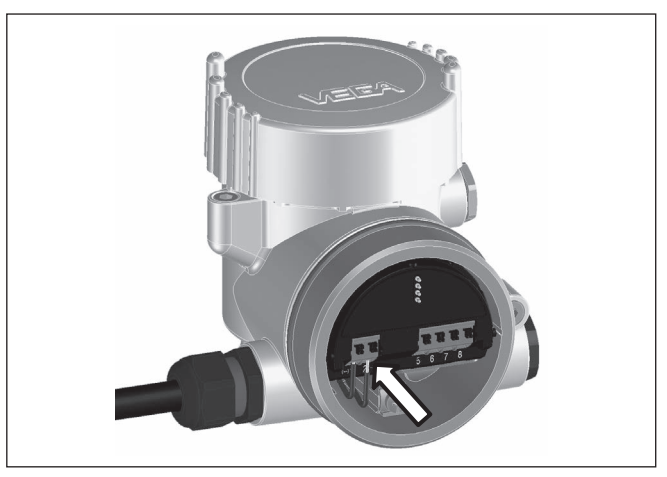

Abb. 13: Anschlussschritte 5 und 6

5. Aderenden nach Anschlussplan in die Klemmen stecken

#### Information:

Feste Adern sowie flexible Adern mit Aderendhülsen werden direkt in die Klemmenöffnungen gesteckt. Bei flexiblen Adern ohne Endhülse mit einem kleinen Schraubendreher oben auf die Klemme drücken, die Klemmenöffnung wird freigegeben. Durch Lösen des Schraubendrehers werden die Klemmen wieder geschlossen.

- 6. Korrekten Sitz der Leitungen in den Klemmen durch leichtes Ziehen prüfen
- 7. Kabelschirmung an die innere Erdungsklemme anschließen, die bei Versorgung über Kleinspannung äußere Erdungsklemme mit dem Potenzialausgleich verbinden
- Anschlusskabel f
  ür die Spannungsversorgung in gleicher Weise nach Anschlussplan auflegen, bei Versorgung mit Netzspanung zus
  ätzlich den Schutzleiter an die innere Erdungsklemme anschlie
  ßen.
- 9. Überwurfmutter der Kabelverschraubung fest anziehen. Der Dichtring muss das Kabel komplett umschließen
- 10. Gehäusedeckel verschrauben

Der elektrische Anschluss ist somit fertig gestellt.

#### Information:

Die Klemmenblöcke sind steckbar und können vom Gehäuseeinsatz abgezogen werden. Hierzu Klemmenblock mit einem kleinen Schraubendreher anheben und herausziehen. Beim Wiederaufstecken muss er hörbar einrasten.

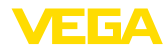

#### Übersicht

## 5.3 Anschlussplan

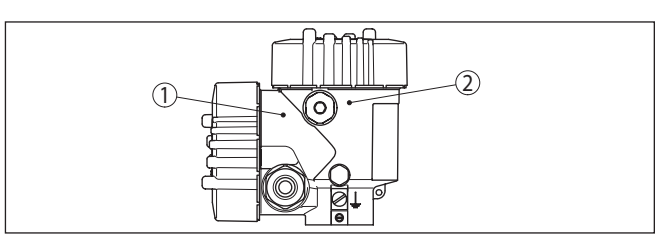

Abb. 14: Position von Anschlussraum (Modbuselektronik) und Elektronikraum (Sensorelektronik)

- 1 Anschlussraum
- 2 Elektronikraum

#### Elektronikraum

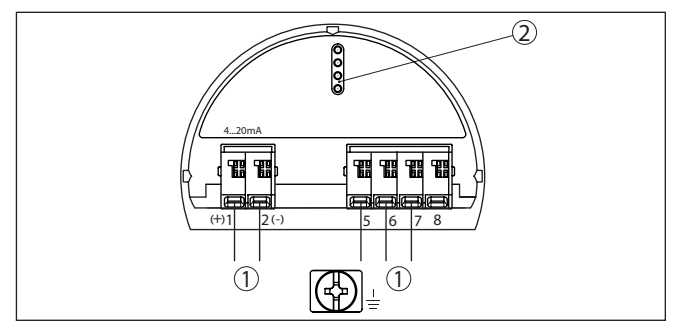

Abb. 15: Elektronikraum - Zweikammergehäuse

- 1 Interne Verbindung zum Anschlussraum
- 2 Für Anzeige- und Bedienmodul bzw. Schnittstellenadapter

#### Anschlussraum

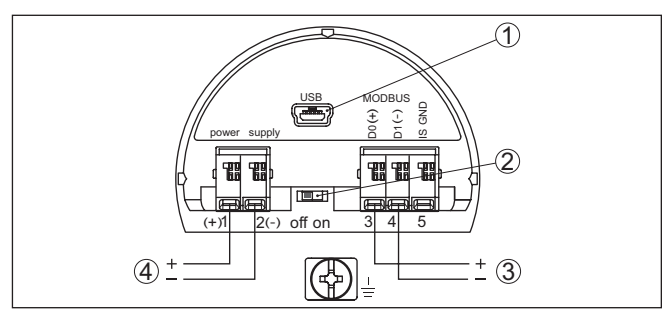

Abb. 16: Anschlussraum

- 1 USB-Schnittstelle
- 2 Schiebeschalter für integrierten Terminierungswiderstand (120 Ω)
- 3 Modbus-Signal
- 4 Spannungsversorgung

| Klemme | Funktion            | Polarität |  |
|--------|---------------------|-----------|--|
| 1      | Spannungsversorgung | +         |  |

46293-DE-230901

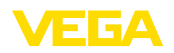

| Klemme | Funktion                                                                         | Polarität |
|--------|----------------------------------------------------------------------------------|-----------|
| 2      | Spannungsversorgung                                                              | -         |
| 3      | Modbus-Signal D0                                                                 | +         |
| 4      | Modbus-Signal D1                                                                 | -         |
| 5      | Funktionserde bei Installation nach<br>CSA (Canadian Standards Associ-<br>ation) |           |

# 5.4 Externes Gehäuse bei Ausführung IP68 (25 bar)

## Übersicht

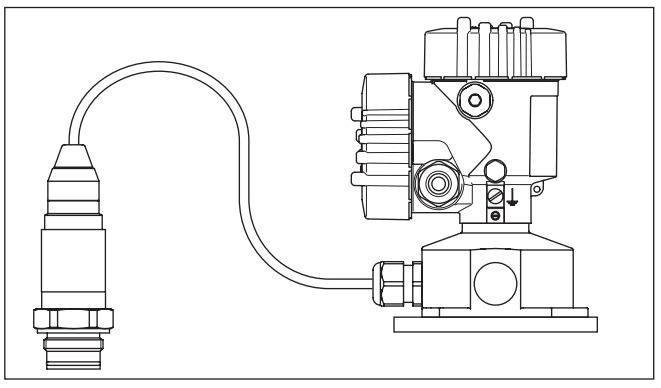

Abb. 17: VEGABAR 81 in IP68-Ausführung 25 bar mit axialem Kabelabgang, externes Gehäuse

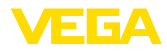

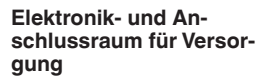

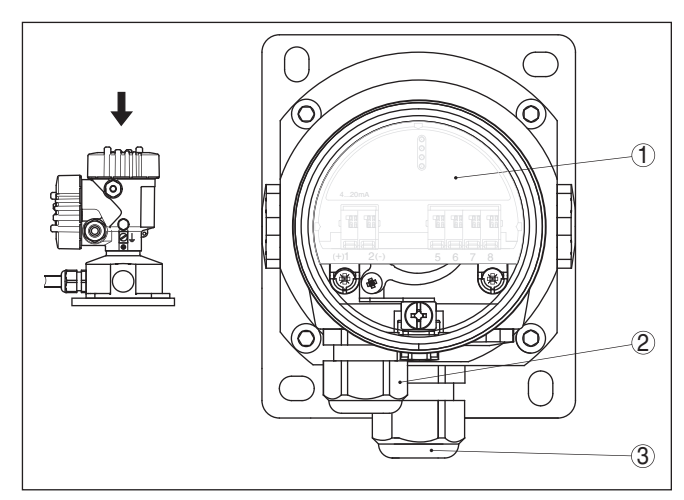

Abb. 18: Elektronik- und Anschlussraum

- 1 Elektronikeinsatz
- 2 Kabelverschraubung für die Spannungsversorgung
- 3 Kabelverschraubung für Anschlusskabel Messwertaufnehmer

#### Klemmraum Gehäusesockel

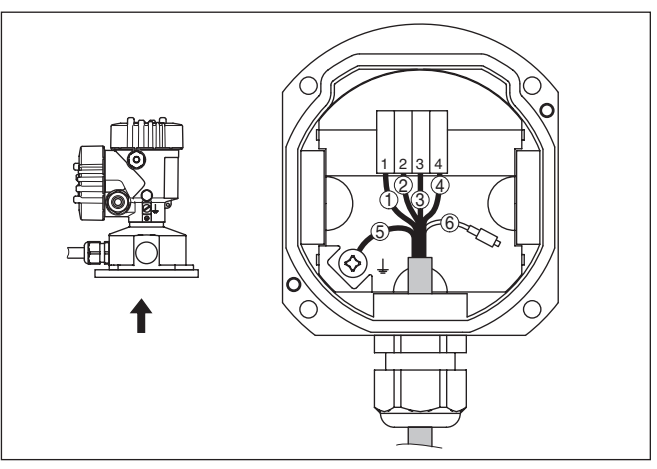

Abb. 19: Anschluss des Sensors im Gehäusesockel

- 1 Gelb
- 2 Weiß
- 3 Rot
- 4 Schwarz
- 5 Abschirmung
- 6 Druckausgleichskapillare

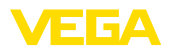

#### Anschlussraum

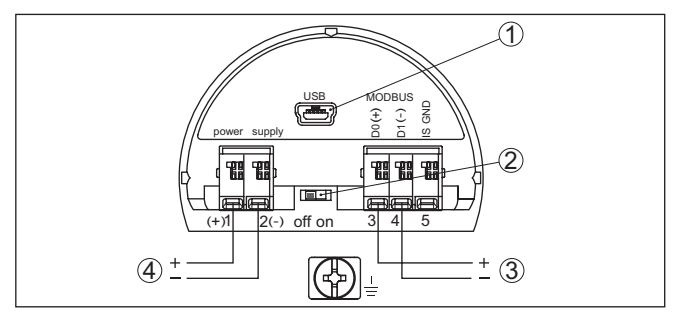

Abb. 20: Anschlussraum

- 1 USB-Schnittstelle
- 2 Schiebeschalter für integrierten Terminierungswiderstand (120  $\Omega$ )
- 3 Modbus-Signal
- 4 Spannungsversorgung

| Klemme | Funktion                                                                         | Polarität |
|--------|----------------------------------------------------------------------------------|-----------|
| 1      | Spannungsversorgung                                                              | +         |
| 2      | Spannungsversorgung                                                              | -         |
| 3      | Modbus-Signal D0                                                                 | +         |
| 4      | Modbus-Signal D1                                                                 | -         |
| 5      | Funktionserde bei Installation nach<br>CSA (Canadian Standards Associ-<br>ation) |           |

## 5.5 Einschaltphase

Nach dem Anschluss des Gerätes an die Spannungsversorgung bzw. nach Spannungswiederkehr führt das Gerät einen Selbsttest durch:

- Anzeige einer Statusmeldung auf Display bzw. PC

Danach wird der aktuelle Messwert auf der Signalleitung ausgegeben. Der Wert berücksichtigt bereits durchgeführte Einstellungen, z. B. den Werksabgleich.

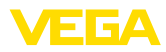

## 6 Sensor mit dem Anzeige- und Bedienmodul in Betrieb nehmen

## 6.1 Anzeige- und Bedienmodul einsetzen

Das Anzeige- und Bedienmodul kann jederzeit in den Sensor eingesetzt und wieder entfernt werden. Dabei sind vier Positionen im 90°-Versatz wählbar. Eine Unterbrechung der Spannungsversorgung ist hierzu nicht erforderlich.

Gehen Sie wie folgt vor:

- 1. Gehäusedeckel abschrauben
- 2. Anzeige- und Bedienmodul in die gewünschte Position auf die Elektronik setzen und nach rechts bis zum Einrasten drehen
- 3. Gehäusedeckel mit Sichtfenster fest verschrauben

Der Ausbau erfolgt sinngemäß umgekehrt.

Das Anzeige- und Bedienmodul wird vom Sensor versorgt, ein weiterer Anschluss ist nicht erforderlich.

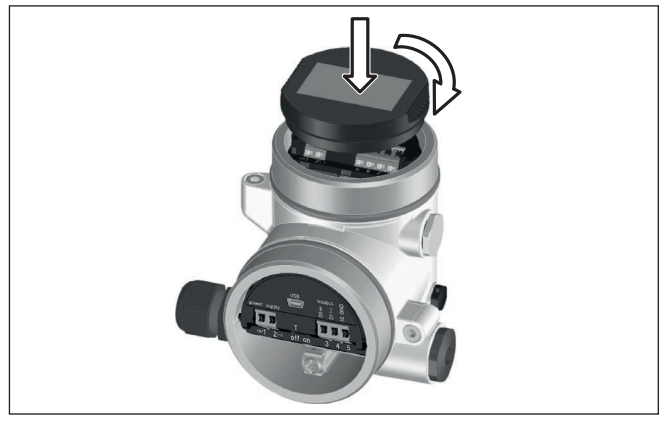

Abb. 21: Einsetzen des Anzeige- und Bedienmoduls

## Hinweis:

Falls Sie das Gerät mit einem Anzeige- und Bedienmodul zur ständigen Messwertanzeige nachrüsten wollen, ist ein erhöhter Deckel mit Sichtfenster erforderlich.

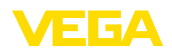

## 6.2 Bediensystem

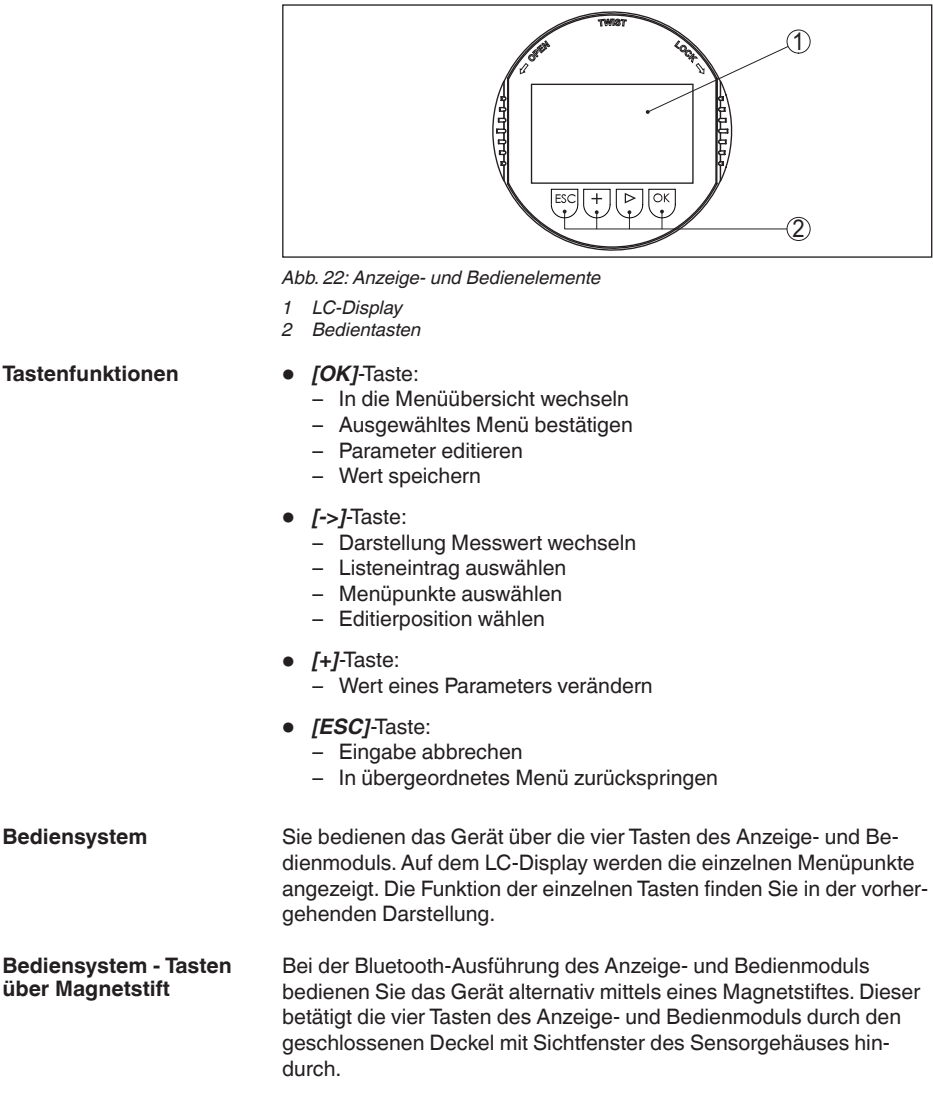

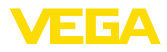

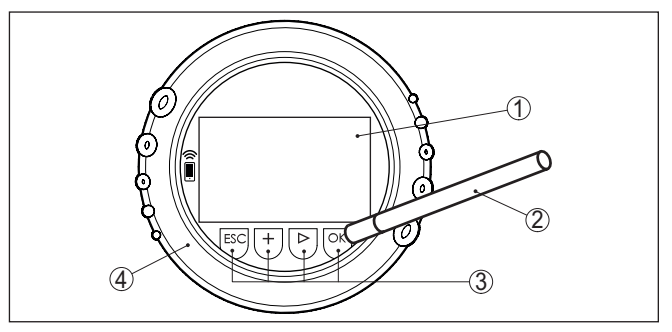

Abb. 23: Anzeige- und Bedienelemente - mit Bedienung über Magnetstift

- 1 LC-Display
- 2 Magnetstift
- 3 Bedientasten
- 4 Deckel mit Sichtfenster

Zeitfunktionen Bei einmaligem Betätigen der [+]- und [->]-Tasten ändert sich der editierte Wert bzw. der Cursor um eine Stelle. Bei Betätigen länger als

1 s erfolgt die Änderung fortlaufend. Gleichzeitiges Betätigen der *[OK]*- und *[ESC]*-Tasten für mehr als 5 s bewirkt einen Rücksprung ins Grundmenü. Dabei wird die Menüsprache auf "*Englisch*" umgeschaltet.

Ca. 60 Minuten nach der letzten Tastenbetätigung wird ein automatischer Rücksprung in die Messwertanzeige ausgelöst. Dabei gehen die noch nicht mit **[OK]** bestätigten Werte verloren.

#### 6.3 Messwertanzeige

Mit der Taste [->] können Sie zwischen drei verschiedenen Anzeigemodi wechseln.

In der ersten Ansicht wird der ausgewählte Messwert in großer Schrift angezeigt.

In der zweiten Ansicht werden der ausgewählte Messwert und eine entsprechende Bargraph-Darstellung angezeigt.

In der dritten Ansicht werden der ausgewählte Messwert sowie ein zweiter auswählbarer Wert, z. B. der Temperaturwert, angezeigt.

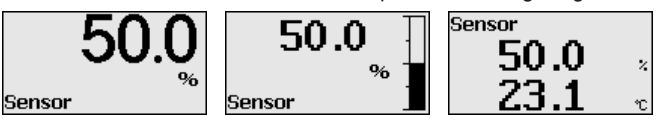

Mit der Taste "**OK**" wechseln Sie bei der ersten Inbetriebnahme des Gerätes in das Auswahlmenü "*Sprache*".

Dieser Menüpunkt dient zur Auswahl der Landessprache für die weitere Parametrierung. 46293-DE-230901

28

Messwertanzeige

**Auswahl Sprache** 

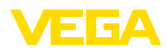

| Sprache  |  |
|----------|--|
| ✓Deutsch |  |
| Englisch |  |
| Francais |  |
| Espanol  |  |
| Pycckuu  |  |
| <b>•</b> |  |

Mit der Taste "[->]" wählen Sie die gewünschte Sprache aus, "**OK**" bestätigen Sie die Auswahl und wechseln ins Hauptmenü.

Eine spätere Änderung der getroffenen Auswahl ist über den Menüpunkt "*Inbetriebnahme - Display, Sprache des Menüs*" jederzeit möglich.

## 6.4 Parametrierung - Schnellinbetriebnahme

Um den Sensor schnell und vereinfacht an die Messaufgabe anzupassen, wählen Sie im Startbild des Anzeige- und Bedienmoduls den Menüpunkt "*Schnellinbetriebnahme*".

| Cobroll-Inhotriclanolmo |
|-------------------------|
| Erweiterte Bedienung    |
|                         |

Wählen Sie die einzelnen Schritte mit der [->]-Taste an.

Nach Abschluss des letzten Schrittes wird kurzzeitig "Schnellinbetriebnahme erfolgreich abgeschlossen" angezeigt.

Der Rücksprung in die Messwertanzeige erfolgt über die [->]- oder [ESC]-Tasten oder automatisch nach 3 s

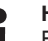

Hinweis: Eine Beschreibung der einzelnen Schritte finden Sie in der Kurz-

Betriebsanleitung zum Sensor.

Die "Erweiterte Bedienung" finden Sie im nächsten Unterkapitel.

## 6.5 Parametrierung - Erweiterte Bedienung

Bei anwendungstechnisch anspruchsvollen Messstellen können Sie in der "*Erweiterten Bedienung*" weitergehende Einstellungen vornehmen.

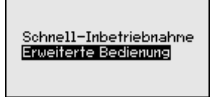

Hauptmenü

Das Hauptmenü ist in fünf Bereiche mit folgender Funktionalität aufgeteilt:

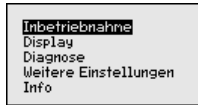

**Inbetriebnahme:** Einstellungen z. B. zu Messstellenname, Anwendung, Einheiten, Lagekorrektur, Abgleich, Signalausgang, Bedienung sperren/freigeben

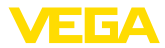

Display: Einstellungen z. B. zur Sprache, Messwertanzeige, Beleuchtung

**Diagnose:** Informationen z. B. zu Gerätestatus, Schleppzeiger, Simulation

Weitere Einstellungen: Datum/Uhrzeit, Reset, Kopierfunktion

Info: Gerätename, Hard- und Softwareversion, Werkskalibrierdatum, Sensormerkmale

#### Hinweis:

Zur optimalen Einstellung der Messung sollten die einzelnen Untermenüpunkte im Hauptmenüpunkt "*Inbetriebnahme*" nacheinander ausgewählt und mit den richtigen Parametern versehen werden. Halten Sie die Reihenfolge möglichst ein.

Die Untermenüpunkte sind nachfolgend beschrieben.

#### 6.5.1 Inbetriebnahme

Messstellenname

Im Menüpunkt "Sensor-TAG" editieren Sie ein zwölfstelliges Messstellenkennzeichen.

Dem Sensor kann damit eine eindeutige Bezeichnung gegeben werden, beispielsweise der Messstellenname oder die Tank- bzw. Produktbezeichnung. In digitalen Systemen und der Dokumentation von größeren Anlagen muss zur genaueren Identifizierung der einzelnen Messstellen eine einmalige Bezeichnung eingegeben werden.

Der Zeichenvorrat umfasst:

- Buchstaben von A ... Z
- Zahlen von 0 ... 9
- Sonderzeichen +, -, /, -

| Inbetriebnahne  | Messstellenname |
|-----------------|-----------------|
| Messstellenname |                 |
| Bnuendung       |                 |
| Fisheliters     | Sensor          |
| Einneiten       |                 |
| Lagekorrektur   |                 |
| Abaleich        |                 |
| *               |                 |
|                 |                 |

#### Anwendung

In diesem Menüpunkt aktivieren/deaktivieren Sie das Secondary Device für elektronischen Differenzdruck und wählen die Anwendung aus.

Der VEGABAR 81 ist zur Prozessdruck- und Füllstandmessung einsetzbar. Die Einstellung im Auslieferungszustand ist "*Füllstand*". Die Umschaltung erfolgt in diesem Bedienmenü.

Wenn Sie **kein** Secondary Device angeschlossen haben, bestätigen Sie dies durch "*Deaktivieren*".

Je nach Ihrer gewählten Anwendung sind deshalb in den folgenden Bedienschritten unterschiedliche Unterkapitel von Bedeutung. Dort finden Sie die einzelnen Bedienschritte.

| Inbetriebnahme                                      | Second Device für                      | Second Device für                          |
|-----------------------------------------------------|----------------------------------------|--------------------------------------------|
| Messstellenname                                     | el. Differenzdruck                     | el. Differenzdruck                         |
| Anwendung<br>Einheiten<br>Lagekorrektur<br>Abgleich | Deaktiviert!<br>Anwendung<br>Füllstand | Deaktivieren<br>V <mark>fiktivieren</mark> |

16293-DE-23090

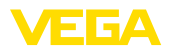

Geben Sie die gewünschten Parameter über die entsprechenden Tasten ein, speichern Ihre Eingaben mit **[OK]** und gehen Sie mit **[ESC]** und **[->]** zum nächsten Menüpunkt.

#### Einheiten

In diesem Menüpunkt werden die Abgleicheinheiten des Gerätes festgelegt. Die getroffene Auswahl bestimmt die angezeigte Einheit in den Menüpunkten "*Min.-Abgleich (Zero)*" und "*Max.-Abgleich (Span)*".

#### Abgleicheinheit:

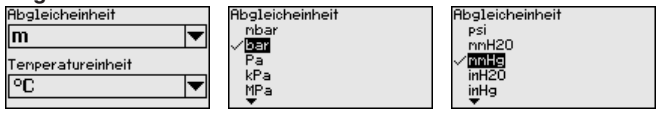

Soll der Füllstand in einer Höheneinheit abgeglichen werden, so ist später beim Abgleich zusätzlich die Eingabe der Dichte des Mediums erforderlich.

Zusätzlich wird die Temperatureinheit des Gerätes festgelegt. Die getroffene Auswahl bestimmt die angezeigte Einheit in den Menüpunkten "*Schleppzeiger Temperatur*" und "in den Variablen des digitalen Ausgangssignals".

#### Temperatureinheit:

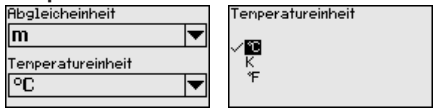

Geben Sie die gewünschten Parameter über die entsprechenden Tasten ein, speichern Ihre Eingaben mit **[OK]** und gehen Sie mit **[ESC]** und **[->]** zum nächsten Menüpunkt.

#### Lagekorrektur

Die Einbaulage des Gerätes kann besonders bei Druckmittlersystemen den Messwert verschieben (Offset). Die Lagekorrektur kompensiert diesen Offset. Dabei wird der aktuelle Messwert automatisch übernommen. Bei Relativdruckmesszellen kann zusätzlich ein manueller Offset durchgeführt werden.

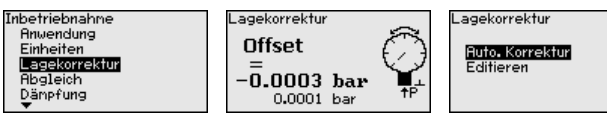

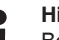

#### Hinweis:

Bei automatischer Übernahme des aktuellen Messwertes darf dieser nicht durch Füllgutbedeckung oder einen statischen Druck verfälscht sein.

Bei der manuellen Lagekorrektur kann der Offsetwert durch den Anwender festgelegt werden. Wählen Sie hierzu die Funktion "*Editieren*" und geben Sie den gewünschten Wert ein.

Speichern Sie Ihre Eingaben mit **[OK]** und gehen Sie mit **[ESC]** und **[->]** zum nächsten Menüpunkt.

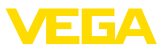

Nach durchgeführter Lagekorrektur ist der aktuelle Messwert zu 0 korrigiert. Der Korrekturwert steht mit umgekehrten Vorzeichen als Offsetwert im Display.

Die Lagekorrektur lässt sich beliebig oft wiederholen. Überschreitet jedoch die Summe der Korrekturwerte ±50 % des Nennmessbereiches, so ist keine Lagekorrektur mehr möglich.

AbgleichDer VEGABAR 81 misst unabhängig von der im Menüpunkt "Anwen-<br/>dung" gewählten Prozessgröße immer einen Druck. Um die gewählte<br/>Prozessgröße richtig ausgeben zu können, muss eine Zuweisung zu<br/>0 % und 100 % des Ausgangssignals erfolgen (Abgleich).

Bei der Anwendung "*Füllstand*" wird zum Abgleich der hydrostatische Druck, z. B. bei vollem und leerem Behälter eingegeben. Siehe folgendes Beispiel:

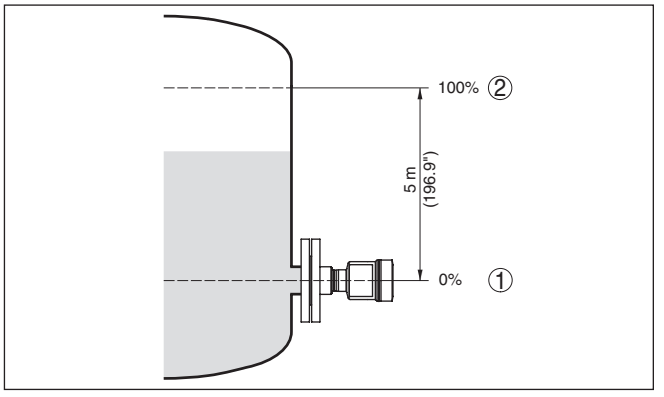

Abb. 24: Parametrierbeispiel Min.-/Max.-Abgleich Füllstandmessung

- 1 Min. Füllstand = 0 % entspricht 0,0 mbar
- 2 Max. Füllstand = 100 % entspricht 490,5 mbar

Sind diese Werte nicht bekannt, kann auch mit Füllständen von beispielsweise 10 % und 90 % abgeglichen werden. Anhand dieser Eingaben wird dann die eigentliche Füllhöhe errechnet.

Der aktuelle Füllstand spielt bei diesem Abgleich keine Rolle, der Min.-/Max.-Abgleich wird immer ohne Veränderung des Mediums durchgeführt. Somit können diese Einstellungen bereits im Vorfeld durchgeführt werden, ohne dass das Gerät eingebaut sein muss.

#### Hinweis:

Werden die Einstellbereiche überschritten, so wird der eingegebene Wert nicht übernommen. Das Editieren kann mit **[ESC]** abgebrochen oder auf einen Wert innerhalb der Einstellbereiche korrigiert werden.

Für die übrigen Prozessgrößen wie z. B. Prozessdruck, Differenzdruck oder Durchfluss wird der Abgleich entsprechend durchgeführt.

Gehen Sie wie folgt vor:

46293-DE-230901

Zero-Abgleich

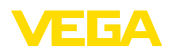

 Den Menüpunkt "Inbetriebnahme" mit [->] auswählen und mit [OK] bestätigen. Nun mit [->] den Menüpunkt "Zero-Abgleich" auswählen und mit [OK] bestätigen.

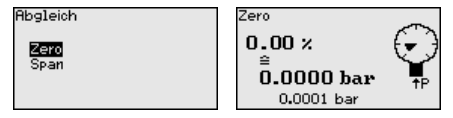

 Mit [OK] den mbar-Wert editieren und den Cursor mit [->] auf die gewünschte Stelle setzen.

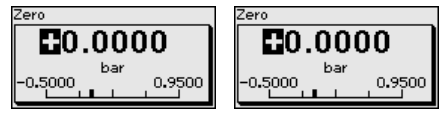

- 3. Den gewünschten mbar-Wert mit [+] einstellen und mit [OK] speichern.
- 4. Mit [ESC] und [->] zum Span-Abgleich wechseln

Der Zero-Abgleich ist damit abgeschlossen.

#### Information:

Der Zero-Abgleich verschiebt den Wert des Span-Abgleichs. Die Messspanne, d. h. der Unterschiedsbetrag zwischen diesen Werten, bleibt dabei erhalten.

Für einen Abgleich mit Druck geben Sie einfach den unten auf dem Display angezeigten aktuellen Messwert ein.

Werden die Einstellbereiche überschritten, so erfolgt über das Display der Hinweis "*Grenzwert nicht eingehalten*". Das Editieren kann mit **[ESC]** abgebrochen oder der angezeigte Grenzwert mit **[OK]** übernommen werden.

#### Span-Abgleich

Gehen Sie wie folgt vor:

 Mit [->] den Menüpunkt "Span-Abgleich" auswählen und mit [OK] bestätigen.

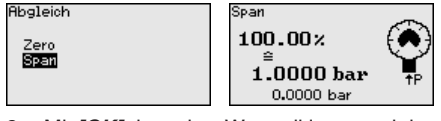

 Mit [OK] den mbar-Wert editieren und den Cursor mit [->] auf die gewünschte Stelle setzen.

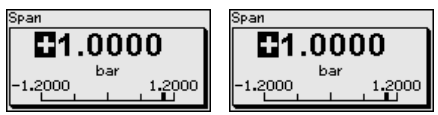

3. Den gewünschten mbar-Wert mit [+] einstellen und mit [OK] speichern.

Für einen Abgleich mit Druck geben Sie einfach den unten auf dem Display angezeigten aktuellen Messwert ein.

Werden die Einstellbereiche überschritten, so erfolgt über das Display der Hinweis "Grenzwert nicht eingehalten". Das Editieren kann

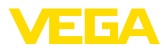

mit **[ESC]** abgebrochen oder der angezeigte Grenzwert mit **[OK]** übernommen werden.

Der Span-Abgleich ist damit abgeschlossen.

#### Min.-Abgleich - Füllstand Gehen Sie wie folgt vor:

 Den Menüpunkt "Inbetriebnahme" mit [->] auswählen und mit [OK] bestätigen. Nun mit [->] den Menüpunkt "Abgleich", dann "Min.-Abgleich" auswählen und mit [OK] bestätigen.

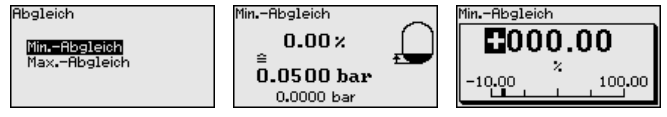

- Mit [OK] den Prozentwert editieren und den Cursor mit [->] auf die gewünschte Stelle setzen.
- Den gewünschten Prozentwert mit [+] einstellen (z. B. 10 %) und mit [OK] speichern. Der Cursor springt nun auf den Druckwert.
- 4. Den zugehörigen Druckwert für den Min.-Füllstand eingeben (z. B. 0 mbar).
- 5. Einstellungen mit *[OK]* speichern und mit *[ESC]* und *[->]* zum Max.-Abgleich wechseln.

Der Min.-Abgleich ist damit abgeschlossen.

Für einen Abgleich mit Befüllung geben Sie einfach den unten auf dem Display angezeigten aktuellen Messwert ein.

#### Max.-Abgleich - Füllstand Gehen Sie wie folgt vor:

 Mit [->] den Menüpunkt "Max.-Abgleich" auswählen und mit [OK] bestätigen.

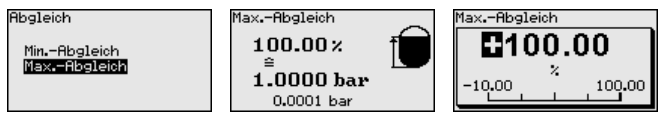

- Mit [OK] den Prozentwert editieren und den Cursor mit [->] auf die gewünschte Stelle setzen.
- Den gewünschten Prozentwert mit [+] einstellen (z. B. 90 %) und mit [OK] speichern. Der Cursor springt nun auf den Druckwert.
- 4. Passend zum Prozentwert den Druckwert für den vollen Behälter eingeben (z. B. 900 mbar).
- 5. Einstellungen mit [OK] speichern

Der Max.-Abgleich ist damit abgeschlossen.

Für einen Abgleich mit Befüllung geben Sie einfach den unten auf dem Display angezeigten aktuellen Messwert ein.

 Dämpfung
 Zur Dämpfung von prozessbedingten Messwertschwankungen stellen Sie in diesem Menüpunkt eine Dämpfung von 0 ... 999 s ein. Die Schrittweite beträgt 0,1 s.

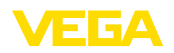

Die eingestellte Integrationszeit ist für Füllstand- und Prozessdruckmessung sowie für alle Anwendungen der elektronischen Differenzdruckmessung wirksam.

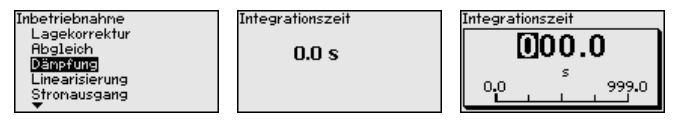

Die Werkseinstellung ist eine Dämpfung von 0 s.

Linearisierung Eine Linearisierung ist bei allen Behältern erforderlich, bei denen das Behältervolumen nicht linear mit der Füllstandhöhe ansteigt - z. B. bei einem liegenden Rundtank oder Kugeltank - und die Anzeige oder Ausgabe des Volumens gewünscht ist. Für diese Behälter sind entsprechende Linearisierungskurven hinterlegt. Sie geben das Verhältnis zwischen prozentualer Füllstandhöhe und dem Behältervolumen an. Die Linearisierung gilt für die Messwertanzeige und den Stromausgang.

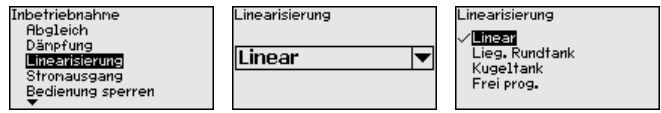

Bei Durchflussmessung und Auswahl "*Linear*" sind Anzeige und Ausgang (Prozentwert/Strom) linear zum "**Differenzdruck**". Damit kann z. B. ein Durchflussrechner gespeist werden.

Bei Durchflussmessung und Auswahl "*Radiziert*" sind Anzeige und Ausgang (Prozentwert/Strom) linear zum "**Durchfluss**".<sup>2)</sup>

Bei Durchfluss in zwei Richtungen (bidirektional) ist auch ein negativer Differenzdruck möglich. Dies ist bereits im Menüpunkt "*Min.-Abgleich Durchfluss*" zu berücksichtigen.

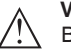

#### Vorsicht:

Beim Einsatz des jeweiligen Sensors als Teil einer Überfüllsicherung nach WHG ist folgendes zu beachten:

Wird eine Linearisierungskurve gewählt, so ist das Messsignal nicht mehr zwangsweise linear zur Füllhöhe. Dies ist vom Anwender insbesondere bei der Einstellung des Schaltpunktes am Grenzsignalgeber zu berücksichtigen.

Bedienung sperren/freigeben Im Menüpunkt "Bedienung sperren/freigeben" schützen Sie die Sensorparameter vor unerwünschten oder unbeabsichtigten Änderungen.

Dies erfolgt durch Eingabe einer vierstelligen PIN.

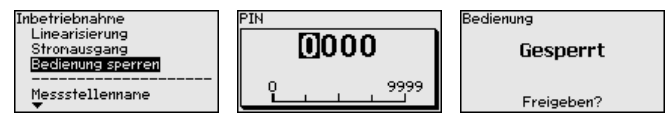

<sup>2)</sup> Das Gerät geht von annähernd konstanter Temperatur und statischem Druck aus und rechnet den Differenzdruck über die radizierte Kennlinie in den Durchfluss um.

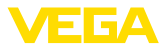

Bei aktiver PIN sind nur noch folgende Bedienfunktionen ohne PIN-Eingabe möglich:

- Menüpunkte anwählen und Daten anzeigen
- Daten aus dem Sensor in das Anzeige- und Bedienmodul einlesen •

Die Freigabe der Sensorbedienung ist zusätzlich in jedem beliebigen Menüpunkt durch Eingabe der PIN möglich.

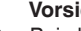

#### Vorsicht:

Bei aktiver PIN ist die Bedienung über PACTware/DTM und andere Systeme ebenfalls gesperrt.

#### 6.5.2 Display

#### Sprache

Dieser Menüpunkt ermöglicht Ihnen die Einstellung der gewünschten Landessprache.

| Display           | Sprache des Menüs |
|-------------------|-------------------|
| Sprache des Menüs | ✓Deutsch          |
| Anzeigewert 1     | English           |
| Anzeigewert 2     | Francais          |
| Anzeigeformat     | Español           |
| Beleuchtung       | Pycekuu           |
|                   |                   |

Folgende Sprachen sind verfügbar:

- Deutsch
- Englisch
- Französisch
- Spanisch
- Russisch
- Italienisch
- Niederländisch
- Portugiesisch
- Japanisch
- Chinesisch
- Polnisch
- Tschechisch
- Türkisch

Der VEGABAR 81 ist im Auslieferungszustand auf Englisch eingestellt.

#### Anzeigewert 1 und 2 In diesem Menüpunkt definieren Sie, welcher Messwert auf dem Display angezeigt wird.

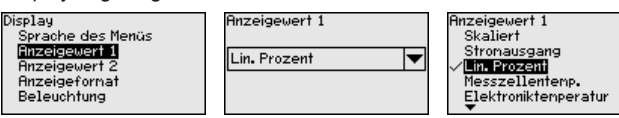

Die Einstellung im Auslieferungszustand für den Anzeigewert ist "Lin. Prozent".

#### Anzeigeformat 1 und 2 In diesem Menüpunkt definieren Sie, mit wievielen Nachkommastellen der Messwert auf dem Display anzeigt wird.

46293-DE-23090
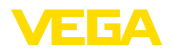

Gerätestatus

| Display<br>Sprache des Menüs<br>Anzeigewert 1<br>Anzeigewert 2<br>Anzeigewert 2 | Anzeigeformat<br>Anzeigeformat 1<br>Anzeigeformat 2 | Anzeigefornat 1<br><a>Flutomatisch<br/>#<br/>#.#<br/>#.#</a> |
|---------------------------------------------------------------------------------|-----------------------------------------------------|--------------------------------------------------------------|
| Anzeigeformat<br>Beleuchtung                                                    |                                                     | #.##<br>#.###                                                |

Die Einstellung im Auslieferungszustand für das Anzeigeformat ist "Automatisch".

Beleuchtung Das Anzeige- und Bedienmodul verfügt über eine Hintergrundbeleuchtung für das Display. In diesem Menüpunkt schalten Sie die Beleuchtung ein. Die erforderliche Höhe der Betriebsspannung finden Sie in Kapitel "Technische Daten".

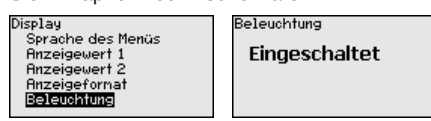

Im Auslieferungszustand ist die Beleuchtung eingeschaltet.

#### 6.5.3 Diagnose

In diesem Menüpunkt wird der Gerätestatus angezeigt.

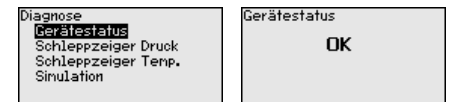

Im Fehlerfall wird der Fehlercode, z. B. F017, die Fehlerbeschreibung, z. B. "*Abgleichspanne zu klein*" und ein vierstellige Zahl für Servicezwecke angezeigt. Die Fehlercodes mit Beschreibung, Ursache sowie Beseitigung finden Sie in Kapitel "*Asset Management*".

Schleppzeiger Druck Im Sensor werden der jeweils minimale und maximale Messwert gespeichert. Im Menüpunkt "Schleppzeiger Druck" werden die beiden Werte angezeigt.

In einem weiteren Fenster können Sie für die Schleppzeigerwerte separat ein Reset durchführen.

| Diagnose<br>Gerätestatus<br>Schleppzeiger Druck<br>Schleppzeiger Temp.<br>Sinulation | Druck<br>Min.<br>Max. | -0.0015 bar<br>1.4912 bar | Reset Schleppzeiger |
|--------------------------------------------------------------------------------------|-----------------------|---------------------------|---------------------|
|--------------------------------------------------------------------------------------|-----------------------|---------------------------|---------------------|

Schleppzeiger Temperatur Im Sensor werden der jeweils minimale und maximale Messwert der Messzellen- und Elektroniktemperatur gespeichert. Im Menüpunkt "Schleppzeiger Temperatur" werden die beiden Werte angezeigt.

In einem weiteren Fenster können Sie für beide Schleppzeigerwerte separat ein Reset durchführen.

Diagnose Gerätestatus Schleppzeiger Druck <mark>Schleppzeiger Temp.</mark> Simulation

| Messzel  | lentemp.            |
|----------|---------------------|
| Min.     | 20 <b>.</b> 26 °C   |
| Max.     | 26 <b>.</b> 59 °C   |
| Elektron | iktenperatur        |
| Min.     | - 32 <b>.</b> 80 °C |
| Max.     | 38.02 °C            |
|          |                     |

Reset Schleppzeiger

Messzellentemp. Elektroniktemperatur

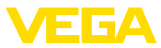

#### Simulation

In diesem Menüpunkt simulieren Sie Messwerte. Damit lässt sich der Signalweg über das Busssystem zur Eingangskarte des Leitsystems testen.

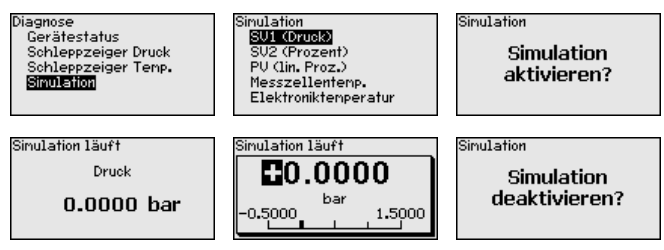

Wählen Sie die gewünschte Simulationsgröße aus und stellen Sie den gewünschten Zahlenwert ein.

Um die Simulation zu deaktivieren, drücken Sie die **[ESC]**-Taste und bestätigen Sie die Meldung "*Simulation deaktivieren*" mit der **[OK]**-Taste.

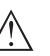

#### Vorsicht:

Bei laufender Simulation wird der simulierte Wert als digitales Signal ausgegeben. Die Statusmeldung im Rahmen der Asset-Management-Funktion ist "*Maintenance*".

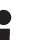

#### Information:

Der Sensor beendet die Simulation automatisch nach 60 Minuten.

#### 6.5.4 Weitere Einstellungen

Datum/Uhrzeit

In diesem Menüpunkt wird die interne Uhr des Sensors eingestellt. Es erfolgt keine Umstellung auf Sommer-/Winterzeit.

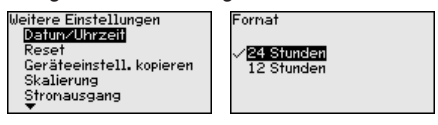

Reset

Bei einem Reset werden bestimmte vom Anwender durchgeführte Parametereinstellungen zurückgesetzt.

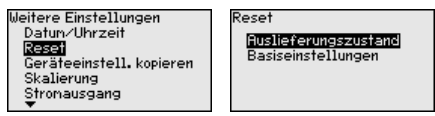

Folgende Resetfunktionen stehen zur Verfügung:

Auslieferungszustand: Wiederherstellen der Parametereinstellungen zum Zeitpunkt der Auslieferung werkseitig inkl. der auftragsspezifischen Einstellungen. Eine frei programmierte Linearisierungskurve sowie der Messwertspeicher werden gelöscht.

Basiseinstellungen: Zurücksetzen der Parametereinstellungen inkl. Spezialparameter auf die Defaultwerte des jeweiligen Gerätes. Eine programmierte Linearisierungskurve sowie der Messwertspeicher werden gelöscht.

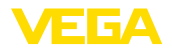

#### Hinweis:

1

Sie finden die Defaultwerte des Gerätes im Kapitel "Menüübersicht".

Geräteeinstellungen kopieren

Mit dieser Funktion werden Geräteeinstellungen kopiert. Folgende Funktionen stehen zur Verfügung:

- Aus Sensor lesen: Daten aus dem Sensor auslesen und in das Anzeige- und Bedienmodul speichern
- In Sensor schreiben: Daten aus dem Anzeige- und Bedienmodul zurück in den Sensor speichern

Folgende Daten bzw. Einstellungen der Bedienung des Anzeige- und Bedienmoduls werden hierbei gespeichert:

- Alle Daten der Menüs "Inbetriebnahme" und "Display"
- Im Menü "Weitere Einstellungen" die Punkte "Reset, Datum/Uhrzeit"
- Die frei programmierte Linearisierungskurve

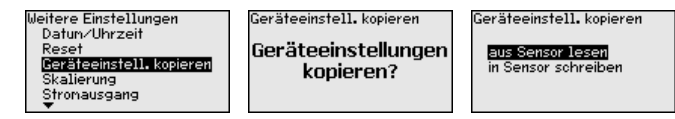

Die kopierten Daten werden in einem EEPROM-Speicher im Anzeigeund Bedienmodul dauerhaft gespeichert und bleiben auch bei Spannungsausfall erhalten. Sie können von dort aus in einen oder mehrere Sensoren geschrieben oder zur Datensicherung für einen eventuellen Elektroniktausch aufbewahrt werden.

#### Hinweis:

Vor dem Speichern der Daten in den Sensor wird zur Sicherheit geprüft, ob die Daten zum Sensor passen. Dabei werden der Sensortyp der Quelldaten sowie der Zielsensor angezeigt. Falls die Daten nicht passen, so erfolgt eine Fehlermeldung bzw. wird die Funktion blockiert. Das Speichern erfolgt erst nach Freigabe.

Spezialparameter In diesem Menüpunkt gelangen Sie in einen geschützten Bereich, um Spezialparameter einzugeben. In seltenen Fällen können einzelne Parameter verändert werden, um den Sensor an besondere Anforderungen anzupassen.

> Ändern Sie die Einstellungen der Spezialparameter nur nach Rücksprache mit unseren Servicemitarbeitern.

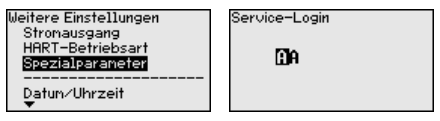

Skalierung (1)

Im Menüpunkt "*Skalierung (1)*" definieren Sie die Skalierungsgröße und die Skalierungseinheit für den Füllstandwert auf dem Display, z. B. Volumen in I.

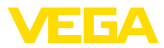

| Gerateenstell, kopieren <u>Skalierungsgrößs</u> Durchfluss<br>Skalierungsfornat Sonstige<br>HRRT-Betriebsart<br>V | Weitere Einstellungen<br>Reset<br>Geräteeinstell.kopieren<br><b>Sterneung</b><br>Stronausgang<br>HART-Betriebsart<br>T | Skalierung<br><b>Skalierungseröße</b><br>Skalierungsformat | Masse<br>Durchfluss<br>Volumen<br>Sonstige<br> |
|----------------------------------------------------------------------------------------------------|----------------------------------------------------------------------------------------------------|------------------------------------------------------------|------------------------------------------------|
|----------------------------------------------------------------------------------------------------|----------------------------------------------------------------------------------------------------|------------------------------------------------------------|------------------------------------------------|

Skalierung (2) Im Menüpunkt "Skalierung (2)" definieren Sie das Skalierungsformat auf dem Display und die Skalierung des Füllstand-Messwertes für

0 % und 100 %.

| Weitere Einstellungen            | Skalierung        | Skalierung |     |
|----------------------------------|-------------------|------------|-----|
| Reset<br>Geräteeinstell.kopieren | Skalierungsgröße  | 100 × =    | 100 |
| Skalierung                       | Skalierungsformat |            | 1   |
| Stronausgang<br>HART-Betriebsart |                   | 0 % =      | Q   |
| <b>*</b>                         |                   |            | 1   |

#### 6.5.5 Info

#### Gerätename

In diesem Menüpunkt lesen Sie den Gerätenamen und die Geräteseriennummer aus:

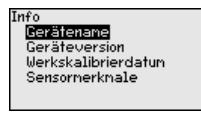

Geräteausführung In diesem Menüpunkt wird die Hard- und Softwareversion des Sensors angezeigt.

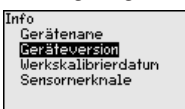

Werkskalibrierdatum

In diesem Menüpunkt wird das Datum der werkseitigen Kalibrierung des Sensors sowie das Datum der letzten Änderung von Sensorparametern über das Anzeige- und Bedienmodul bzw. über den PC angezeigt.

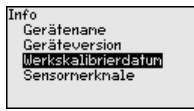

#### Sensormerkmale

In diesem Menüpunkt werden Merkmale des Sensors wie Zulassung, Prozessanschluss, Dichtung, Messbereich, Elektronik, Gehäuse und weitere angezeigt.

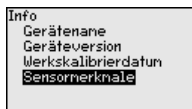

### 6.6 Menüübersicht

Die folgenden Tabellen zeigen das Bedienmenü des Gerätes. Je nach Geräteausführung oder Anwendung sind nicht alle Menüpunkte verfügbar bzw. unterschiedlich belegt.

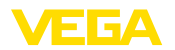

#### Inbetriebnahme

| Menüpunkt         | Parameter                                             | Defaultwert                                |
|-------------------|-------------------------------------------------------|--------------------------------------------|
| Messstellenname   |                                                       | Sensor                                     |
| Anwendung         | Anwendung                                             | Füllstand                                  |
|                   | Secondary-Sensor für elektronischen<br>Differenzdruck | Deaktiviert                                |
| Einheiten         | Abgleicheinheit                                       | mbar (bei Nennmessbereichen<br>≤ 400 mbar) |
|                   |                                                       | bar (bei Nennmessbereichen ≥ 1 bar)        |
|                   | Temperatureinheit                                     | Ο°                                         |
| Lagekorrektur     |                                                       | 0,00 bar                                   |
| Abgleich          | Zero-/MinAbgleich                                     | 0,00 bar                                   |
|                   |                                                       | 0,00 %                                     |
|                   | Span-/MaxAbgleich                                     | Nennmessbereich in bar                     |
|                   |                                                       | 100,00 %                                   |
| Dämpfung          | Integrationszeit                                      | 1 s                                        |
| Bedienung sperren | Gesperrt, Freigegeben                                 | Freigegeben                                |

### Display

| Menüpunkt         | Defaultwert                                       |
|-------------------|---------------------------------------------------|
| Sprache des Menüs | Ausgewählte Sprache                               |
| Anzeigewert 1     | Stromausgang in %                                 |
| Anzeigewert 2     | Keramische Messzelle: Messzellentemperatur in °C  |
|                   | Metallische Messzelle: Elektroniktemperatur in °C |
| Anzeigeformat     | Anzahl Nachkommastellen automatisch               |
| Beleuchtung       | Eingeschaltet                                     |

### Diagnose

| Menüpunkt           | Parameter  | Defaultwert                                        |
|---------------------|------------|----------------------------------------------------|
| Gerätestatus        |            | -                                                  |
| Schleppzeiger       | Druck      | Aktueller Druckmesswert                            |
| Schleppzeiger Temp. | Temperatur | Aktuelle Messzellen- und Elektroniktem-<br>peratur |
| Simulation          |            | Prozessdruck                                       |

### Weitere Einstellungen

| Menüpunkt     | Parameter                                     | Defaultwert                      |
|---------------|-----------------------------------------------|----------------------------------|
| Datum/Uhrzeit |                                               | Aktuelles Datum/Aktuelle Uhrzeit |
| Reset         | Auslieferungszustand, Basiseinstellun-<br>gen |                                  |

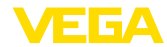

| Menüpunkt                         | Parameter                             | Defaultwert                                  |
|-----------------------------------|---------------------------------------|----------------------------------------------|
| Geräteeinstellungen ko-<br>pieren | Aus Sensor lesen, in Sensor schreiben |                                              |
| Skalierung                        | Skalierungsgröße                      | Volumen in I                                 |
|                                   | Skalierungsformat                     | 0 % entspricht 0 I<br>100 % entspricht 100 I |
| Spezialparameter                  | Service-Login                         | Kein Reset                                   |

#### Info

| Menüpunkt           | Parameter                    |
|---------------------|------------------------------|
| Gerätename          | VEGABAR 81                   |
| Geräteausführung    | Hard- und Softwareversion    |
| Werkskalibrierdatum | Datum                        |
| Sensormerkmale      | Auftragsspezifische Merkmale |

### 6.7 Parametrierdaten sichern

| Auf Papier              | Es wird empfohlen, die eingestellten Daten zu notieren, z. B. in dieser<br>Betriebsanleitung und anschließend zu archivieren. Sie stehen damit<br>für mehrfache Nutzung bzw. für Servicezwecke zur Verfügung. |
|-------------------------|----------------------------------------------------------------------------------------------------|
| Im Anzeige- und Bedien- | Ist das Gerät mit einem Anzeige- und Bedienmodul ausgestattet,                                                                                                    |

 
 Im Anzeige- und Bedienmodul
 Ist das Gerat mit einem Anzeige- und Bedienmodul ausgestattet, so können die Parametrierdaten darin gespeichert werden. Die Vorgehensweise wird im Menüpunkt "Geräteeinstellungen kopieren" beschrieben.

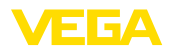

### 7 Sensor und Modbus-Schnittstelle mit PACTware in Betrieb nehmen

### 7.1 Den PC anschließen

An die Sensorelektronik

Der Anschluss des PCs an die Sensorelektronik erfolgt über den Schnittstellenadapter VEGACONNECT.

Parametrierumfang:

Sensorelektronik

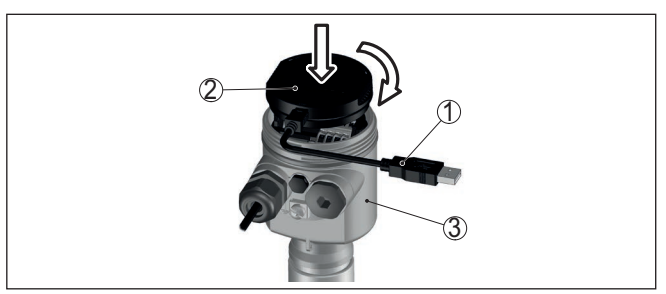

Abb. 25: Anschluss des PCs via Schnittstellenadapter direkt am Sensor

- 1 USB-Kabel zum PC
- 2 Schnittstellenadapter VEGACONNECT
- 3 Sensor

An die Modbuselektronik

k Der Anschluss des PCs an die Modbuselektronik erfolgt über ein USB-Kabel.

Parametrierumfang:

- Sensorelektronik
- Modbuselektronik

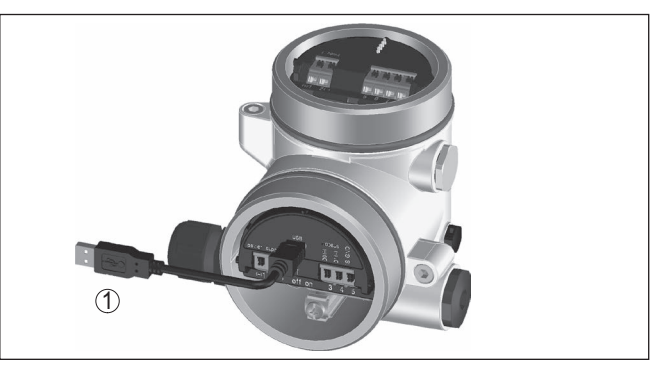

Abb. 26: Anschluss des PCs via USB an die Modbuselektronik

1 USB-Kabel zum PC

An die RS 485-Leitung

Der Anschluss des PCs an die RS 485-Leitung erfolgt über einen handelsüblichen Schnittstellenadapter RS 485/USB.

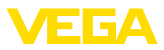

Parametrierumfang:

- Sensorelektronik
- Modbuselektronik

#### Information:

Es ist für die Parametrierung zwingend erforderlich, die Verbindung zur RTU zu trennen.

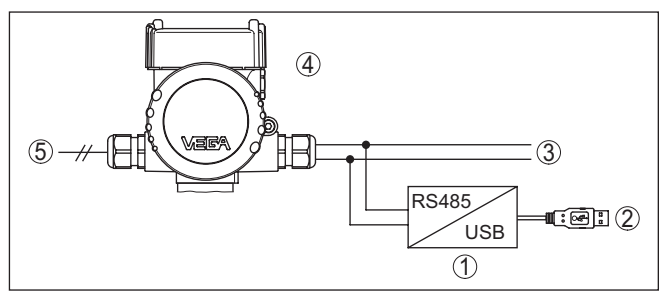

Abb. 27: Anschluss des PCs via Schnittstellenadapter an die RS 485-Leitung

- 1 Schnittstellenadapter RS 485/USB
- 2 USB-Kabel zum PC
- 3 RS 485-Leitung
- 4 Sensor
- 5 Spannungsversorgung

### 7.2 Parametrieren

#### Voraussetzungen

Zur Parametrierung des Gerätes über einen Windows-PC ist die Konfigurationssoftware PACTware und ein passender Gerätetreiber (DTM) nach dem FDT-Standard erforderlich. Die jeweils aktuelle PACTware-Version sowie alle verfügbaren DTMs sind in einer DTM Collection zusammengefasst. Weiterhin können die DTMs in andere Rahmenapplikationen nach FDT-Standard eingebunden werden.

#### Hinweis:

Um die Unterstützung aller Gerätefunktionen sicherzustellen, sollten Sie stets die neueste DTM Collection verwenden. Weiterhin sind nicht alle beschriebenen Funktionen in älteren Firmwareversionen enthalten. Die neueste Gerätesoftware können Sie von unserer Homepage herunterladen. Eine Beschreibung des Updateablaufs ist ebenfalls im Internet verfügbar.

Die weitere Inbetriebnahme wird in der Betriebsanleitung "*DTM Collection/PACTware*" beschrieben, die jeder DTM Collection beiliegt und über das Internet heruntergeladen werden kann. Weiterführende Beschreibungen sind in der Online-Hilfe von PACTware und den DTMs enthalten.

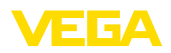

| Datei Bearbeiten Ansi | cht Projekt Gerätedaten E | tras Fenster Hilfe                        |                                  |
|-----------------------|---------------------------|-------------------------------------------|----------------------------------|
| Projekt # >           | 🛃 Sensor Parametrierung   |                                           | 4                                |
| Geräte Tag            |                           |                                           |                                  |
| B HOST PC             | Gerätename:               | VEGAPULS 64 HART                          | VEG                              |
| Bluetooth             | Beschreibung:             | Radarsensor zur kontinuierlichen Füllstan | dmessung von Flüssigkeiten mit 4 |
| - E Uisplay           | II Messstellenname        | Sensor                                    |                                  |
| ···· • sensor         |                           | ) •                                       |                                  |
|                       |                           |                                           |                                  |
|                       | Anwendung                 | Abgleich (Zuweisun                        | g von Prozentwerten zur Distanz) |
|                       | - Abgleich                |                                           | n Sensorbezugsebene              |
|                       | - Dămpfung                |                                           |                                  |
|                       | Stromausgang              | Max-Abgleich                              | Distanz A                        |
|                       | - Diagnose                |                                           |                                  |
|                       | - Weitere Einstellungen   |                                           |                                  |
|                       | 🗄-Info                    | Min -Abaleich                             | Distanz B                        |
|                       |                           |                                           |                                  |
|                       |                           |                                           |                                  |
|                       | Softwareversion           |                                           |                                  |
|                       | Seriennummer              | MaxAboleich in %                          | 100.00 %                         |
|                       |                           | ,                                         |                                  |
|                       |                           | Distanz A                                 | 0,000 m                          |
|                       | OFFLINE                   | MinAbgleich in %                          | 0,00 %                           |
|                       | OTTEINE                   | Dirtage R                                 | 30.000 m                         |
|                       |                           | DISTORTE D                                | 30,000 M                         |
|                       |                           |                                           | OK Abbrechen Übernehmer          |
|                       |                           |                                           |                                  |
| < >                   | Getrennt     Date         | nsatz 📓 Administrator                     |                                  |

Abb. 28: Beispiel einer DTM-Ansicht

### 7.3 Geräteadresse einstellen

Der VEGABAR 81 benötigt eine Adresse, um als Sensor an der Modbus-Kommunikation teilzunehmen. Die Adresseinstellung erfolgt via PC mit PACTware/DTM oder die Modbus RTU.

Die Werkseinstellungen für die Adresse sind:

- Modbus: 246
- Levelmaster: 31

## Hinweis:Die Einste

Die Einstellung der Geräteadresse ist nur online möglich.

| Via PC über Modbus-<br>Elektronik | Starten Sie den Projektassistenten und lassen Sie den Projekt-<br>baum aufbauen. Gehen Sie im Projektbaum auf das Symbol für das<br>Modbus-Gateway. Wählen Sie mit der rechten Maustaste " <i>Parame-</i><br><i>ter</i> ", dann " <i>Online-Parametrierung</i> " und starten Sie so den DTM für<br>die Modbus-Elektronik.                                                                                                   |
|-----------------------------------|----------------------------------------------------------------------------------------------------|
|                                   | Gehen Sie auf der Menüleiste des DTMs auf den Listpfeil neben dem<br>Symbol für " <i>Schraubenschlüssel</i> ". Wählen Sie den Menüpunkt " <i>Ad-</i><br><i>resse im Gerät ändern</i> " und stellen Sie die gewünschte Adresse ein.                                                                                                    |
| Via PC über RS 485-Lei-<br>tung   | Wählen Sie im Gerätekatalog unter " <i>Treiber</i> " die Option " <i>Modbus Serial</i> ". Doppelklicken Sie diesen Treiber und bauen Sie ihn so in den Projektbaum ein.                                                                                                    |
|                                   | Gehen Sie auf den Gerätemanager Ihres PCs und ermitteln Sie, auf<br>welcher COM-Schnittstelle der USB-/RS 485-Adapter liegt. Gehen<br>Sie auf das Symbol " <i>Modbus COM.</i> " im Projektbaum. Wählen Sie<br>mit der rechten Maustaste " <i>Parameter</i> " und starten Sie so den DTM<br>für den USB-/RS 485-Adapter. Tragen Sie bei " <i>Grundeinstellung</i> " die<br>COM-Schnittstellen-Nr. aus dem Gerätemanager ein. |

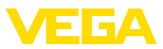

Wählen Sie mit der rechten Maustaste "*Weitere Funktionen*" und "*Gerätesuche*". Der DTM sucht die angeschlossenen Modbusteilnehmer und baut sie in den Projektbaum ein. Gehen Sie im Projektbaum auf das Symbol für das Modbus-Gateway. Wählen Sie mit der rechten Maustaste "*Parameter*", dann "*Online-Parametrierung*" und starten Sie so den DTM für die Modbus-Elektronik.

Gehen Sie auf der Menüleiste des DTMs auf den Listpfeil neben dem Symbol für "*Schraubenschlüssel*". Wählen Sie den Menüpunkt "*Adresse im Gerät ändern*" und stellen Sie die gewünschte Adresse ein.

Gehen Sie danach wieder auf Symbol "*Modbus COM*." im Projektbaum. Wählen Sie mit der rechten Maustaste "*Weitere Funktionen*" und "*DTM-Adressen ändern*". Tragen Sie hier die geänderte Adresse des Modbus-Gateways ein.

Via Modbus-RTU Die Geräteadresse wird in der Register-Nr. 200 des Holding Registers eingestellt (siehe Kapitel "*Modbus-Register* " dieser Betriebsanleitung).

Die Vorgehensweise hängt von der jeweiligen Modbus-RTU und dem Konfigurationstool ab.

### 7.4 Parametrierdaten sichern

Es wird empfohlen, die Parametrierdaten über PACTware zu dokumentieren bzw. zu speichern. Sie stehen damit für mehrfache Nutzung bzw. für Servicezwecke zur Verfügung.

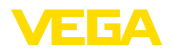

### 8 Diagnose, Asset Management und Service

### 8.1 Instandhalten

| Wartung                           | Bei bestimmungsgemäßer Verwendung ist im Normalbetrieb keine<br>besondere Wartung erforderlich.                                                                                                    |  |
|-----------------------------------|----------------------------------------------------------------------------------------------------|--|
| Vorkehrungen gegen<br>Anhaftungen | Bei manchen Anwendungen können Füllgutanhaftungen an der Mem-<br>bran das Messergebnis beeinflussen. Treffen Sie deshalb je nach<br>Sensor und Anwendung Vorkehrungen, um starke Anhaftungen und<br>insbesondere Aushärtungen zu vermeiden. |  |
| Reinigung                         | Die Reinigung trägt dazu bei, dass Typschild und Markierungen auf<br>dem Gerät sichtbar sind.                                                                                                    |  |
|                                   | Beachten Sie hierzu folgendes:                                                                                                    |  |
|                                   | <ul> <li>Nur Reinigungsmittel verwenden, die Gehäuse, Typschild und<br/>Dichtungen nicht angreifen</li> <li>Nur Reinigungsmethoden einsetzen, die der Geräteschutzart<br/>enterzeichen</li> </ul>                                           |  |
|                                   | enspiechen                                                                                                    |  |
|                                   | 8.2 Diagnosespeicher                                                                                                    |  |
|                                   | Das Gerät verfügt über mehrere Speicher, die zu Diagnosezwecken<br>zur Verfügung stehen. Die Daten bleiben auch bei Spannungsunter-<br>brechung erhalten.                                                                                   |  |
| Messwertspeicher                  | Bis zu 100.000 Messwerte können im Sensor in einem Ringspeicher gespeichert werden. Jeder Eintrag enthält Datum/Uhrzeit sowie den jeweiligen Messwert.                                                                                      |  |
|                                   | Speicherbare Werte sind je nach Geräteausführung z. B.:                                                                                                    |  |
|                                   | Füllstand                                                                                                    |  |
|                                   | Prozessdruck     Differenzeruck                                                                                                    |  |
|                                   | Statischer Druck                                                                                                    |  |
|                                   | Prozentwert                                                                                                    |  |
|                                   | Skalierte Werte     Stromausgang                                                                                                    |  |
|                                   | LinProzent                                                                                                    |  |
|                                   | Messzellentemperatur                                                                                                    |  |
|                                   |                                                                                                    |  |
|                                   | Der Messwertspeicher ist im Auslieferungszustand aktiv und spei-<br>chert alle 10 s den Druckwert und die Messzellentemperatur, bei<br>elektronischem Differenzdruck auch den statischen Druck.                                             |  |
|                                   | Die gewünschten Werte und Aufzeichnungsbedingungen werden<br>über einen PC mit PACTware/DTM bzw. das Leitsystem mit EDD<br>festgelegt. Auf diesem Wege werden die Daten ausgelesen bzw. auch<br>zurückgesetzt.                              |  |
| Ereignisspeicher                  | Bis zu 500 Ereignisse werden mit Zeitstempel automatisch im Sensor nicht löschbar gespeichert. Jeder Eintrag enthält Datum/Uhrzeit,                                                                                                    |  |

Ereignistyp, Ereignisbeschreibung und Wert.

VEGABAR 81 • Modbus- und Levelmaster-Protokoll

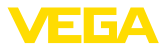

Ereignistypen sind z. B.:

- Änderung eines Parameters
- Ein- und Ausschaltzeitpunkte
- Statusmeldungen (nach NE 107)
- Fehlermeldungen (nach NE 107)

Über einen PC mit PACTware/DTM bzw. das Leitsystem mit EDD werden die Daten ausgelesen.

### 8.3 Asset-Management-Funktion

Das Gerät verfügt über eine Selbstüberwachung und Diagnose nach NE 107 und VDI/VDE 2650. Zu den in den folgenden Tabellen angegebenen Statusmeldungen sind detailliertere Fehlermeldungen unter dem Menüpunkt "*Diagnose*" über das jeweilige Bedientool ersichtlich.

Statusmeldungen

Die Statusmeldungen sind in folgende Kategorien unterteilt:

- Ausfall
- Funktionskontrolle
- Außerhalb der Spezifikation
- Wartungsbedarf

und durch Piktogramme verdeutlicht:

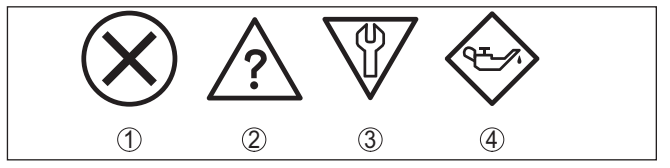

Abb. 29: Piktogramme der Statusmeldungen

- 1 Ausfall (Failure) rot
- 2 Außerhalb der Spezifikation (Out of specification) gelb
- 3 Funktionskontrolle (Function check) orange
- 4 Wartungsbedarf (Maintenance) blau

#### Ausfall (Failure):

Aufgrund einer erkannten Funktionsstörung im Gerät gibt das Gerät ein Ausfallsignal aus.

Diese Statusmeldung ist immer aktiv. Eine Deaktivierung durch den Anwender ist nicht möglich.

#### Funktionskontrolle (Function check):

Am Gerät wird gearbeitet, der Messwert ist vorübergehend ungültig (z. B. während der Simulation).

Diese Statusmeldung ist per Default inaktiv.

#### Außerhalb der Spezifikation (Out of specification):

Der Messwert ist unsicher, da die Gerätespezifikation überschritten ist (z. B. Elektroniktemperatur).

Diese Statusmeldung ist per Default inaktiv.

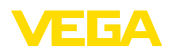

### Wartungsbedarf (Maintenance):

Durch externe Einflüsse ist die Gerätefunktion eingeschränkt. Die Messung wird beeinflusst, der Messwert ist noch gültig. Gerät zur Wartung einplanen, da Ausfall in absehbarer Zeit zu erwarten ist (z. B. durch Anhaftungen).

Diese Statusmeldung ist per Default inaktiv.

#### Failure

| Code                                      | Ursache                                                                                                 | Beseitigung                                                                                   |  |
|-------------------------------------------|----------------------------------------------------------------------------------------------------|-----------------------------------------------------------------------------------------------|--|
| Textmeldung                               |                                                                                                    |                                                                                               |  |
| F013                                      | Überdruck oder Unterdruck                                                                               | Messzelle austauschen                                                                         |  |
| Kein gültiger Messwert vor-<br>handen     | Messzelle defekt                                                                                        | Gerät zur Reparatur einsenden                                                                 |  |
| F017                                      | Abgleich nicht innerhalb der Spezifi-                                                                   | Abgleich entsprechend den Grenzwer-                                                           |  |
| Abgleichspanne zu klein                   | kation                                                                                                  | ten ändern                                                                                    |  |
| F025                                      | Stützstellen sind nicht stetig steigend,                                                                | Linearisierungstabelle prüfen                                                                 |  |
| Fehler in der Linearisierungs-<br>tabelle | z. B. unlogische Wertepaare                                                                             | Tabelle löschen/neu anlegen                                                                   |  |
| F036                                      | Fehlgeschlagenes oder abgebrochenes                                                                     | Softwareupdate wiederholen                                                                    |  |
| Keine lauffähige Sensor-                  | Softwareupdate                                                                                          | Elektronikausführung prüfen                                                                   |  |
| software                                  |                                                                                                    | Elektronik austauschen                                                                        |  |
|                                           |                                                                                                    | Gerät zur Reparatur einsenden                                                                 |  |
| F040                                      | Hardwaredefekt                                                                                          | Elektronik austauschen                                                                        |  |
| Fehler in der Elektronik                  |                                                                                                    | Gerät zur Reparatur einsenden                                                                 |  |
| F041<br>Kommunikationsfehler              | Keine Verbindung zur Sensorelektronik                                                                   | Verbindung zwischen Sensor- und<br>Hauptelektronik überprüfen (bei separa-<br>ter Ausführung) |  |
| F080                                      | Allgemeiner Softwarefehler                                                                              | Betriebsspannung kurzzeitig trennen                                                           |  |
| Allgemeiner Softwarefehler                |                                                                                                    |                                                                                               |  |
| F105<br>Messwert wird ermittelt           | Gerät befindet sich noch in der Ein-<br>schaltphase, der Messwert konnte noch<br>nicht ermittelt werden | Ende der Einschaltphase abwarten                                                              |  |
| F113                                      | Fehler in der internen Gerätekommu-                                                                     | Betriebsspannung kurzzeitig trennen                                                           |  |
| Kommunikationsfehler                      | nikation                                                                                                | Gerät zur Reparatur einsenden                                                                 |  |
| F260                                      | Fehler in der im Werk durchgeführten                                                                    | Elektronik austauschen                                                                        |  |
| Fehler in der Kalibrierung                | Kalibrierung                                                                                            | Gerät zur Reparatur einsenden                                                                 |  |
|                                           | Fehler im EEPROM                                                                                        |                                                                                               |  |
| F261                                      | Fehler bei der Inbetriebnahme                                                                           | Inbetriebnahme wiederholen                                                                    |  |
| Fehler in der Geräteeinstel-<br>lung      | Fehler beim Ausführen eines Resets                                                                      | Reset wiederholen                                                                             |  |

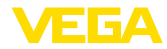

| Code                                      | Ursache                                                                                                    | Beseitigung                                                                         |
|-------------------------------------------|----------------------------------------------------------------------------------------------------|-------------------------------------------------------------------------------------|
| Textmeldung                               |                                                                                                    |                                                                                     |
| F264<br>Einbau-/Inbetriebnahme-<br>fehler | Inkonsistente Einstellungen (z. B.: Dis-<br>tanz, Abgleicheinheiten bei Anwendung<br>Prozessdruck) für ausgewählte Anwen-<br>dung      | Einstellungen ändern<br>Angeschlossene Sensorkonfiguration<br>oder Anwendung ändern |
|                                           | Ungültige Sensor-Konfiguration<br>(z. B.: Anwendung elektronischer Dif-<br>ferenzdruck mit angeschlossener<br>Differenzdruckmesszelle) |                                                                                     |
| F265<br>Messfunktion gestört              | Sensor führt keine Messung mehr<br>durch                                                                                               | Reset durchführen<br>Betriebsspannung kurzzeitig trennen                            |

#### **Function check**

| Code             | Ursache                   | Beseitigung                                 |
|------------------|---------------------------|---------------------------------------------|
| Textmeldung      |                           |                                             |
| C700             | Eine Simulation ist aktiv | Simulation beenden                          |
| Simulation aktiv |                           | Automatisches Ende nach 60 Minuten abwarten |

### Out of specification

| Code                                 | Ursache                                              | Beseitigung                                       |
|--------------------------------------|------------------------------------------------------|---------------------------------------------------|
| Textmeldung                          |                                                      |                                                   |
| S600                                 | Temperatur der Elektronik im nicht spezifi-          | Umgebungstemperatur prüfen                        |
| Unzulässige Elektronik-              | zierten Bereich                                      | Elektronik isolieren                              |
| temperatur                           |                                                      | Gerät mit höherem Temperaturbereich einsetzen     |
| S603                                 | Betriebsspannung unterhalb des spezifi-              | Elektrischen Anschluss prüfen                     |
| Unzulässige Versor-<br>gungsspannung | zierten Bereichs                                     | Ggf. Betriebsspannung erhöhen                     |
| S605                                 | Gemessener Prozessdruck unterhalb                    | Nennmessbereich des Gerätes prüfen                |
| Unzulässiger Druckwert               | ssiger Druckwert bzw. oberhalb des Einstellbereiches | Ggf. Gerät mit höherem Messbereich ein-<br>setzen |

Tab. 10: Fehlercodes und Textmeldungen, Hinweise zur Ursache und Beseitigung

#### Maintenance

| Code<br>Textmeldung                                                | Ursache                                                                                      | Beseitigung                                                       | DevSpec<br>State in CMD 48 |
|--------------------------------------------------------------------|----------------------------------------------------------------------------------------------|-------------------------------------------------------------------|----------------------------|
| M500<br>Fehler im Ausliefe-<br>rungszustand                        | Beim Reset auf Auslieferungs-<br>zustand konnten die Daten nicht<br>wiederhergestellt werden | Reset wiederholen<br>XML-Datei mit Sensordaten in<br>Sensor laden | Bit 0 von<br>Byte 14 24    |
| M501<br>Fehler in der nicht<br>aktiven Linearisierungs-<br>tabelle | Stützstellen sind nicht stetig<br>steigend, z. B. unlogische Wer-<br>tepaare                 | Linearisierungstabelle prüfen<br>Tabelle löschen/neu anlegen      | Bit 1 von<br>Byte 14 24    |

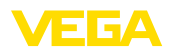

| Code                                     | Ursache                               | Beseitigung                   | DevSpec         |
|------------------------------------------|---------------------------------------|-------------------------------|-----------------|
| lextmeldung                              |                                       |                               | State in CMD 48 |
| M502                                     | Hardwarefehler EEPROM                 | Elektronik austauschen        | Bit 2 von       |
| Fehler im Ereignisspei-<br>cher          |                                       | Gerät zur Reparatur einsenden | Byte 14 24      |
| M504                                     | Hardwaredefekt                        | Elektronik austauschen        | Bit 3 von       |
| Fehler an einer Geräte-<br>schnittstelle |                                       | Gerät zur Reparatur einsenden | Byte 14 24      |
| M507                                     | Fehler bei der Inbetriebnahme         | Reset durchführen und Inbe-   | Bit 4 von       |
| Fehler in der Geräteein-<br>stellung     | Fehler beim Ausführen eines<br>Resets | triebnahme wiederholen        | Byte 14 24      |

### 8.4 Störungen beseitigen

| Verhalten bei Störungen                 | Es liegt in der Verantwortung des Anlagenbetreibers, geeignete Maß-<br>nahmen zur Beseitigung aufgetretener Störungen zu ergreifen.                                                                                                    |
|-----------------------------------------|----------------------------------------------------------------------------------------------------|
| Störungsbeseitigung                     | Die ersten Maßnahmen sind:                                                                                                    |
|                                         | <ul> <li>Auswertung von Fehlermeldungen</li> <li>Überprüfung des Ausgangssignals</li> <li>Behandlung von Messfehlern</li> </ul>                                                                                                    |
|                                         | Weitere umfassende Diagnosemöglichkeiten bieten Ihnen ein<br>Smartphone/Tablet mit der Bedien-App bzw. ein PC/Notebook mit der<br>Software PACTware und dem passenden DTM. In vielen Fällen lassen<br>sich die Ursachen auf diesem Wege feststellen und die Störungen so<br>beseitigen. |
| Verhalten nach Störungs-<br>beseitigung | Je nach Störungsursache und getroffenen Maßnahmen sind ggf.<br>die in Kapitel " <i>In Betrieb nehmen</i> " beschriebenen Handlungsschritte<br>erneut zu durchlaufen bzw. auf Plausibilität und Vollständigkeit zu<br>überprüfen.                                                        |
| 24 Stunden Service-<br>Hotline          | Sollten diese Maßnahmen dennoch zu keinem Ergebnis führen,<br>rufen Sie in dringenden Fällen die VEGA Service-Hotline an unter Tel.<br>+49 1805 858550.                                                                                                    |
|                                         | Die Hotline steht Ihnen auch außerhalb der üblichen Geschäftszeiten an 7 Tagen in der Woche rund um die Uhr zur Verfügung.                                                                                                    |
|                                         | Da wir diesen Service weltweit anbieten, erfolgt die Unterstützung in<br>englischer Sprache. Der Service ist kostenfrei, es fallen lediglich die<br>üblichen Telefongebühren an.                                                                                                    |
|                                         | 8.5 Elektronikeinsatz tauschen                                                                                                    |
|                                         | Der Elektronikeinsatz kann bei einem Defekt vom Anwender gegen einen identischen Typ getauscht werden.                                                                                                    |

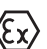

Bei Ex-Anwendungen darf nur ein Gerät und ein Elektronikeinsatz mit entsprechender Ex-Zulassung eingesetzt werden.

Detaillierte Informationen zum Elektroniktausch finden Sie in der Betriebsanleitung zum Elektronikeinsatz.

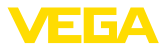

# 8.6 Prozessbaugruppe bei Ausführung IP68 (25 bar) tauschen

Bei der Ausführung IP68 (25 bar) kann der Anwender die Prozessbaugruppe vor Ort tauschen. Anschlusskabel und externes Gehäuse können beibehalten werden.

Erforderliches Werkzeug:

Innensechskantschlüssel, Größe 2

#### Vorsicht:

Der Austausch darf nur im spannungsfreien Zustand erfolgen.

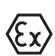

Bei Ex-Anwendungen darf nur ein Austauschteil mit entsprechender Ex-Zulassung eingesetzt werden.

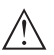

#### Vorsicht:

Beim Austausch die Innenseite der Teile vor Schmutz und Feuchtigkeit schützen.

Gehen Sie zum Tausch wie folgt vor:

- 1. Fixierschraube mit Innensechskantschlüssel lösen
- 2. Kabelbaugruppe vorsichtig von der Prozessbaugruppe abziehen

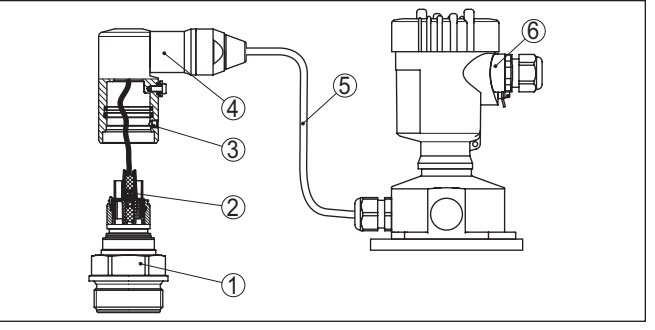

Abb. 30: VEGABAR 81 in IP68-Ausführung 25 bar und seitlichem Kabelabgang, externes Gehäuse

- 1 Prozessbaugruppe
- 2 Steckverbinder
- 3 Fixierschraube
- 4 Kabelbaugruppe
- 5 Anschlusskabel
- 6 Externes Gehäuse
- 3. Steckverbinder lösen
- 4. Neue Prozessbaugruppe an die Messstelle montieren
- 5. Steckverbinder wieder zusammenfügen
- 6. Kabelbaugruppe auf Prozessbaugruppe stecken und in gewünschte Position drehen
- 7. Fixierschraube mit Innensechskantschlüssel festdrehen

Der Austausch ist damit abgeschlossen.

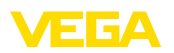

### 8.7 Softwareupdate

Zum Update der Gerätesoftware sind folgende Komponenten erforderlich:

- Gerät
- Spannungsversorgung
- Schnittstellenadapter VEGACONNECT
- PC mit PACTware
- Aktuelle Gerätesoftware als Datei

Die aktuelle Gerätesoftware sowie detallierte Informationen zur Vorgehensweise finden Sie im Downloadbereich auf <u>www.vega.com</u>.

Die Informationen zur Installation sind in der Downloaddatei enthalten.

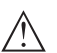

#### Vorsicht:

Geräte mit Zulassungen können an bestimmte Softwarestände gebunden sein. Stellen Sie deshalb sicher, dass bei einem Softwareupdate die Zulassung wirksam bleibt.

Detallierte Informationen finden Sie im Downloadbereich auf <u>www.vega.com</u>.

### 8.8 Vorgehen im Reparaturfall

Auf unserer Homepage finden Sie detaillierte Informationen zur Vorgehensweise im Reparaturfall.

Damit wir die Reparatur schnell und ohne Rückfragen durchführen können, generieren Sie dort mit den Daten Ihres Gerätes ein Geräterücksendeblatt.

Sie benötigen dazu:

- Die Seriennummer des Gerätes
- Eine kurze Beschreibung des Problems
- Angaben zum Medium

Das generierte Geräterücksendeblatt ausdrucken.

Das Gerät reinigen und bruchsicher verpacken.

Das ausgedruckte Geräterücksendeblatt und eventuell ein Sicherheitsdatenblatt zusammen mit dem Gerät versenden.

Die Adresse für die Rücksendung finden Sie auf dem generierten Geräterücksendeblatt.

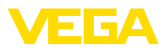

### 9 Ausbauen

### 9.1 Ausbauschritte

Führen Sie zum Ausbau des Gerätes die Schritte der Kapitel "Montieren" und "An die Spannungsversorgung anschließen" sinngemäß umgekehrt durch.

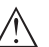

Warnung:

Achten Sie beim Ausbau auf die Prozessbedingungen in Behältern oder Rohrleitungen. Es besteht Verletzungsgefahr z. B. durch hohe Drücke oder Temperaturen sowie aggressive oder toxische Medien. Vermeiden Sie dies durch entsprechende Schutzmaßnahmen.

### 9.2 Entsorgen

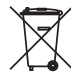

Führen Sie das Gerät einem spezialisierten Recyclingbetrieb zu und nutzen Sie dafür nicht die kommunalen Sammelstellen.

Entfernen Sie zuvor eventuell vorhandene Batterien, sofern sie aus dem Gerät entnommen werden können und führen Sie diese einer getrennten Erfassung zu.

Sollten personenbezogene Daten auf dem zu entsorgenden Altgerät gespeichert sein, löschen Sie diese vor der Entsorgung.

Sollten Sie keine Möglichkeit haben, das Altgerät fachgerecht zu entsorgen, so sprechen Sie mit uns über Rücknahme und Entsorgung.

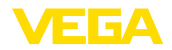

### 10 Anhang

### 10.1 Technische Daten

#### Hinweis für zugelassene Geräte

Für zugelassene Geräte (z. B. mit Ex-Zulassung) gelten die technischen Daten in den entsprechenden Sicherheitshinweisen im Lieferumfang. Diese können, z. B. bei den Prozessbedingungen oder der Spannungsversorgung, von den hier aufgeführten Daten abweichen.

Alle Zulassungsdokumente können über unsere Homepage heruntergeladen werden.

| Werkstoffe und Gewichte                                                                                       |                                                                                                    |
|----------------------------------------------------------------------------------------------------|----------------------------------------------------------------------------------------------------|
| Werkstoffe, medienberührt                                                                                     |                                                                                                    |
| Prozessanschluss                                                                                              | 316L                                                                                                    |
| Membran                                                                                                    | 316L, Alloy C276 (2.4819), Alloy C22 (2.4602), Alloy 400 (2.4360), Tantal, Titan, 316L ECTFE-beschichtet, 1.4435 mit Goldbeschichtung (25 $\mu$ m), 316L mit 0,25 mm-PTFE-Beschichtung <sup>3)</sup> |
| Dichtung für Prozessanschluss (im Liefer                                                                      | rumfang)                                                                                                    |
| <ul> <li>Gewinde G<sup>1</sup>/<sub>2</sub> (EN 837), G1<sup>1</sup>/<sub>2</sub><br/>(DIN 3852-A)</li> </ul> | Klingersil C-4400                                                                                                    |
| Oberflächengüte hygienische Prozessan-<br>schlüsse, typ.                                                      | - R <sub>a</sub> < 0,8 μm                                                                                                    |
| Werkstoffe, nicht medienberührt                                                                               |                                                                                                    |
| Sensorgehäuse                                                                                                 |                                                                                                    |
| - Gehäuse                                                                                                    | Kunststoff PBT (Polyester), Aluminium AlSi10Mg (pul-<br>verbeschichtet, Basis: Polyester), 316L                                                                                                    |
| <ul> <li>Kabelverschraubung</li> </ul>                                                                        | PA, Edelstahl, Messing                                                                                                    |
| <ul> <li>Kabelverschraubung: Dichtung,<br/>Verschluss</li> </ul>                                              | NBR, PA                                                                                                    |
| <ul> <li>Dichtung Gehäusedeckel</li> </ul>                                                                    | Silikon SI 850 R, NBR silikonfrei                                                                                                    |
| <ul> <li>Sichtfenster Gehäusedeckel</li> </ul>                                                                | Polycarbonat (UL746-C gelistet), Glas4                                                                                                    |
| <ul> <li>Erdungsklemme</li> </ul>                                                                             | 316L                                                                                                    |
| Externes Gehäuse - abweichende Werks                                                                          | toffe                                                                                                    |
| <ul> <li>Gehäuse und Sockel</li> </ul>                                                                        | Kunststoff PBT (Polyester), 316L                                                                                                    |
| <ul> <li>Sockeldichtung</li> </ul>                                                                            | EPDM                                                                                                    |
| - Dichtung unter Wandmontageplatte <sup>5)</sup>                                                              | EPDM                                                                                                    |
| <ul> <li>Sichtfenster Gehäusedeckel</li> </ul>                                                                | Polycarbonat (UL746-C gelistet), Glas <sup>6)</sup>                                                                                                    |
| Erdungsklemme                                                                                                 | 316Ti/316L                                                                                                    |

46293-DE-230901

- <sup>3)</sup> Kunststoffbeschichtungen (z. B. PTFE, PFA, ECTFE) dienen nicht dem Korrosionsschutz, sondern sind nur als Abrasionsschutz oder als Antihaftbeschichtung geeignet.
- 4) Glas bei Aluminium-, Edelstahl (Feinguss)- und Ex d-Gehäuse

<sup>5)</sup> Nur bei 316L mit 3A-Zulassung

6) Glas bei Aluminium- und Edelstahl (Feinguss)-Gehäuse

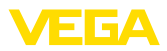

Verbindungskabel bei IP68 (25 bar)-Ausführung<sup>7)</sup>

| - Kabelmantel                                                 | PE, PUR |
|---------------------------------------------------------------|---------|
| <ul> <li>Typschildträger auf Kabel</li> </ul>                 | PE-hart |
| Anschlusskabel bei IP68 (1 bar)-Ausfüh-<br>rung <sup>8)</sup> | PE, PUR |
|                                                               |         |

#### Gewichte

Gesamtgewicht

ca. 0,8  $\dots$  8 kg (1.764  $\dots$  17.64 lbs), je nach Prozessanschluss und Gehäuse

#### Anzugsmomente

| 0                                                                |                      |  |
|------------------------------------------------------------------|----------------------|--|
| Max. Anzugsmoment für Prozessan-<br>schluss mit Gewinde          | 40 Nm (29.50 lbf ft) |  |
| Max. Anzugsmoment für NPT-Kabelverschraubungen und Conduit-Rohre |                      |  |
| <ul> <li>Kunststoffgehäuse</li> </ul>                            | 10 Nm (7.376 lbf ft) |  |
| <ul> <li>Aluminium-/Edelstahlgehäuse</li> </ul>                  | 50 Nm (36.88 lbf ft) |  |
|                                                                  |                      |  |

#### Eingangsgröße - Piezoresistive-/DMS-Messzelle

Die Angaben dienen zur Übersicht und beziehen sich auf die Messzelle. Einschränkungen durch Werkstoff und Bauform des Prozessanschluss sowie die gewählte Druckart sind möglich. Es gelten jeweils die Angaben des Typschildes.<sup>9)</sup>

#### Nennmessbereiche und Überlastbarkeit in bar/kPa

| Nennmessbereich       | Überlastbarkeit    |                 |  |
|-----------------------|--------------------|-----------------|--|
|                       | Maximaler Druck    | Minimaler Druck |  |
| Überdruck             |                    |                 |  |
| 0 +0,4 bar/0 +40 kPa  | +1,2 bar/+120 kPa  | -1 bar/-100 kPa |  |
| 0 +1 bar/0 +100 kPa   | +3 bar/+300 kPa    | -1 bar/-100 kPa |  |
| 0 +2,5 bar/0 +250 kPa | +7,5 bar/+750 kPa  | -1 bar/-100 kPa |  |
| 0 +5 bar/0 +250 kPa   | +15 bar/+1500 kPa  | -1 bar/-100 kPa |  |
| 0 +10 bar/0 +1000 kPa | +30 bar/+3000 kPa  | -1 bar/-100 kPa |  |
| 0 +16 bar/0 +1600 kPa | +48 bar/+5000 kPa  | -1 bar/-100 kPa |  |
| 0 +25 bar/0 +2500 kPa | +75 bar/+7500 kPa  | -1 bar/-100 kPa |  |
| 0 +40 bar/0 +4000 kPa | +120 bar/+12 MPa   | -1 bar/-100 kPa |  |
| 0 +60 bar/0 +6000 kPa | +180 bar/+18 MPa   | -1 bar/-100 kPa |  |
| 0 +100 bar/0 +10 MPa  | +200 bar/+20 MPa   | -1 bar/-100 kPa |  |
| 0 +160 bar/0 +10 MPa  | +320 bar/+20 MPa   | -1 bar/-100 kPa |  |
| 0 +250 bar/0 +25 MPa  | +500 bar/+20 MPa   | -1 bar/-100 kPa |  |
| 0 +400 bar/0 +40 MPa  | +800 bar/+80 MPa   | -1 bar/-100 kPa |  |
| 0 +600 bar/0 +60 MPa  | +1200 bar/+120 MPa | -1 bar/-100 kPa |  |

7) Zwischen Messwertaufnehmer und externem Elektronikgehäuse.

<sup>8)</sup> Fest verbunden mit dem Sensor.

<sup>&</sup>lt;sup>9)</sup> Angaben zur Überlastbarkeit gelten bei Referenztemperatur.

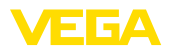

| Überlastbarkeit    |                                                                                                    |
|--------------------|----------------------------------------------------------------------------------------------------|
| Maximaler Druck    | Minimaler Druck                                                                                                    |
| +1500 bar/+150 MPa | -1 bar/-100 kPa                                                                                                    |
| +3 bar/+300 kPa    | -1 bar/-100 kPa                                                                                                    |
| +7,5 bar/+750 kPa  | -1 bar/-100 kPa                                                                                                    |
| +15 bar/+1500 kPa  | -1 bar/-100 kPa                                                                                                    |
| +30 bar/+3000 kPa  | -1 bar/-100 kPa                                                                                                    |
| +75 bar/+7500 kPa  | -1 bar/-100 kPa                                                                                                    |
| +120 bar/+12 MPa   | -1 bar/-100 kPa                                                                                                    |
| +1,2 bar/+120 kPa  | -1 bar/-100 kPa                                                                                                    |
| +3 bar/+300 kPa    | -1 bar/-100 kPa                                                                                                    |
|                    | -                                                                                                    |
| 3 bar/300 kPa      | 0 bar abs.                                                                                                    |
| 7,5 bar/750 kPa    | 0 bar abs.                                                                                                    |
| 15 bar/1500 kPa    | 0 bar abs.                                                                                                    |
| 30 bar/3000 kPa    | 0 bar abs.                                                                                                    |
| 50 bar/5000 kPa    | 0 bar abs.                                                                                                    |
| 75 bar/+7500 kPa   | 0 bar abs.                                                                                                    |
| 120 bar/+12 MPa    | 0 bar abs.                                                                                                    |
|                    | Überlas<br>Maximaler Druck<br>+1500 bar/+150 MPa<br>+3 bar/+300 kPa<br>+7,5 bar/+750 kPa<br>+15 bar/+1500 kPa<br>+30 bar/+3000 kPa<br>+75 bar/+7500 kPa<br>+120 bar/+120 kPa<br>+120 bar/+120 kPa<br>3 bar/300 kPa<br>7,5 bar/750 kPa<br>15 bar/1500 kPa<br>30 bar/3000 kPa<br>50 bar/5000 kPa<br>120 bar/+12 MPa |

#### Einstellbereiche

Angaben beziehen sich auf den Nennmessbereich, Druckwerte kleiner als -1 bar können nicht eingestellt werden

| Min/MaxAbgleich:                                     |                                  |
|------------------------------------------------------|----------------------------------|
| - Prozentwert                                        | -10 110 %                        |
| - Druckwert                                          | -20 120 %                        |
| Zero-/Span-Abgleich:                                 |                                  |
| - Zero                                               | -20 +95 %                        |
| – Span                                               | -120 +120 %                      |
| <ul> <li>Differenz zwischen Zero und Span</li> </ul> | max. 120 % des Nennmessbereiches |
| Max. zulässiger Turn Down                            | Unbegrenzt (empfohlen 20 : 1)    |
|                                                      |                                  |

### Einschaltphase

Hochlaufzeit ca.

23 s

#### Ausgangsgröße

## Ausgang

| Digitales Ausgangssignal nach Standard EIA-485                       |
|----------------------------------------------------------------------|
| Modbus Application Protocol V1.1b3, Modbus over<br>serial line V1.02 |
| Modbus RTU, Modbus ASCII, Levelmaster                                |
|                                                                      |

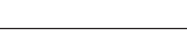

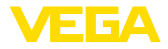

Max. Übertragungsrate

57,6 Kbit/s

#### **Dynamisches Verhalten Ausgang**

Dynamische Kenngrößen, abhängig von Medium und Temperatur

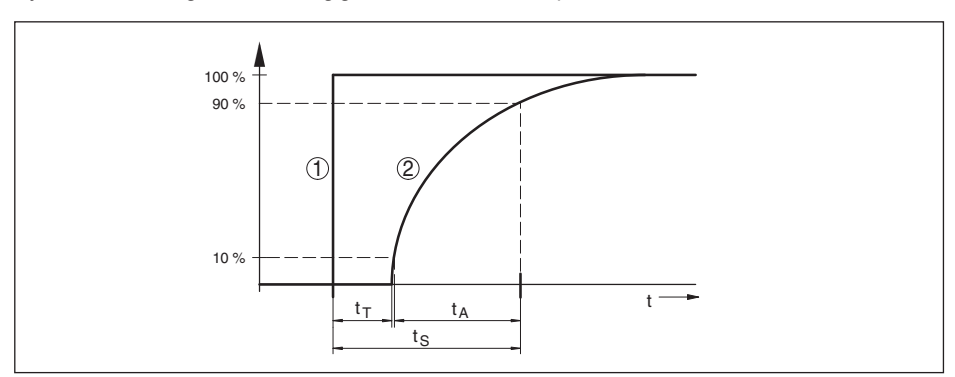

Abb. 31: Sprunghafte Änderung der Prozessgröße. t, Totzeit; t, Anstiegszeit; t, Sprungantwortzeit

- 1 Prozessgröße
- 2 Ausgangssignal

|                                      | VEGABAR 81 | VEGABAR 81, IP68 (25 bar), Verbin-<br>dungskabel > 25 m (82.01 ft) |
|--------------------------------------|------------|--------------------------------------------------------------------|
| Totzeit                              | ≤ 25 ms    | ≤ 50 ms                                                            |
| Anstiegszeit (10 90 %)               | ≤ 55 ms    | ≤ 150 ms                                                           |
| Sprungantwortzeit (ti: 0 s, 10 90 %) | ≤ 80 ms    | ≤ 200 ms                                                           |

Hinzu kommt kommt die Reaktionszeit des Druckmittlersystems. Diese variiert von Werten < 1 s bei kompakten Druckmittlern bis zu mehreren Sekunden bei Kapillarsystemen.

Beispiel: Flanschdruckmittler DN 80, Füllung Silikonöl KN 2.2, Kapillarlänge 10 m, Messbereich 1 bar

| Prozesstemperatur | Reaktionszeit |
|-------------------|---------------|
| +40 °C (+104 °F)  | ca. 1,5 s     |
| +20 °C (+58 °F)   | ca. 3 s       |
| -20 °C (-4 °F)    | ca. 11 s      |

Dämpfung (63 % der Eingangsgröße) 0 ... 999 s, über Menüpunkt "Dämpfung" einstellbar

#### Referenzbedingungen und Einflussgrößen (nach DIN EN 60770-1)

| +18 +30 °C (+64 +86 °F)                  |  |  |
|------------------------------------------|--|--|
| 45 75 %                                  |  |  |
| 860 1060 mbar/86 106 kPa (12.5 15.4 psi) |  |  |
| Grenzpunkteinstellung nach IEC 61298-2   |  |  |
| Linear                                   |  |  |
|                                          |  |  |

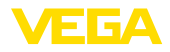

#### Referenzeinbaulage

Einfluss der Einbaulage

Abweichung am Stromausgang durch starke, hochfrequente elektromagnetische Felder im Rahmen der EN 61326-1 stehend, Messmembran zeigt nach unten abhängig von der Druckmittlerausführung < ±150 μA

#### Messabweichung (nach IEC 60770-1)

Turn down (TD) ist das Verhältnis Nennmessbereich/eingestellte Messspanne.

| Genauigkeitsklasse | Nichtlinearität, Hysterese und Nicht-<br>wiederholbarkeit bei TD 1 : 1 bis 5 : 1 | Nichtlinearität, Hysterese und Nicht-<br>wiederholbarkeit bei TD > 5 : 1 |
|--------------------|----------------------------------------------------------------------------------|--------------------------------------------------------------------------|
| 0,2 %              | < 0,2 %                                                                          | < 0,04 % x TD                                                            |

#### Einfluss der Mediumtemperatur

#### Thermische Änderung Nullsignal und Ausgangsspanne

Turn down (TD) ist das Verhältnis Nennmessbereich/eingestellte Messspanne.

| Mittlerer Temperaturkoeffizient | Im kompensierten Tempe-<br>raturbereich 10 +70 °C<br>(+50 +158 °F) | Außerhalb des kompensierten<br>Temperaturbereiches |
|---------------------------------|--------------------------------------------------------------------|----------------------------------------------------|
| Turn down 1 : 1                 | < 0,05 %/10 K                                                      | typ. < 0,05 %/10 K                                 |
| Turn down 1 : 1 bis 5 : 1       | < 0,1 %/10 K                                                       | -                                                  |
| Turn down bis 10 : 1            | < 0,15 %/10 K                                                      | -                                                  |

#### Zusätzlicher Temperatureinfluss durch Druckmittler

Die Angaben beziehen sich auf Membranwerkstoff 316L sowie Druckmittlerflüssigkeit Silikonöl. Sie dienen nur zur Abschätzung. Die tatsächlichen Werte hängen von Durchmesser, Werkstoff und Stärke der Membran sowie von der Druckmittlerflüssigkeit ab. Sie stehen auf Anfrage zur Verfügung.

Temperaturkoeffizient des Druckmittlers in mbar/10 K bei

| <ul> <li>Flansch DN 50 PN 40, Form C,<br/>DIN 2501</li> </ul>                         | 1,2 mbar/10 K     |
|---------------------------------------------------------------------------------------|-------------------|
| <ul> <li>Flansch DN 80 PN 40, Form C,<br/>DIN 2501</li> </ul>                         | 0,25 mbar/10 K    |
| <ul> <li>Flansch DN 80 PN 40, Form C,<br/>DIN 2501 mit Tubus 50 mm</li> </ul>         | 1,34 mbar/10 K    |
| - Flansch 2" 150 lbs RF, ASME B16.5                                                   | 1,2 mbar/10 K     |
| - Flansch 3" 150 lbs RF, ASME B16.5                                                   | 0,25 mbar/10 K    |
| <ul> <li>Flansch 3" 150 lbs RF, ASME B16.5<br/>mit Tubus 2"</li> </ul>                | 1,34 mbar/10 K    |
| Temperaturkoeffizient eines Kühlele-<br>ments, abhängig vom Membran-ø                 | 0,1 1,5 mbar/10 k |
| Temperaturkoeffizient einer 1 m langen<br>Kapillarleitung, abhängig vom Membran-<br>ø | 0,1 15 mbar/10 K  |

#### Langzeitstabilität (gemäß DIN 16086)

Gilt für den jeweiligen **digitalen** Signalausgang (z. B. HART, Profibus PA) sowie für den **analogen** 4 ... 20 mA-Stromausgang unter Referenzbedingungen. Angaben beziehen sich auf die eingestellte Messspanne. Turn down (TD) ist das Verhältnis Nennmessbereich/eingestellte Messspanne.

Langzeitstabilität Nullsignal und Aus- <br/> < (0,1 % x TD)/Jahr gangsspanne<sup>10</sup>

#### Umgebungsbedingungen

| Ausführung                                        | Umgebungstemperatur      | Lager- und Transporttemperatur |
|---------------------------------------------------|--------------------------|--------------------------------|
| Standardausführung                                | -40 +80 °C (-40 +176 °F) | -60 +80 °C (-76 +176 °F)       |
| Ausführung IP66/IP68 (1 bar)                      | -20 +80 °C (-4 +176 °F)  | -20 +80 °C (-4 +176 °F)        |
| Ausführung IP68 (25 bar), Anschluss-<br>kabel PUR | -20 +80 °C (-4 +176 °F)  | -20 +80 °C (-4 +176 °F)        |
| Ausführung IP68 (25 bar), Anschluss-<br>kabel PE  | -20 +60 °C (-4 +140 °F)  | -20 +60 °C (-4 +140 °F)        |

#### Prozessbedingungen

#### Prozesstemperatur

Die Tabelle zeigt die Prozesstemperatur für  $p_{abs} \ge 1$  bar/14.5 psi. Prozesstemperatur für  $p_{abs} < 1$  bar/14.5 psi siehe Kapitel "Druckmittler bei Vakuumanwendungen".

| Druckmittlerflüssigkeit                    | Ausführung                | p <sub>abs</sub> >= 1 bar/14.5 psi |
|--------------------------------------------|---------------------------|------------------------------------|
| Silikonöl VE 2, KN 2                       | Standard                  | -40 +150 °C (-40 +302 °F)          |
|                                            | mit Kühlelement           | 40 , 250 °C ( 40 , 482 °E)         |
|                                            | mit Kapillare             | -40 +230 C (-40 +462 F)            |
| Silikonöl KN 17                            | mit Kühlelement           | 00 ,000 °C ( 100 , 000 °E          |
|                                            | mit Kapillare             | -90 +200 °C (-130 +392 °F          |
| Hochtemperaturöl VE 32, KN 32              | mit Kühlelement           | -10 +320 °C (+14 +752 °F)          |
|                                            | mit Kapillare             | bis zu 10 h:                       |
|                                            |                           | -10 +400 °C (+14 +608 °F)          |
| Halocarbonöl KN 21                         | Standard                  | -40 +150 °C (-40 +302 °F)          |
|                                            | Für Sauerstoffanwendungen | -40 +60 °C (-40 +140 °F)           |
| Silikonfreie Flüssigkeit KN 7011)          |                           | -40 +70 °C (-40 +158 °F)           |
| Medizinisches Weißöl (FDA) VE 92,<br>KN 92 | Standard                  | -10 +150 °C (+14 +302 °F)          |
|                                            | mit Kühlelement           | -10 +250 °C (+14 +482 °F)          |
| Neobee KN 59                               |                           | -20 +150 °C (+14 +302 °F)          |

#### Prozessdruck

Zulässiger Prozessdruck siehe Angabe "Process pressure" auf dem Typschild.

Zulässiger Prozessdruck für Anschlüsse PN 160 in Alloy 400 (2.4360) siehe folgendes Temperaturderating:

<sup>11)</sup> kein Vakuum

<sup>&</sup>lt;sup>10)</sup> Je nach eingesetztem Druckmittler können sich auch höhere Werte ergeben.

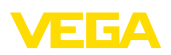

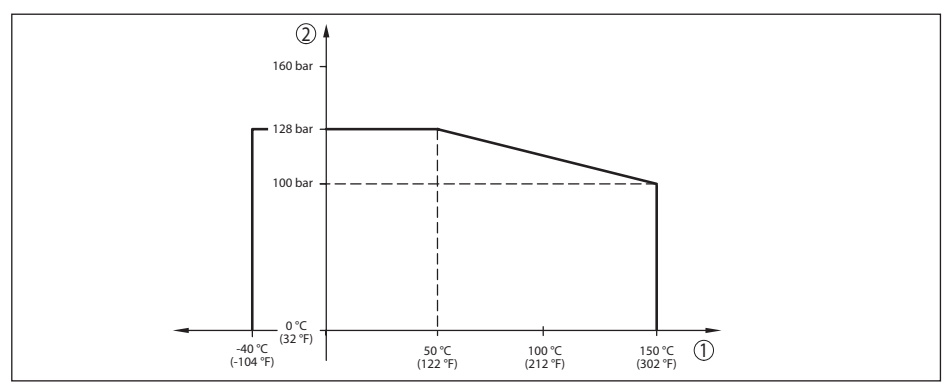

Abb. 32: Temperaturderating VEGABAR 81, Prozessanschlüsse Alloy 400 (2.4360)

- 1 Prozesstemperatur
- Prozessdruck 2

#### Mechanische Beanspruchung<sup>12)</sup>

Vibrationsfestigkeit

| - Standardausführungen                                               | 1 bis 4 g bei 5 200 Hz nach EN 60068-2-6 (Vibration bei Resonanz)     |
|----------------------------------------------------------------------|-----------------------------------------------------------------------|
| <ul> <li>Ausführung mit Kühlelement und<br/>Metallgehäuse</li> </ul> | 0,5 g bei 5 $\dots$ 200 Hz nach EN 60068-2-6 (Vibration bei Resonanz) |
| Schockfestigkeit                                                     |                                                                       |
| - Standardausführungen                                               | 50 g, 2,3 ms nach EN 60068-2-27 (mechanischer Schock)                 |
| <ul> <li>Ausführung mit Edelstahl-Zweikam-<br/>mergehäuse</li> </ul> | 2 g, 2,3 ms nach EN 60068-2-27 (mechanischer<br>Schock)               |

#### Elektromechanische Daten - Ausführung IP66/IP67 und IP66/IP68 (0,2 bar)13)

Optionen der Kabeleinführung

- Kabeleinführung M20 x 1,5; 1/2 NPT
- Kabelverschraubung M20 x 1,5; 1/2 NPT (Kabel-ø siehe Tabelle unten)
- Blindstopfen
- Verschlusskappe

M20 x 1,5; 1/2 NPT

1/2 NPT

| Werkstoff Kabelverschraubung/ | Kabeldurchmesser |         |              |              |
|-------------------------------|------------------|---------|--------------|--------------|
| Dichtungseinsatz              | 5 9 mm           | 6 12 mm | 7 12 mm      | 10 14 mm     |
| PA/NBR                        | √                | √       | -            | $\checkmark$ |
| Messing, vernickelt/NBR       | √                | √       | -            | -            |
| Edelstahl/NBR                 | -                | -       | $\checkmark$ | -            |

Aderguerschnitt (Federkraftklemmen)

- Massiver Draht, Litze

46293-DE-230901

0,2 ... 2,5 mm<sup>2</sup> (AWG 24 ... 14)

<sup>12)</sup> Je nach Geräteausführung.

13) IP66/IP68 (0,2 bar) nur bei Absolutdruck.

VEGA

- Litze mit Aderendhülse

10 Anhang

0,2 ... 1,5 mm<sup>2</sup> (AWG 24 ... 16)

#### Elektromechanische Daten - Ausführung IP66/IP68 (1 bar)

Anschlusskabel, mechanische Daten

| - Aufbau                                               | Adern, Zugentlastung, Druckausgleichskapillare,<br>Schirmgeflecht, Metallfolie, Mantel |
|--------------------------------------------------------|----------------------------------------------------------------------------------------|
| <ul> <li>Standardlänge</li> </ul>                      | 5 m (16.4 ft)                                                                          |
| <ul> <li>Min. Biegeradius (bei 25 °C/77 °F)</li> </ul> | 25 mm (0.984 in)                                                                       |
| - Durchmesser                                          | ca. 8 mm (0.315 in)                                                                    |
| <ul> <li>Farbe - Ausführung PE</li> </ul>              | Schwarz                                                                                |
| <ul> <li>Farbe - Ausführung PUR</li> </ul>             | Blau                                                                                   |
| Anschlusskabel, elektrische Daten                      |                                                                                        |
| <ul> <li>Aderquerschnitt</li> </ul>                    | 0,5 mm² (AWG 20)                                                                       |
| <ul> <li>Aderwiderstand R<sup>2</sup></li> </ul>       | 0,037 Ω/m (0.012 Ω/ft)                                                                 |

#### Elektromechanische Daten - Ausführung IP68 (25 bar)

Verbindungskabel Messwertaufnehmer - externes Gehäuse, mechanische Daten

| - Aufbau                             | Adern, Zugentlastung, Druckausgleichskapillare,<br>Schirmgeflecht, Metallfolie, Mantel <sup>14)</sup> |
|--------------------------------------|----------------------------------------------------------------------------------------------------|
| <ul> <li>Standardlänge</li> </ul>    | 5 m (16.40 ft)                                                                                        |
| – Max. Länge                         | 180 m (590.5 ft)                                                                                      |
| – Min. Biegeradius bei 25 °C/77 °F   | 25 mm (0.985 in)                                                                                      |
| - Durchmesser                        | ca. 8 mm (0.315 in)                                                                                   |
| - Werkstoff                          | PE, PUR                                                                                               |
| - Farbe                              | Schwarz, blau                                                                                         |
| Verbindungskabel Messwertaufnehmer - | externes Gehäuse, elektrische Daten                                                                   |
| <ul> <li>Aderquerschnitt</li> </ul>  | 0,5 mm² (AWG 20)                                                                                      |
| <ul> <li>Aderwiderstand</li> </ul>   | 0,037 Ω/m (0.012 Ω/ft)                                                                                |

#### Schnittstelle zur externen Anzeige- und Bedieneinheit

| Sensorausführung   | Aufbau Verbindungsleitung      |
|--------------------|--------------------------------|
| Verbindungsleitung | Vieradrig                      |
| Datenübertragung   | Digital (l <sup>2</sup> C-Bus) |

| Sensorausfunrung                 | Autbau verbindungsleitung |                 |             |
|----------------------------------|---------------------------|-----------------|-------------|
|                                  | Leitungslänge             | Standardleitung | Abgeschirmt |
| 4 20 mA/HART<br>Modbus           | 50 m                      | •               | -           |
| Profibus PA, Foundation Fieldbus | 25 m                      | -               | •           |

#### Schnittstelle zum Secondary-Sensor

Datenübertragung

Aufbau Verbindungsleitung

Digital (I<sup>2</sup>C-Bus) vieradrig, abgeschirmt

<sup>14)</sup> Druckausgleichskapillare nicht bei Ex d-Ausführung.

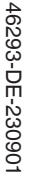

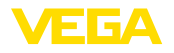

| Max. Leitungslänge                                                                      | 70 m (229.7 ft)                                               |
|-----------------------------------------------------------------------------------------|---------------------------------------------------------------|
| Integrierte Uhr                                                                         |                                                               |
| Datumsformat                                                                            | Tag.Monat.Jahr                                                |
| Zeitformat                                                                              | 12 h/24 h                                                     |
| Zeitzone werkseitig                                                                     | CET                                                           |
| Max. Gangabweichung                                                                     | 10,5 min/Jahr                                                 |
| Zusätzliche Ausgangsgröße - Elektro                                                     | niktemperatur                                                 |
| Bereich                                                                                 | -40 +85 °C (-40 +185 °F)                                      |
| Auflösung                                                                               | < 0,1 K                                                       |
| Messabweichung                                                                          | ± 3 K                                                         |
| Verfügbarkeit der Temperaturwerte                                                       |                                                               |
| – Anzeige                                                                               | Über das Anzeige- und Bedienmodul                             |
| - Ausgabe                                                                               | Über das jeweilige Ausgangssignal                             |
| Spannungsversorgung                                                                     |                                                               |
| Betriebsspannung                                                                        | 8 30 V DC                                                     |
| Max. Leistungsaufnahme                                                                  | 520 mW                                                        |
| Verpolungsschutz                                                                        | Integriert                                                    |
| Potenzialverbindungen und elektrisch                                                    | ne Trennmaßnahmen im Gerät                                    |
| Elektronik                                                                              | Nicht potenzialgebunden                                       |
| Galvanische Trennung                                                                    |                                                               |
| <ul> <li>zwischen Elektronik und metallischen<br/>Geräteteilen</li> </ul>               | Bemessungsspannung 500 V AC                                   |
| <ul> <li>zwischen Spannungsversorgung und<br/>Modbus-Kommunikationsleitungen</li> </ul> | Bemessungsspannung 500 V AC                                   |
| Leitende Verbindung                                                                     | Zwischen Erdungsklemme und metallischem Prozess-<br>anschluss |
| Elektrische Schutzmaßnahmen <sup>15)</sup>                                              |                                                               |

| Gehäusewerkstoff                                                     | Ausführung | Schutzart nach<br>IEC 60529 | Schutzart nach NEMA |
|----------------------------------------------------------------------|------------|-----------------------------|---------------------|
| Kunststoff                                                           |            | IP66/IP67                   | Type 4x             |
| Aluminium                                                            | Zweikammer | IP66/IP68 (0,2 bar)         | Туре 6Р             |
| Edelstahl, Feinguss                                                  |            |                             |                     |
| Edelstahl (Messwertaufnehmer bei<br>Ausführung mit externem Gehäuse) |            | IP68 (25 bar)               | -                   |

Anschluss des speisenden Netzteils

Netze der Überspannungskategorie III

<sup>15)</sup> Schutzart IP66/IP68 (0,2 bar) nur in Verbindung mit Absolutdruck, da bei vollständiger Überflutung des Sensors kein Luftausgleich möglich

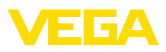

Einsatzhöhe über Meeresspiegel

| – standardmäßig                                                   | bis 2000 m (6562 ft)  |
|-------------------------------------------------------------------|-----------------------|
| <ul> <li>mit vorgeschaltetem Überspannungs-<br/>schutz</li> </ul> | bis 5000 m (16404 ft) |
| Verschmutzungsgrad <sup>16)</sup>                                 | 4                     |
| Schutzklasse (IEC 61010-1)                                        | II                    |

### 10.2 Druckmittler bei Vakuumanwendungen

Ein Druckmittler ist zum Medium hin mit einer metallischen Membran abgeschlossen. Der Innenraum zwischen Membran und Sensorelement ist vollständig mit einer Druckübertragungsflüssigkeit gefüllt.

Bei abnehmendem Druck sinkt die Siedetemperatur der Druckübertragungsflüssigkeit. So können bei Druckwerten < 1 bar<sub>abs</sub> je nach Temperatur Gasteilchen frei werden, die in der Druckübertragungsflüssigkeit gelöst sind. Sie wird damit kompressibel, was zu Messwertverfälschungen führt.

Deshalb können Druckmittlersysteme je nach Druckübertragungsflüssigkeit, Prozesstemperatur und Druckwert im Vakuum nur eingeschränkt eingesetzt werden. Um den Einsatzbereich zu erweitern, bieten wir optional einen sogenannten Vakuumservice an.

Die folgenden Grafiken zeigen typische Einsatzbereiche für unterschiedliche Druckübertragungsflüssigkeiten. Die Kennlinien sind beispielhaft und können je nach Prozessanschluss und Membranwerkstoff auch abweichend davon verlaufen.

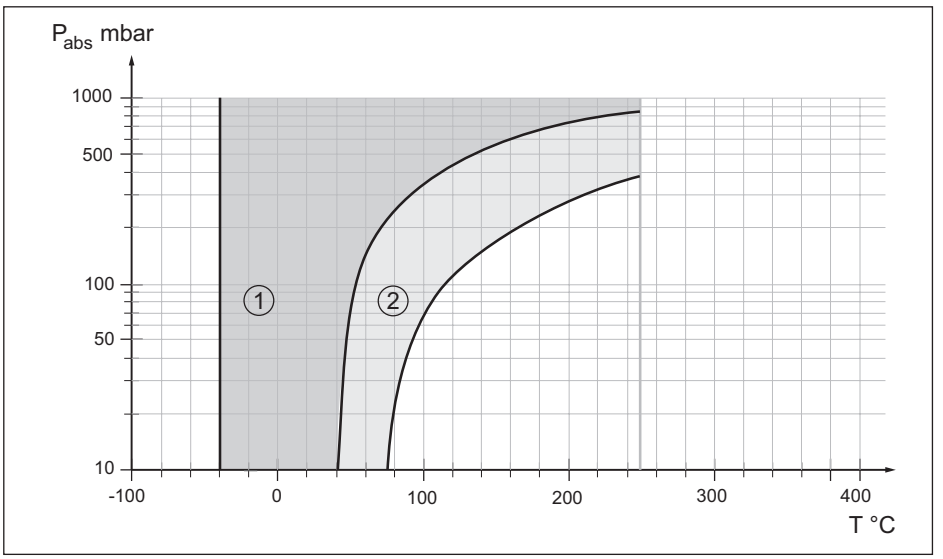

Abb. 33: Einsatzbereich für Silikonöl VE 2.2, KN 2.2

- 1 Standarddruckmittler
- 2 Druckmittler mit Vakuumservice

16293-DE-23090

<sup>16)</sup> Bei Einsatz mit erfüllter Gehäuseschutzart.

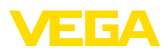

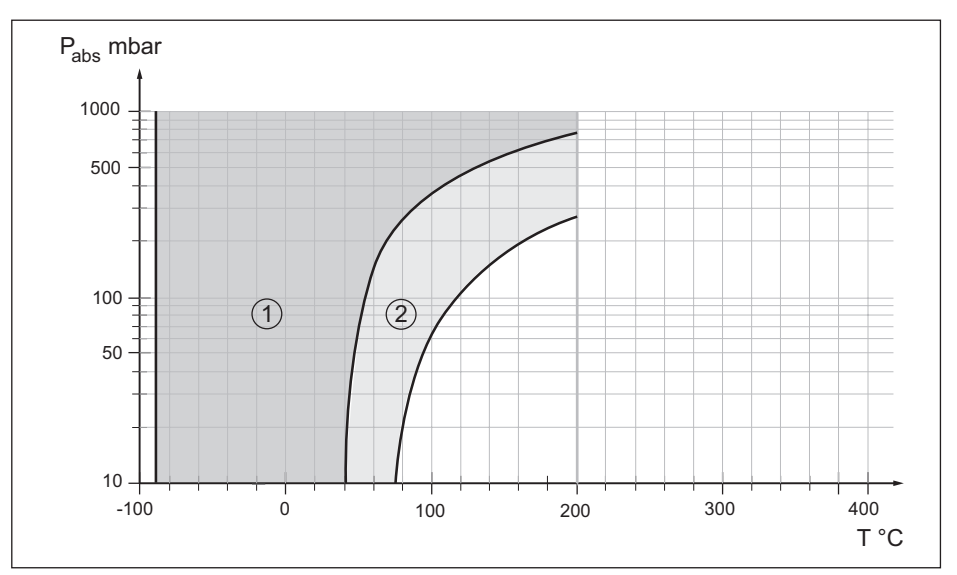

Abb. 34: Einsatzbereich für Silikonöl KN 17

- 1 Standarddruckmittler
- 2 Druckmittler mit Vakuumservice

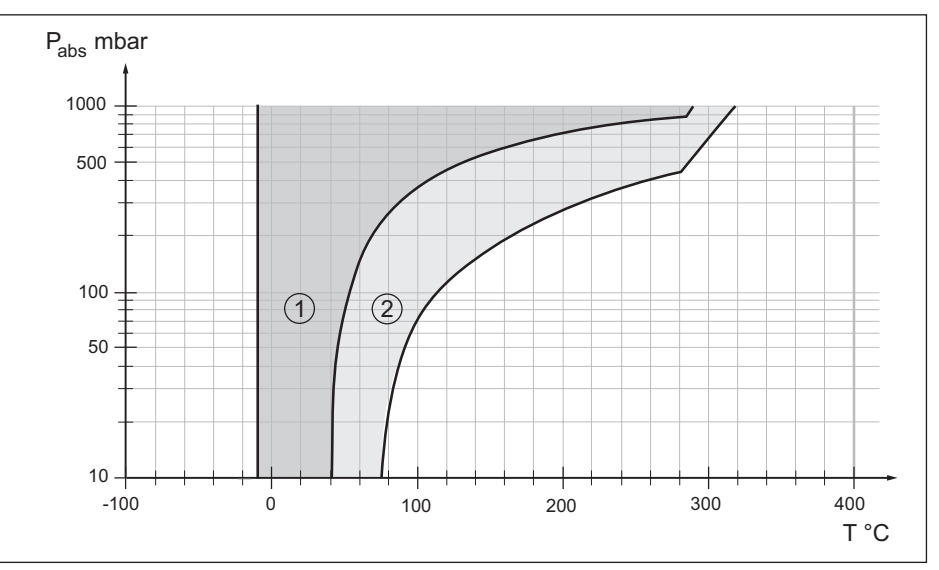

Abb. 35: Einsatzbereich für Hochtemperaturöl VE 32, KN 32

- 1 Standarddruckmittler
- 2 Druckmittler mit Vakuumservice

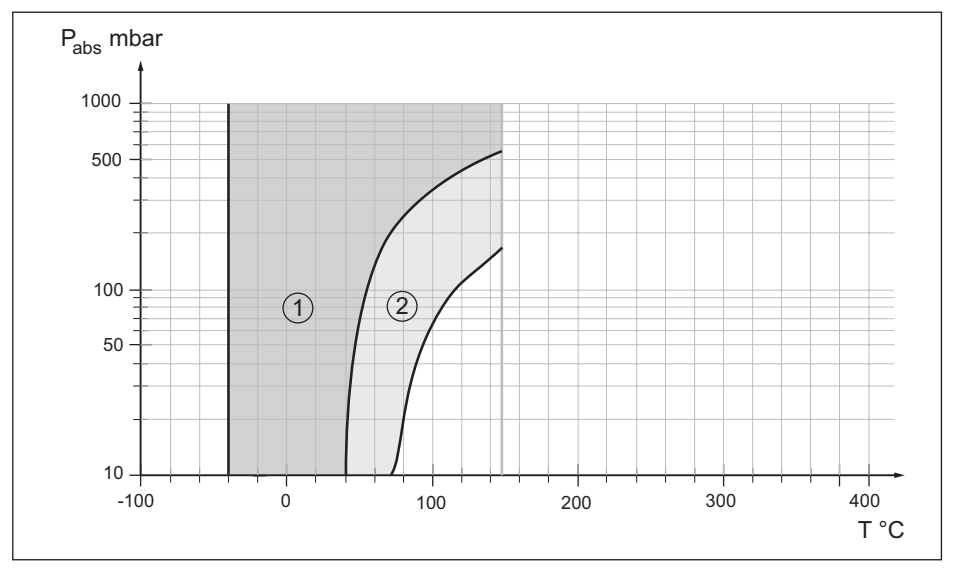

Abb. 36: Einsatzbereich für Halocarbonöl KN 21

- 1 Standarddruckmittler
- 2 Druckmittler mit Vakuumservice

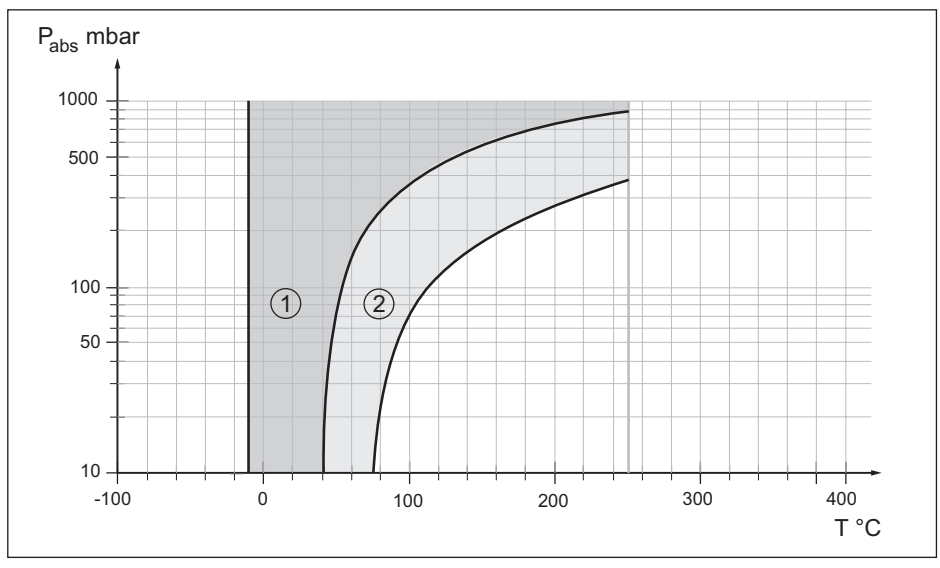

Abb. 37: Einsatzbereich für medizinisches Weißöl KN 92

- 1 Standarddruckmittler
- 2 Druckmittler mit Vakuumservice

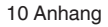

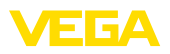

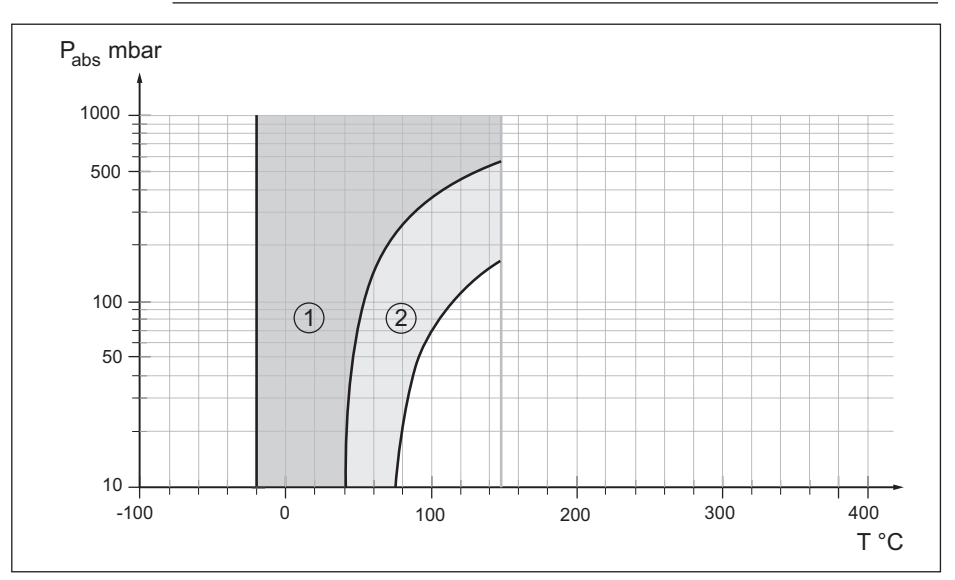

Abb. 38: Einsatzbereich für Neobee M-20 KN 59

- 1 Standarddruckmittler
- 2 Druckmittler mit Vakuumservice

### 10.3 Gerätekommunikation Modbus

Im Folgenden werden die erforderlichen, gerätespezifischen Details dargestellt. Weitere Informationen zum Modbus finden Sie auf <u>www.modbus.org</u>.

#### Parameter für die Buskommunikation

Der VEGABAR 81 ist mit folgenden Defaultwerten vorbelegt:

| Parameter            | Configurable Values           | Default Value |
|----------------------|-------------------------------|---------------|
| Baud Rate            | 1200, 2400, 4800, 9600, 19200 | 9600          |
| Start Bits           | 1                             | 1             |
| Data Bits            | 7, 8                          | 8             |
| Parity               | None, Odd, Even               | None          |
| Stop Bits            | 1,2                           | 1             |
| Address range Modbus | 1 255                         | 246           |

Start Bits und Data Bits können nicht verändert werden.

### **Allgemeine Konfiguration des Hosts**

Der Datenaustausch mit Status und Variablen zwischen Feldgerät und Host erfolgt über Register. Hierzu ist eine Konfiguration im Host erforderlich. Gleitkommazahlen mit einfacher Genauigkeit (4 Bytes) nach IEEE 754 werden mit frei wählbarer Anordnung der Datenbytes (Byte transmission order) übertragen. Diese "*Byte transmission order*" wird im Parameter "*Format Code*" festgelegt. Damit kennt die RTU die Register des VEGABAR 81, die für Variablen und Statusinformationen

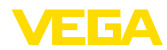

abzufragen sind.

| Format Code | Byte transmission order |
|-------------|-------------------------|
| 0           | ABCD                    |
| 1           | CDAB                    |
| 2           | DCBA                    |
| 3           | BADC                    |

### 10.4 Modbus-Register

### **Holding Register**

Die Holding-Register bestehen aus 16 bit. Sie können gelesen und beschrieben werden. Vor jedem Befehl wird die Adresse (1 Byte), nach jedem Befehl ein CRC (2 Byte) gesendet.

| Register Name                          | Register Number | Туре | Configurable Values                            | Default Va-<br>lue | Unit |
|----------------------------------------|-----------------|------|------------------------------------------------|--------------------|------|
| Address                                | 200             | Word | 1 255                                          | 246                | -    |
| Baud Rate                              | 201             | Word | 1200, 2400, 4800, 9600,<br>19200, 38400, 57600 | 9600               | -    |
| Parity                                 | 202             | Word | 0 = None, 1 = Odd, 2 =<br>Even                 | 0                  | -    |
| Stopbits                               | 203             | Word | 1 = None, 2 = Two                              | 1                  | -    |
| Delay Time                             | 206             | Word | 10 250                                         | 50                 | ms   |
| Byte Oder (Floa-<br>ting point format) | 3000            | Word | 0, 1, 2, 3                                     | 0                  | -    |

### Eingangsregister

Die Eingangsregister bestehen aus 16 bit. Sie können nur gelesen werden. Vor jedem Befehl wird die Adresse (1 Byte), nach jedem Befehl ein CRC (2 Byte) gesendet.

PV, SV, TV und QV können über den Sensor-DTM eingestellt werden.

| Register Name | Register Number | Туре  | Note                                  |
|---------------|-----------------|-------|---------------------------------------|
| Status        | 100             | DWord | Bit 0: Invalid Measurement Value PV   |
|               |                 |       | Bit 1: Invalid Measurement Value SV   |
|               |                 |       | Bit 2: Invalid Measurement Value TV   |
|               |                 |       | Bit 3: Invalid Measurement Value QV   |
| PV Unit       | 104             | DWord | Unit Code                             |
| PV            | 106             |       | Primary Variable in Byte Order CDAB   |
| SV Unit       | 108             | DWord | Unit Code                             |
| SV            | 110             |       | Secondary Variable in Byte Order CDAB |
| TV Unit       | 112             | DWord | Unit Code                             |
| TV            | 114             |       | Third Variable in Byte Order CDAB     |
| QV Unit       | 116             | DWord | Unit Code                             |

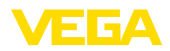

| Register Name | Register Number | Туре  | Note                                                    |
|---------------|-----------------|-------|---------------------------------------------------------|
| QV            | 118             |       | Quarternary Variable in Byte Order CDAB                 |
|               |                 |       |                                                         |
| Status        | 1300            | DWord | See Register 100                                        |
| PV            | 1302            |       | Primary Variable in Byte Order of Register 3000         |
| SV            | 1304            |       | Secondary Variable in Byte Order of Register 3000       |
| TV            | 1306            |       | Third Variable in Byte Order of Register 3000           |
| QV            | 1308            |       | Quarternary Variable in Byte Order of Register 3000     |
|               |                 |       |                                                         |
| Status        | 1400            | DWord | See Register 100                                        |
| PV            | 1402            |       | Primary Variable in Byte Order CDAB                     |
| Status        | 1412            | DWord | See Register 100                                        |
| SV            | 1414            |       | Secondary Variable in Byte Order CDAB                   |
| Status        | 1424            | DWord | See Register 100                                        |
| TV            | 1426            |       | Third Variable in Byte Order CDAB                       |
| Status        | 1436            | DWord | See Register 100                                        |
| QV            | 1438            |       | Quarternary Variable in Byte Order CDAB                 |
|               |                 |       |                                                         |
| Status        | 2000            | DWord | See Register 100                                        |
| PV            | 2002            | DWord | Primary Variable in Byte Order ABCD (Big Endian)        |
| SV            | 2004            | DWord | Secondary Variable in Byte Order ABCD (Big Endian)      |
| TV            | 2006            | DWord | Third Variable in Byte Order ABCD (Big Endian)          |
| QV            | 2008            | DWord | Quarternary Variable in Byte Order ABCD (Big Endian)    |
|               |                 |       |                                                         |
| Status        | 2100            | DWord | See Register 100                                        |
| PV            | 2102            | DWord | Primary Variable in Byte Order DCBA (Little Endian)     |
| SV            | 2104            | DWord | Secondary Variable in Byte Order DCBA (Little Endian)   |
| TV            | 2106            | DWord | Third Variable in Byte Order ABCD DCBA (Little Endian)  |
| QV            | 2108            | DWord | Quarternary Variable in Byte Order DCBA (Little Endian) |
|               |                 |       |                                                         |
| Status        | 2200            | DWord | See Register 100                                        |
| PV            | 2202            | DWord | Primary Variable in Byte Order BACD (Middle Endian)     |
| SV            | 2204            | DWord | Secondary Variable in Byte Order BACD (Middle Endian)   |
| TV            | 2206            | DWord | Third Variable in Byte Order BACD (Middle Endian)       |
| QV            | 2208            | DWord | Quarternary Variable in Byte Order BACD (Middle Endian) |

### Unit Codes for Register 104, 108, 112, 116

| -   |
|-----|
| 0   |
| š   |
| ×.  |
| 2   |
| c c |
| N   |
|     |
| ш   |
|     |
| -   |
| c   |
| o   |
| 2   |
| 9   |
| 4   |

1

Unit Code

in H2O

**Measurement Unit** 

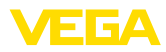

| Unit Code | Measurement Unit |
|-----------|------------------|
| 2         | in Hg            |
| 3         | ft H2O           |
| 4         | mm H2O           |
| 5         | mm Hg            |
| 6         | psi              |
| 7         | bar              |
| 8         | mbar             |
| 11        | Pa               |
| 12        | kPa              |
| 13        | torr             |
| 32        | °C               |
| 33        | °F               |
| 40        | US liq. gal.     |
| 41        | L                |
| 42        | Imp. Gal.        |
| 43        | m3               |
| 44        | ft               |
| 45        | m                |
| 46        | bbl              |
| 47        | in               |
| 48        | cm               |
| 49        | mm               |
| 111       | cyd              |
| 112       | cft              |
| 113       | cuin             |
| 237       | MPa              |

### 10.5 Modbus RTU-Befehle

### FC3 Read Holding Register

Mit diesem Befehl wird eine beliebige Anzahl (1-127) von Holding-Registern ausgelesen. Es werden das Startregister, ab welchem gelesen werden soll und die Anzahl der Register übertragen.

|          | Parameter           | Length  | Code/Data        |
|----------|---------------------|---------|------------------|
| Request: | Function Code       | 1 Byte  | 0x03             |
|          | Start Address       | 2 Bytes | 0x0000 to 0xFFFF |
|          | Number of Registers | 2 Bytes | 1 to 127 (0x7D)  |

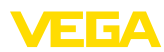

|           | Parameter      | Length    | Code/Data |
|-----------|----------------|-----------|-----------|
| Response: | Function Code  | 1 Byte    | 0x03      |
|           | Byte Count     | 2 Bytes   | 2*N       |
|           | Register Value | N*2 Bytes | Data      |

#### FC4 Read Input Register

Mit diesem Befehl wird eine beliebige Anzahl (1-127) von Input Registern ausgelesen. Es werden das Startregister, ab welchem gelesen werden soll und die Anzahl der Register übertragen.

|           | Parameter           | Length    | Code/Data        |
|-----------|---------------------|-----------|------------------|
| Request:  | Function Code       | 1 Byte    | 0x04             |
|           | Start Address       | 2 Bytes   | 0x0000 to 0xFFFF |
|           | Number of Registers | N*2 Bytes | 1 to 127 (0x7D)  |
| Response: | Function Code       | 1 Byte    | 0x04             |
|           | Byte Count          | 2 Bytes   | 2*N              |
|           | Register Value      | N*2 Bytes | Data             |

### FC6 Write Single Register

Mit diesem Funktionscode wird in ein einzelnes Holding Register geschrieben.

|           | Parameter           | Length  | Code/Data        |
|-----------|---------------------|---------|------------------|
| Request:  | Function Code       | 1 Byte  | 0x06             |
|           | Start Address       | 2 Bytes | 0x0000 to 0xFFFF |
|           | Number of Registers | 2 Bytes | Data             |
| Response: | Function Code       | 1 Byte  | 0x04             |
|           | Start Address       | 2 Bytes | 2*N              |
|           | Register Value      | 2 Bytes | Data             |

### **FC8** Diagnostics

Mit diesem Funktionscode werden verschiedene Diagnosefunktionen ausgelöst oder Diagnosewerte ausgelesen.

|           | Parameter         | Length    | Code/Data |
|-----------|-------------------|-----------|-----------|
| Request:  | Function Code     | 1 Byte    | 0x08      |
|           | Sub Function Code | 2 Bytes   |           |
|           | Data              | N*2 Bytes | Data      |
| Response: | Function Code     | 1 Byte    | 0x08      |
|           | Sub Function Code | 2 Bytes   |           |
|           | Data              | N*2 Bytes | Data      |

#### Umgesetzte Funktionscodes:

| Sub Function Code | Name                   |  |
|-------------------|------------------------|--|
| 0x00              | Return Data Request    |  |
| 0x0B              | Return Message Counter |  |

Bei Sub-Funktionscode 0x00 kann nur ein 16-Bit-Wert geschrieben werden.

### FC16 Write Multiple Register

Mit diesem Funktionscode wird in mehrere Holding Register geschrieben. Es kann in einer Anfrage nur in Register geschrieben werden, die unmittelbar aufeinanderfolgen.

|           | Parameter           | Length    | Code/Data        |
|-----------|---------------------|-----------|------------------|
| Request:  | Function Code       | 1 Byte    | 0x10             |
|           | Start Address       | 2 Bytes   | 0x0000 to 0xFFFF |
|           | Number of Registers | 2 Bytes   | 0x0001 to 0x007B |
|           | Byte Count          | 1 Byte    | 2*N              |
|           | Register Value      | N*2 Bytes | Data             |
| Response: | Function Code       | 1 Byte    | 0x10             |
|           | Start Address       | 2 Bytes   | 0x0000 to 0xFFFF |
|           | Number of Registers | 2 Bytes   | 0x01 to 0x7B     |

### FC17 Report Sensor ID

Mit diesem Funktionscode wird die Sensor ID am Modbus abgefragt.

|           | Parameter            | Length | Code/Data |
|-----------|----------------------|--------|-----------|
| Request:  | Function Code        | 1 Byte | 0x11      |
| Response: | Function Code        | 1 Byte | 0x11      |
|           | Byte Number          | 1 Byte |           |
|           | Sensor ID            | 1 Byte |           |
|           | Run Indicator Status | 1 Byte |           |

### FC43 Sub 14, Read Device Identification

Mit diesem Funktionscode wird die Device Identification abgefragt.

|          | Parameter           | Length | Code/Data    |
|----------|---------------------|--------|--------------|
| Request: | Function Code       | 1 Byte | 0x2B         |
|          | МЕІ Туре            | 1 Byte | 0x0E         |
|          | Read Device ID Code | 1 Byte | 0x01 to 0x04 |
|          | Object ID           | 1 Byte | 0x00 to 0xFF |
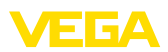

|           | Parameter             | Length | Code/Data                          |
|-----------|-----------------------|--------|------------------------------------|
| Response: | Function Code         | 1 Byte | 0x2B                               |
|           | MEI Type              | 1 Byte | 0x0E                               |
|           | Read Device ID Code   | 1 Byte | 0x01 to 0x04                       |
|           | Confirmity Level      | 1 Byte | 0x01, 0x02, 0x03, 0x81, 0x82, 0x83 |
|           | More follows          | 1 Byte | 00/FF                              |
|           | Next Object ID        | 1 Byte | Object ID number                   |
|           | Number of Objects     | 1 Byte |                                    |
|           | List of Object ID     | 1 Byte |                                    |
|           | List of Object length | 1 Byte |                                    |
|           | List of Object value  | 1 Byte | Depending on the Object ID         |

# 10.6 Levelmaster-Befehle

Der VEGABAR 81 ist ebenfalls gegeignet zum Anschluss an folgende RTUs mit Levelmaster-Protokoll. Das Levelmaster-Protokoll wird oft als "*Siemens-*" bzw. "*Tank-Protokoll*" bezeichnet.

| RTU                       | Protocol    |
|---------------------------|-------------|
| ABB Totalflow             | Levelmaster |
| Kimray DACC 2000/3000     | Levelmaster |
| Thermo Electron Autopilot | Levelmaster |

# Parameter für die Buskommunikation

Der VEGABAR 81 ist mit den Defaultwerten vorbelegt:

| Parameter                 | Configurable Values           | Default Value |
|---------------------------|-------------------------------|---------------|
| Baud Rate                 | 1200, 2400, 4800, 9600, 19200 | 9600          |
| Start Bits                | 1                             | 1             |
| Data Bits                 | 7, 8                          | 8             |
| Parity                    | None, Odd, Even               | None          |
| Stop Bits                 | 1,2                           | 1             |
| Address range Levelmaster | 32                            | 32            |

Den Levelmasterbefehlen liegt folgende Syntax zugrunde:

- Groß geschriebene Buchstaben stehen am Anfang bestimmter Datenfelder
- Klein geschriebene Buchstaben stehen für Datenfelder
- Alle Befehle werden mit "<*cr*>" (carriage return) abgeschlossen
- Alle Befehle beginnen mit "Uuu", wobei "uu" für die Adresse steht (00-31)
- "\*" kann als Joker f
  ür jede Stelle in der Adresse ben
  ützt werden. Der Sensor wandelt dies immer in seine Adresse um. Bei mehr als einem Sensor darf der Joker nicht ben
  ützt werden, da sonst mehrere Slaves antworten
- Befehle, welche das Gerät ändern, schicken den Befehl mit anschließendem "*OK*" zurück. "*EE*-*ERROR*" ersetzt "*OK*", wenn es ein Problem beim Ändern der Konfiguration gab

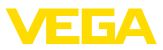

#### **Report Level (and Temperature)**

| i uiu                   | ameter                        | Length              | Code/Data                                                                                                    |
|-------------------------|-------------------------------|---------------------|----------------------------------------------------------------------------------------------------|
| Request: Repo<br>perat  | ort Level (and Tem-<br>ature) | 4 characters ASCII  | Uuu?                                                                                                    |
| Response: Repo<br>perat | ort Level (and Tem-<br>ature) | 24 characters ASCII | UuuDIII.IIFtttEeeeeWwww<br>uu = Address<br>III.II = PV in inches<br>ttt = Temperature in Fahrenheit<br>eeee = Error number (0 no error, 1 le-<br>vel data not readable)<br>wwww = Warning number (0 no war- |

PV in inches wird wiederholt, wenn "Set number of floats" auf 2 gesetzt wird. Es können somit 2 Messwerte übertragen werden. PV-Wert wird als erster Messwert übertragen, SV als 2. Messwert.

# • Information:

Der max. zu übertragende Wert für den PV beträgt 999.99 inches (entspricht ca. 25,4 m).

Soll die Temperatur im Levelmaster Protokoll mit übertragen werden, so muss der TV im Sensor auf Temperatur gestellt werden.

PV, SV und TV können über den Sensor-DTM eingestellt werden.

#### **Report Unit Number**

|           | Parameter                      | Length             | Code/Data |
|-----------|--------------------------------|--------------------|-----------|
| Request:  | Report Unit Number             | 5 characters ASCII | U**N?     |
| Response: | Report Level (and Temperature) | 6 characters ASCII | UuuNnn    |

#### **Assign Unit Number**

|           | Parameter          | Length             | Code/Data        |
|-----------|--------------------|--------------------|------------------|
| Request:  | Assign Unit Number | 6 characters ASCII | UuuNnn           |
| Response: | Assign Unit Number | 6 characters ASCII | UuuNOK           |
|           |                    |                    | uu = new Address |

# Set number of Floats

|           | Parameter            | Length             | Code/Data |
|-----------|----------------------|--------------------|-----------|
| Request:  | Set number of Floats | 5 characters ASCII | UuuFn     |
| Response: | Set number of Floats | 6 characters ASCII | UuuFOK    |

Wird die Anzahl auf 0 gesetzt, wird kein Füllstand mehr zurückgemeldet

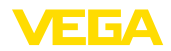

### Set Baud Rate

|           | Parameter     | Length                  | Code/Data                                      |
|-----------|---------------|-------------------------|------------------------------------------------|
| Request:  | Set Baud Rate | 8 (12) characters ASCII | UuuBbbbb[b][pds]                               |
|           |               |                         | Bbbbb[b] = 1200, 9600 (default)                |
|           |               |                         | pds = parity, data length, stop bit (optional) |
|           |               |                         | parity: none = N, even = E (default), odd = O  |
| Response: | Set Baud Rate | 11 characters ASCII     |                                                |

Beispiel: U01B9600E71

Gerät an Adresse 1 ändern zu Baudrate 9600, Parität even, 7 Datenbits, 1 Stoppbit

# Set Receive to Transmit Delay

|           | Parameter                        | Length             | Code/Data                                                         |
|-----------|----------------------------------|--------------------|-------------------------------------------------------------------|
| Request:  | Set Receive to Transmit<br>Delay | 7 characters ASCII | UuuRmmm<br>mmm = milliseconds (50 up to 250),<br>default = 127 ms |
| Response: | Set Receive to Transmit<br>Delay | 6 characters ASCII | UuuROK                                                            |

# **Report Number of Floats**

|           | Parameter               | Length             | Code/Data                                       |
|-----------|-------------------------|--------------------|-------------------------------------------------|
| Request:  | Report Number of Floats | 4 characters ASCII | UuuF                                            |
| Response: | Report Number of Floats | 5 characters ASCII | UuuFn                                           |
|           |                         |                    | n = number of measurement values<br>(0, 1 or 2) |

# **Report Receive to Transmit Delay**

|           | Parameter                           | Length             | Code/Data                                                         |
|-----------|-------------------------------------|--------------------|-------------------------------------------------------------------|
| Request:  | Report Receive to Transmit<br>Delay | 4 characters ASCII | UuuR                                                              |
| Response: | Report Receive to Transmit<br>Delay | 7 characters ASCII | UuuRmmm<br>mmm = milliseconds (50 up to<br>250), default = 127 ms |

# Fehlercodes

| Error Code | Name                                             |
|------------|--------------------------------------------------|
| EE-Error   | Error While Storing Data in EEPROM               |
| FR-Error   | Erorr in Frame (too short, too long, wrong data) |
| LV-Error   | Value out of limits                              |

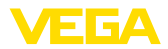

# 10.7 Konfiguration eines typischen Modbus-Hosts

#### Fisher ROC 809

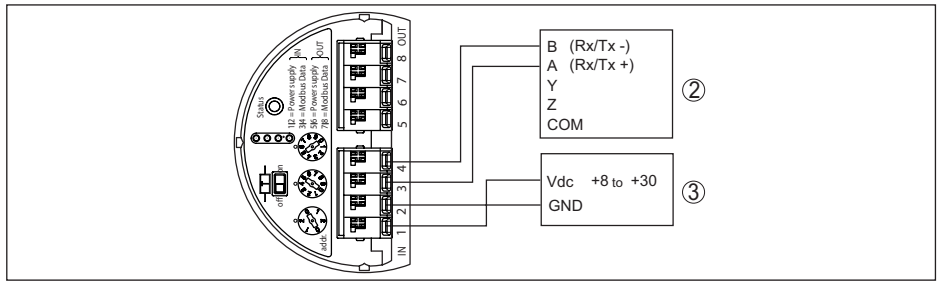

Abb. 39: Anschluss des VEGABAR 81 an RTU Fisher ROC 809

- 1 VEGABAR 81
- 2 RTU Fisher ROC 809
- 3 Spannungsversorgung

#### Parameter für Modbus-Hosts

| Parameter                     | Value Fisher<br>ROC 809 | Value ABB Total<br>Flow | Value Fisher<br>Thermo Elect-<br>ron Autopilot | Value Fisher<br>Bristol Control-<br>Wave Micro | Value Scada-<br>Pack |
|-------------------------------|-------------------------|-------------------------|------------------------------------------------|------------------------------------------------|----------------------|
| Baud Rate                     | 9600                    | 9600                    | 9600                                           | 9600                                           | 9600                 |
| Floating Point<br>Format Code | 0                       | 0                       | 0                                              | 2 (FC4)                                        | 0                    |
| RTU Data Type                 | Conversion Code<br>66   | 16 Bit Modicon          | IEE Fit 2R                                     | 32-bit registers<br>as 2 16-bit re-<br>gisters | Floating Point       |
| Input Register<br>Base Number | 0                       | 1                       | 0                                              | 1                                              | 30001                |

Die Basisnummer der Input Register wird immer zur Input-Register-Adresse des VEGABAR 81 addiert.

Daraus ergeben sich folgende Konstellationen:

- Fisher ROC 809 Registeradresse für 1300 ist Adresse 1300
- ABB Total Flow Registeradresse f
  ür 1302 ist Adresse 1303
- Thermo Electron Autopilot Registeradresse f
  ür 1300 ist Adresse 1300
- Bristol ControlWave Micro Registeradresse für 1302 ist Adresse 1303
- ScadaPack Registeradresse für 1302 ist Adresse 31303

# 10.8 Maße

Die folgenden Maßzeichnungen stellen nur einen Ausschnitt der möglichen Ausführungen dar. Detaillierte Maßzeichnungen können auf <u>www.vega.com</u> unter "*Downloads*" und "*Zeichnungen*" heruntergeladen werden.

Die Geräteausführungen sind mit Einkammergehäuse abgebildet, werden aber mit den folgenden Zweikammergehäusen ausgeführt:

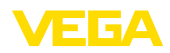

#### Gehäuse

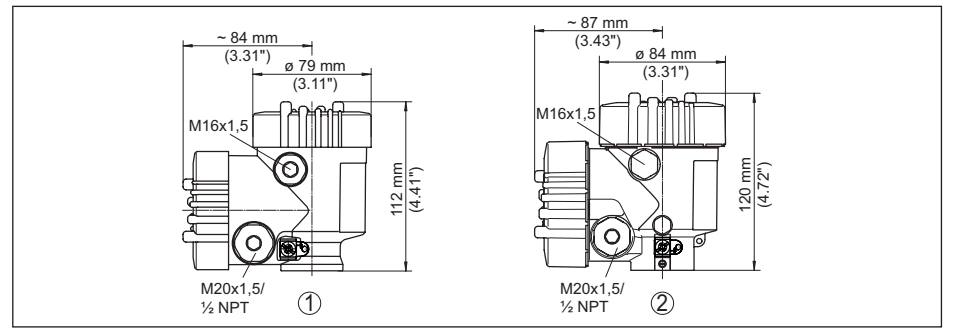

Abb. 40: Maße Gehäuse (mit eingebautem Anzeige- und Bedienmodul vergrößert sich die Gehäusehöhe um 9 mm/0.35 in bzw. 18 mm/0.71 in)

- 1 Kunststoff-Zweikammer
- 2 Aluminium-/Edelstahl-Zweikammer

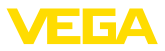

#### Externes Gehäuse bei IP68-Ausführung

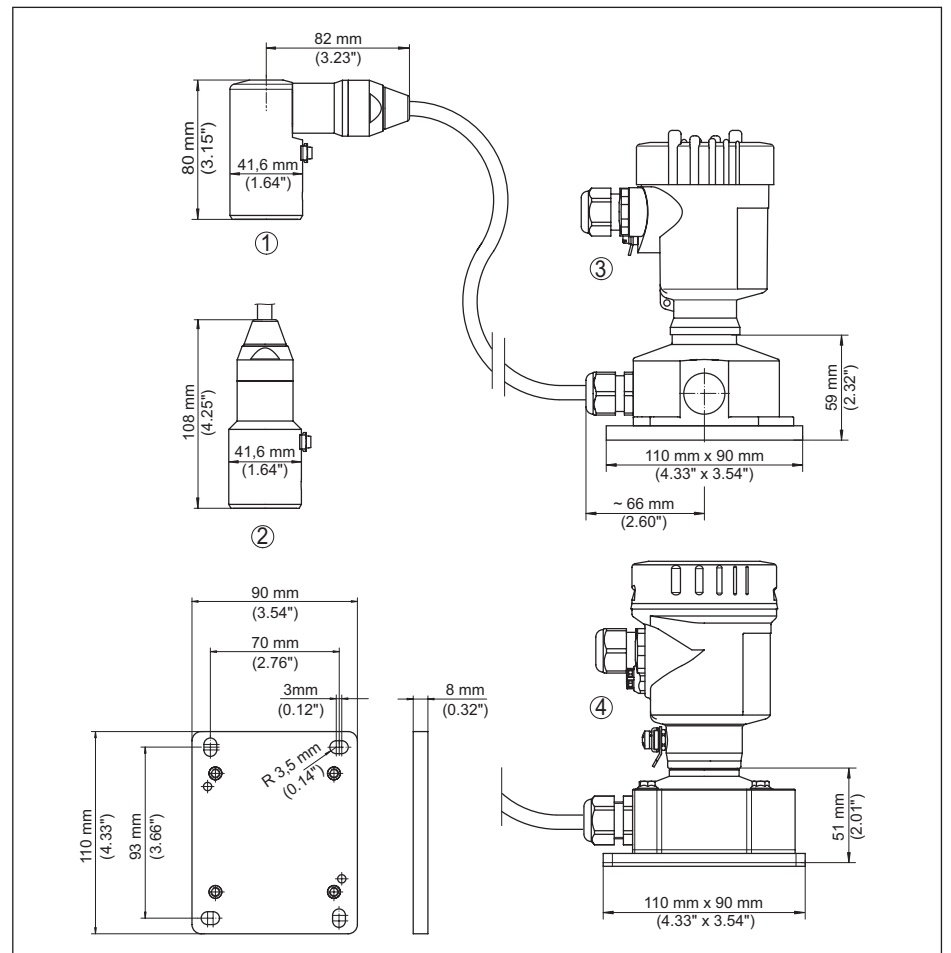

Abb. 41: VEGABAR 81, IP68-Ausführung mit externem Gehäuse

- 1 Seitlicher Kabelabgang
- 2 Axialer Kabelabgang
- 3 Kunststoff-Einkammer
- 4 Edelstahl-Einkammer
- 5 Dichtung 2 mm (0.079 in), (nur bei 3A-Zulassung)

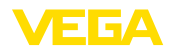

#### VEGABAR 81, Gewindeanschluss

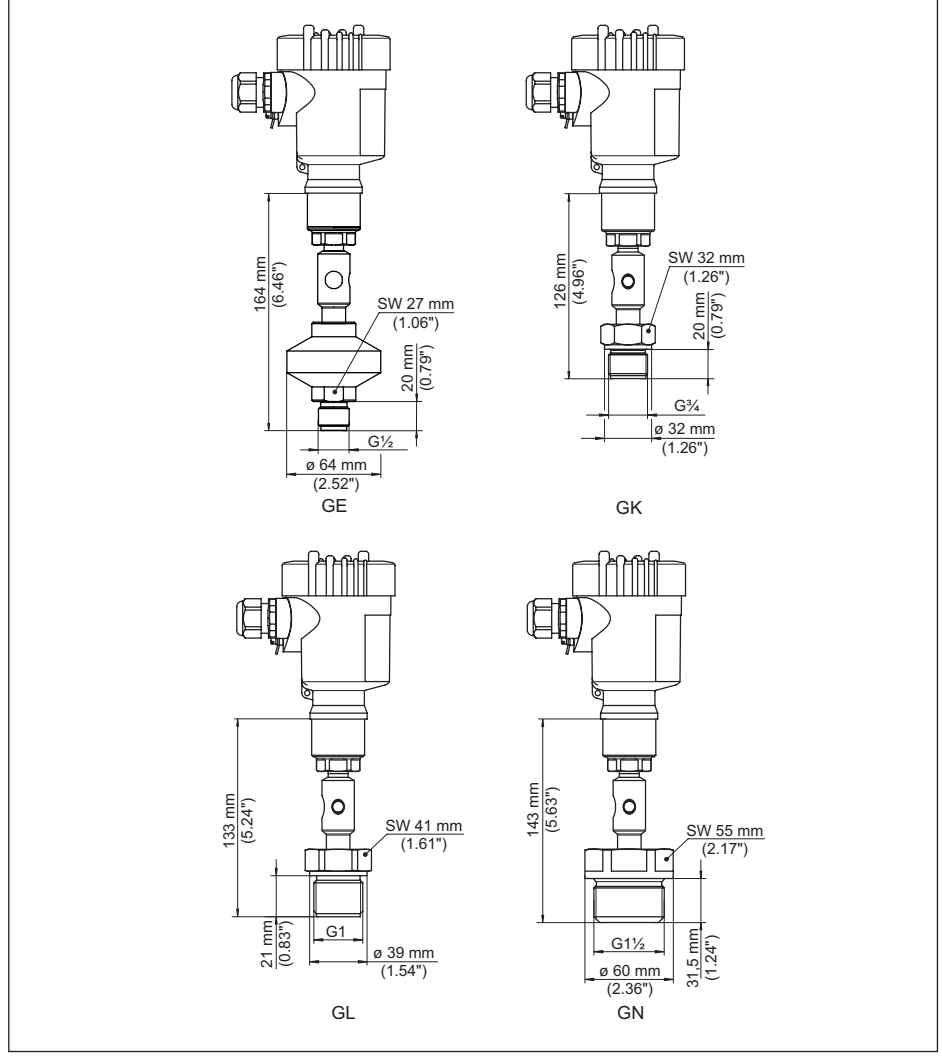

Abb. 42: VEGABAR 81, Gewindeanschluss

GE G1/2 A außen PN 160 (ISO 228-1); Membran: innenliegend; > 105 °C mit Temperaturadapter

- GK G¾ A außen PN 600 (DIN 3852-E); Membran: frontbündig
- GL G1 A außen PN 600 (ISO 228-1); Membran: frontbündig
- GN G11/2 PN 600 (DIN 3852-A); Membran: frontbündig

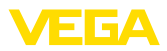

#### VEGABAR 81, Rohrdruckmittler

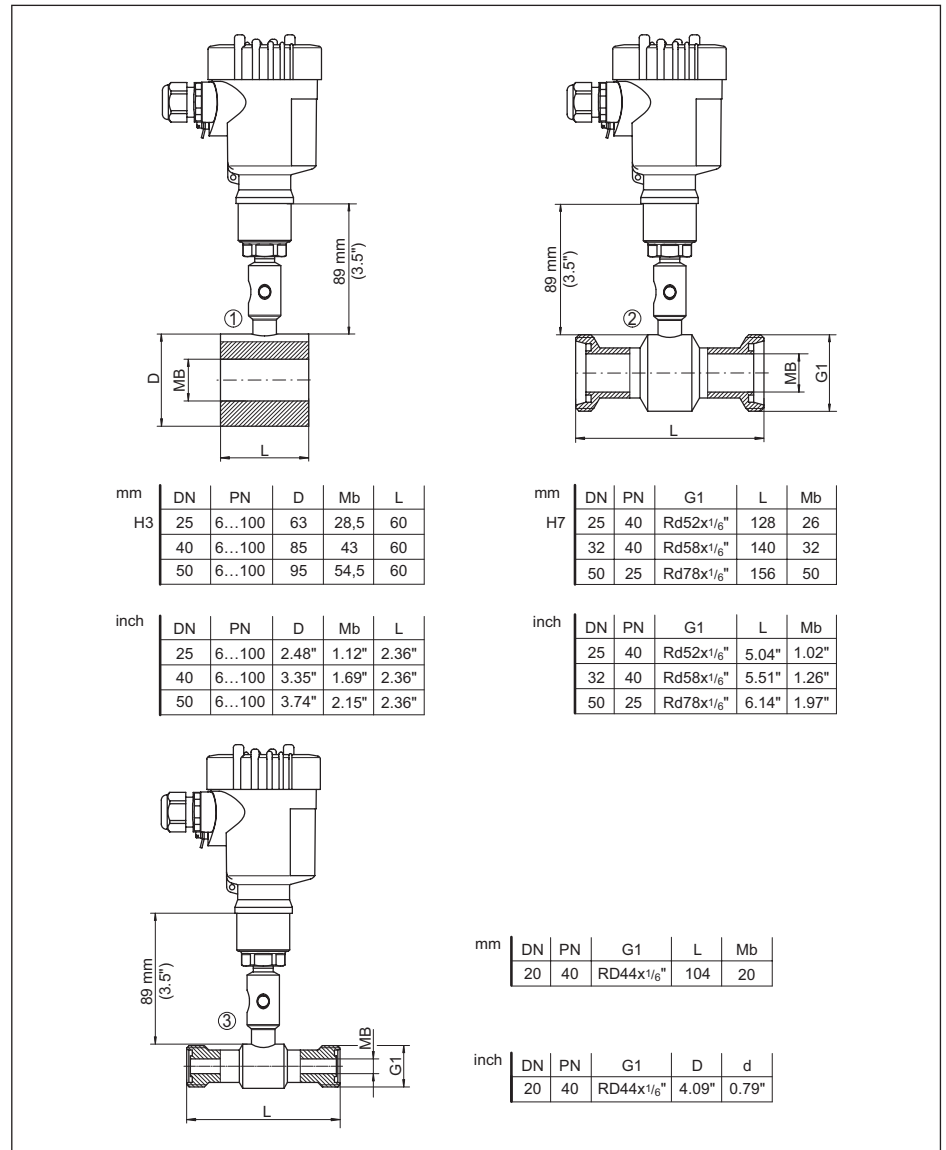

Abb. 43: VEGABAR 81, Rohrdruckmittler

- 1 Rohrdruckmittler zum Einbau zwischen Flansche
- 2 Rohrdruckmittler nach DIN 11851
- 3 Rohrdruckmittler nach DIN 11864-1

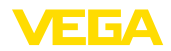

#### VEGABAR 81, Flanschanschluss, Maße in mm

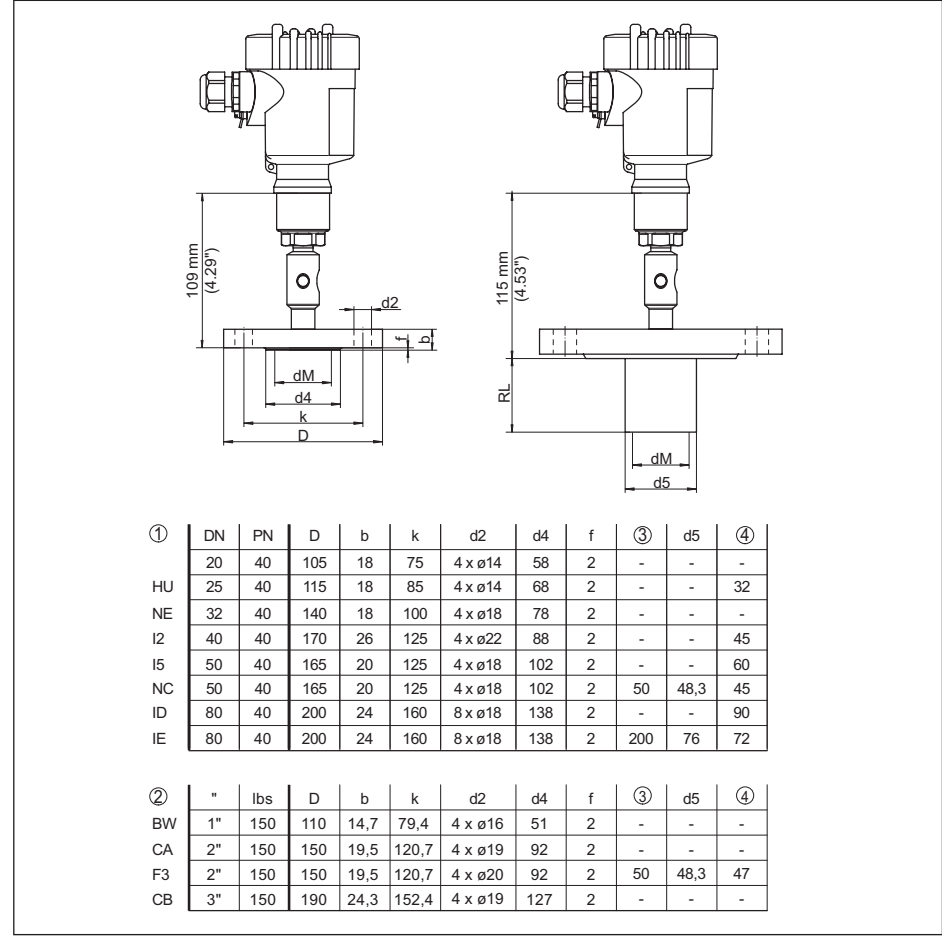

Abb. 44: VEGABAR 81, Flanschanschluss, Maße in mm

1 Flanschanschluss nach DIN 2501

2 Flanschanschluss nach ASME B16.5

3 Auftragsspezifisch

4 Membrandurchmesser

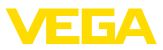

#### VEGABAR 81, Flanschanschluss, Maße in inch

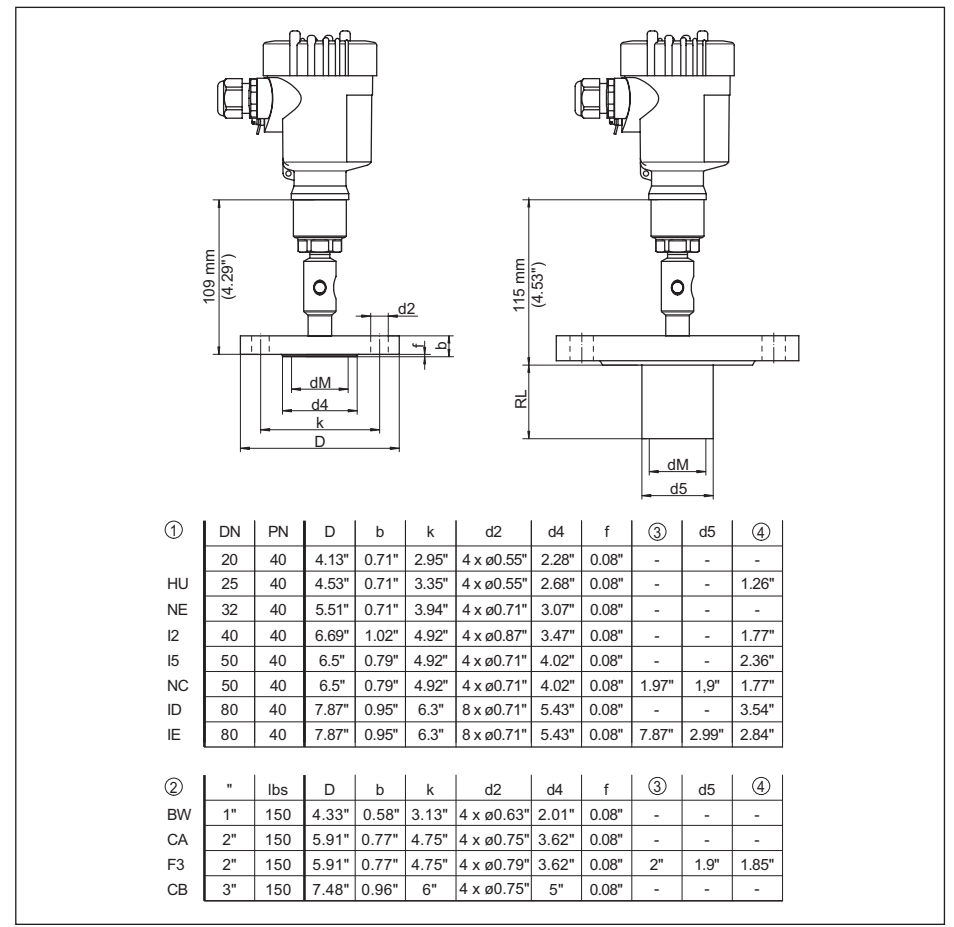

Abb. 45: VEGABAR 81, Flanschanschluss, Maße in inch

- 1 Flanschanschluss nach DIN 2501
- 2 Flanschanschluss nach ASME B16.5
- 3 Auftragsspezifisch
- 4 Membrandurchmesser

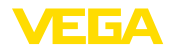

#### VEGABAR 81, Flansch- und Zellendruckmittler mit Kapillarleitung

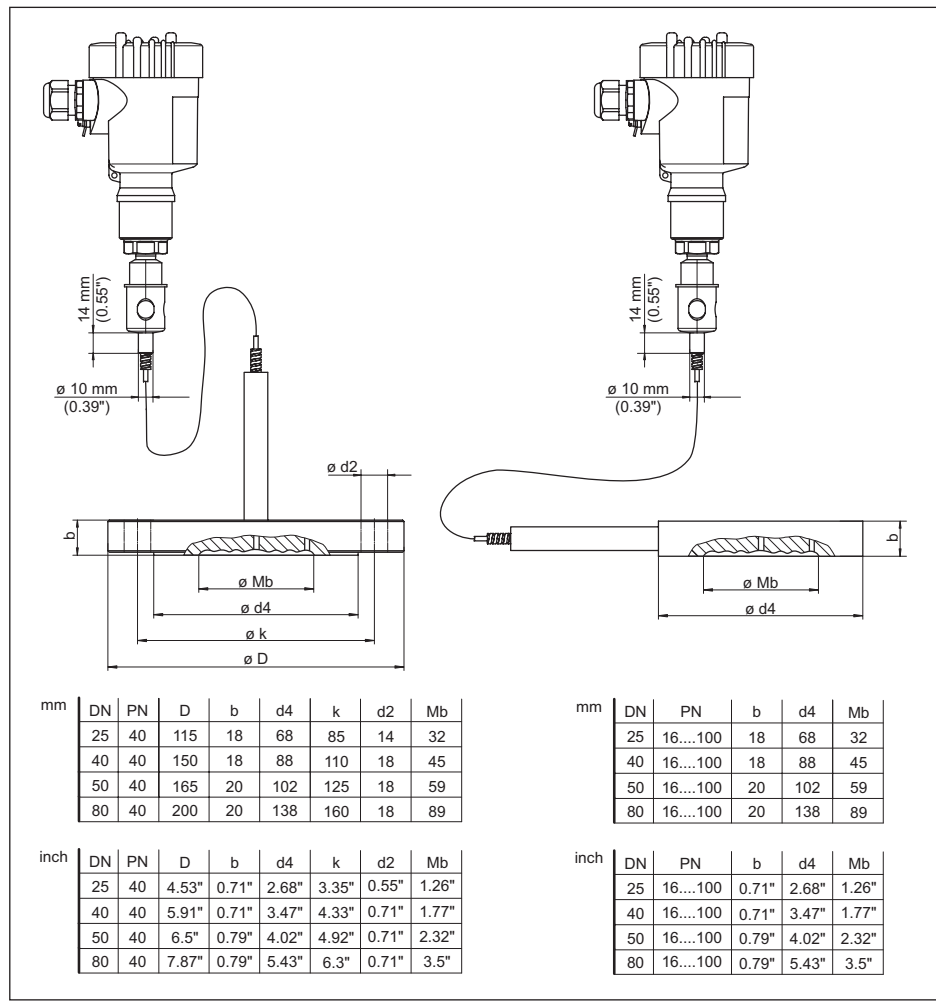

Abb. 46: VEGABAR 81, Flansch- und Zellendruckmittler mit Kapillarleitung

1 Flanschdruckmittler mit Kapillarleitung

2 Zellendruckmittler Kapillarleitung

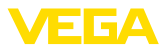

# 10.9 Gewerbliche Schutzrechte

VEGA product lines are global protected by industrial property rights. Further information see <u>www.vega.com</u>.

VEGA Produktfamilien sind weltweit geschützt durch gewerbliche Schutzrechte.

Nähere Informationen unter www.vega.com.

Les lignes de produits VEGA sont globalement protégées par des droits de propriété intellectuelle. Pour plus d'informations, on pourra se référer au site <u>www.vega.com</u>.

VEGA lineas de productos están protegidas por los derechos en el campo de la propiedad industrial. Para mayor información revise la pagina web <u>www.vega.com</u>.

Линии продукции фирмы ВЕГА защищаются по всему миру правами на интеллектуальную собственность. Дальнейшую информацию смотрите на сайте <u>www.vega.com</u>.

VEGA系列产品在全球享有知识产权保护。

进一步信息请参见网站<<u>www.vega.com</u>。

# 10.10 Warenzeichen

Alle verwendeten Marken sowie Handels- und Firmennamen sind Eigentum ihrer rechtmäßigen Eigentümer/Urheber.

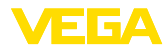

# INDEX

# Α

Abgleich 34 – Einheit 31 – Prozessdruck 32, 33 Anschlussschritte 20 Anschlusstechnik 20 Anzeige einstellen 36

# В

Bedienung 29

# D

Dämpfung 34 Datum/Uhrzeit einstellen 38 Dichtungskonzept 10 Displaybeleuchtung 37 Dokumentation 7 Druckausgleich 16 Druckmittler 8

# Ε

Elektronikraum 22

# F

Fehlercodes 49, 50

# L

Lagekorrektur 31 Linearisierung 35

# Μ

Messanordnung 16, 17, 18 Messsystem 9 Messwertspeicher 47

# Ν

NAMUR NE 107 48

# Ρ

Parametrierbeispiel 32 Prozessdruckmessung 16

# Q

QR-Code 7

# R

Reparatur 53 Reset 38

# 46293-DE-230901

# S

Sauerstoffanwendungen 15 Schleppzeiger 37 Sensoreinstellungen kopieren 39 Seriennummer 7 Service-Hotline 51 Service-Zugang 39 Simulation 38 Sprache umschalten 36 Störungsbeseitigung 51

# Т

Typschild 7

# W

Wartung 47

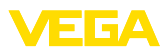

|  |  |  |  |  |  |  |  |  |  |  |  | 4    |
|--|--|--|--|--|--|--|--|--|--|--|--|------|
|  |  |  |  |  |  |  |  |  |  |  |  | 1629 |
|  |  |  |  |  |  |  |  |  |  |  |  | 93-E |
|  |  |  |  |  |  |  |  |  |  |  |  | Ĕ    |
|  |  |  |  |  |  |  |  |  |  |  |  | 230  |
|  |  |  |  |  |  |  |  |  |  |  |  | 901  |

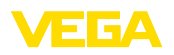

Druckdatum:

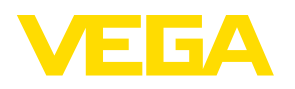

Die Angaben über Lieferumfang, Anwendung, Einsatz und Betriebsbedingungen der Sensoren und Auswertsysteme entsprechen den zum Zeitpunkt der Drucklegung vorhandenen Kenntnissen.

Änderungen vorbehalten

CE

46293-DE-230901

© VEGA Grieshaber KG, Schiltach/Germany 2023

VEGA Grieshaber KG Am Hohenstein 113 77761 Schiltach Deutschland

Telefon +49 7836 50-0 E-Mail: info.de@vega.com www.vega.com